### MODELO DE UN BALANCE HÍDRICO Y ZONIFICACIÓN CLIMÁTICA UTILIZANDO HERRAMIENTAS SIG

### AUTOR, JORGE HENRY CARMONA ALZATE

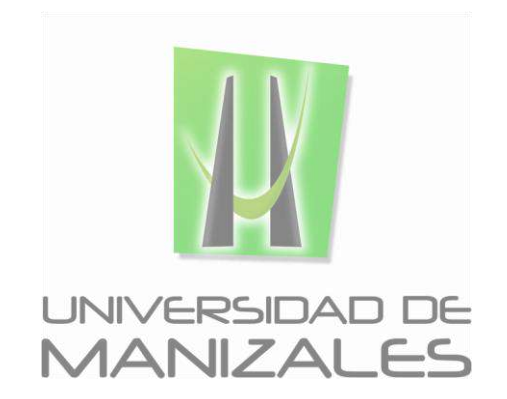

UNIVERSIDAD DE MANIZALES FACULTAD DE CIENCIAS E INGENIERÍA ESPECIALIZACIÓN EN SISTEMAS DE INFORMACIÓN GEOGRÁFICA MANIZALES 2018

### MODELO DE UN BALANCE HÍDRICO Y ZONIFICACIÓN CLIMÁTICA UTILIZANDO HERRAMIENTAS SIG

### AUTOR, JORGE HENRY CARMONA ALZATE

Trabajo de Grado presentado como opción parcial para optar al título de Especialista en Sistemas de Información Geográfica

UNIVERSIDAD DE MANIZALES FACULTAD DE CIENCIAS E INGENIERÍA ESPECIALIZACIÓN EN SISTEMAS DE INFORMACIÓN GEOGRÁFICA MANIZALES 2018

### AGRADECIMIENTOS

El autor expresa su agradecimiento a:

Luz Stella Galindo Duque, amada esposa, amiga y compañera de mil batallas, por su apoyo incondicional y confianza a prueba de todo, porque nunca ha perdido su fe.

### CONTENIDO

| INTRODUCCIÓN                                        | 11 |
|-----------------------------------------------------|----|
| 1. ÁREA PROBLEMÁTICA                                | 12 |
| 2. OBJETIVOS                                        | 14 |
| 2.1. OBJETIVO GENERAL                               | 14 |
| 2.2. OBJETIVOS ESPECÍFICOS                          | 14 |
| 3. JUSTIFICACIÓN                                    | 15 |
| 4. MARCO TEÓRICO                                    | 16 |
| 4.1. BALANCE HÍDRICO                                | 16 |
| 4.2. CLASIFICACIÓN CLIMÁTICA DE THORNTHWAITE        | 17 |
| 4.3. SISTEMAS DE INFORMACIÓN GEOGRÁFICA             | 18 |
| 4.4. ANTECEDENTES                                   | 20 |
| 5. METODOLOGÍA                                      | 29 |
| 5.1. TIPO DE TRABAJO                                | 29 |
| 5.2. PROCEDIMIENTO                                  | 29 |
| 5.2.1. Fase 1. Selección del Modelo y Datos Básicos | 29 |
| 5.2.2. Fase 2. Implementación                       | 35 |
| 6. RESULTADOS                                       | 84 |
| 7. CONCLUSIONES                                     | 92 |
| 8. RECOMENDACIONES                                  | 93 |
| 9. BIBLIOGRAFÍA                                     | 94 |

### LISTA DE FIGURAS

| Figura 1: Árbol de ArcCatalog con los datos básicos para la modelación                                         | .35       |
|----------------------------------------------------------------------------------------------------|-----------|
| Figura 2: Mapa con los datos básicos para la modelación                                                        | .36       |
| Figura 3: Tablas con datos de Temperatura (°C)                                                                 | .37       |
| Figura 4: Tabla con datos de Precipitación                                                                     | .37       |
| Figura 5: Herramienta "BalClima" con las rutinas para obtener los insumos para modelo del Balance Hídrico.     | el<br>.39 |
| Figura 6: Establecimiento del Área de Trabajo                                                                  | .39       |
| Figura 7: Establecimiento del tamaño de pixel                                                                  | .40       |
| Figura 8: Ventana del Script 1. MDT y mapa ráster del Modelo Digital del Terren                                | o<br>.41  |
| Figura 9: Ventana del Script 2. Temperatura_Isabellina                                                         | .42       |
| Figura 10: Mapas de temperatura (°C) mensual generados con la fórmula de<br>Isabellina                         | .42       |
| Figura 11: Ventana del Sript 3. Interpolar_Datos                                                               | .49       |
| Figura 12: Mapas de Temperatura Mensual generados a partir de datos IDEAM, con el Script 3. Interpolar_Datos   | .49       |
| Figura 13: Mapas de Precipitación Mensual generados a partir de datos IDEAM, con el Script 3. Interpolar_Datos | .56       |
| Figura 14: Ventana del Script 4. ET_Thornthwaite                                                               | .62       |
| Figura 15: Mapas de Evapotranspiración Potencial generados con el Script 4.<br>ET_Thornthwaite                 | .63       |
| Figura 16: Mapa de Capacidad de Campo                                                                          | .69       |
| Figura 17: Menú del Balance Hídrico                                                                            | .70       |
| Figura 18: Ventana del Script 5. Balance_Hidrico_Directo                                                       | .70       |
| Figura 19: Mapas de Exceso de agua mensual                                                                     | .71       |
| Figura 20: Mapas de Déficit de agua mensual                                                                    | .78       |
| Figura 21: Menú de la Clasificación Climática                                                                  | .84       |
| Figura 22: Ventana del Script 6.Clasific_Clima_Thornthwaite                                                    | .84       |
| Figura 23: Mapa Índice de Aridez en climas húmedos                                                             | .85       |
| Figura 24: Mapa Índice de Aridez en climas secos                                                               | .86       |

| Figura 25 Mapa de Clasificación Climátic | a a partir de la Disponibilidad de |
|------------------------------------------|------------------------------------|
| Humedad:                                 |                                    |

### LISTA DE TABLAS

| Tabla 1: Algunos autores y sus metodologías para el cálculo de la<br>Evapotranspiración | 16               |
|-----------------------------------------------------------------------------------------|------------------|
| Tabla 2: Humedad Disponible - Thornthwaite                                              | 18               |
| Tabla 3: Índice de Aridez - Thornthwaite                                                | 18               |
| Tabla 4: Índice de Humedad – Thornthwaite                                               | 18               |
| Tabla 5: Fórmula de Isabellina                                                          | 31               |
| Tabla 6: Promedio de horas de luz (N) para diferentes latitudes para el o mes           | día 15 del<br>33 |
|                                                                                         |                  |

### GLOSARIO

**Balance Hídrico:** Es la cuantificación de lo que entra y lo que sale en términos hídricos o de agua.

**Clasificación Climática:** Clasificación de un territorio en rangos o áreas caracterizadas por parámetros homogéneos de temperatura y humedad.

**Precipitación:** Se refiere a la caída de agua en una región (lluvia) y se expresa en milímetros (mm).

**Temperatura:** Se refiere a la cantidad física de calor en una región dada, expresada en grados centígrados (°C).

**Evapotranspiración:** Es la pérdida de humedad del suelo o del ambiente en una región dada y se expresa en milímetros (mm)

**Escorrentía:** Es la cantidad de agua que escurre por la superficie del suelo, después que este ha completado su capacidad de almacenamiento y se expresa en milímetros (mm)

**Capacidad de Campo:** Es la capacidad que tienen los suelos de almacenar y retener agua y se expresa en centímetros cúbicos (cm<sup>3</sup>).

**Sistemas de Información Geográfica:** unión de herramientas informáticas como gestores de bases de datos, diseñadores de bases de datos enmarcados en parámetros cartográficos, geográficos y geométricos con la capacidad de simular el mundo real para realizar un análisis de la información para un objetivo específico.

#### RESUMEN

El presente trabajo se trata de la utilización de herramientas SIG para que, a través de una serie de procesos se pueda llegar a la Clasificación Climática por la metodología de Thornthwaite.

Se buscó una metodología sencilla, donde la consecución de los datos no representara ningún tipo de complejidad y que realmente ayudara a los profesionales de los recursos naturales a obtener información de manera fácil, rápida y válida. Por tal motivo se escogió la propuesta de Thornthwaite [4], que solamente requiere de los datos de Temperatura y precipitación para llegar hasta la Clasificación Climática.

Se desarrollaron rutinas en el lenguaje de programación Python, orientado al ambiente del SIG ArcGis, que llevan paso a paso todo el proceso de generación de los mapas necesarios para modelar la Evapotranspiración, el Balance Hídrico y la Clasificación Climática.

Al final, con la ayuda del aplicativo "Add-in" se diseñó una pequeña barra de tareas en ArcMap, de tal manera que facilite la ejecución del modelo.

**PALABRAS CLAVES:** Clasificación Climática, Python, ArcGis, ArcMap, Thornthwaite, Precipitación, Temperatura, Evapotranspiración, Balance Hídrico.

### ABSTRACT

The present work deals with the use of GIS tools so that, through a series of processes, the Climate Classification can be achieved by the Thornthwaite methodology.

A simple methodology was sought, where the achievement of the data did not represent any kind of complexity and would really help natural resource professionals to obtain information easily, quickly and validly. For this reason, the Thornthwaite [4] proposal was chosen, which only requires temperature and precipitation data to reach the Climate Classification.

Routines were developed in the Python programming language, oriented to the environment of the ArcGis GIS, which take step by step the whole process of generating the necessary maps to model the Evapotranspiration, the Water Balance and the Climatic Classification.

At the end, with the help of the "Add-in" application, a small taskbar was designed in ArcMap, in such a way as to facilitate the execution of the model.

**KEY WORDS:** Climate Classification, Python, ArcGis, ArcMap, Thornthwaite, Precipitation, Temperature, Evapotranspiration, Water Balance.

### INTRODUCCIÓN

En las entidades rectoras y administradoras de los recursos naturales, se llevan a cabo proyectos de ordenamiento y planificación para el uso adecuado y sostenible del territorio. Actividades tales como zonificación de unidades homogéneas del terreno, propuestas de uso adecuado del terreno, propuestas de cultivo, diagnóstico de microcuencas abastecedoras de acueducto, identificación y estrategias de manejo de zonas vulnerables a degradación, propuestas en el diseño de sistemas de riego, etc. requieren del conocimiento de factores climáticos como precipitación mensual, evapotranspiración, suficiencia de agua, escurrimiento y de ser posible identificación de caudales aproximados de las corrientes.

El presente modelo es un pequeño aporte a todos estos procesos, consciente de que en la mayoría de las ocasiones no se dispone de todos los datos básicos que requieren las fórmulas propuestas por algunos autores, se escogió la propuesta por Thornthwaite, que además de ser usada ampliamente en gran número de trabajos en el mundo, es también usada en Colombia con gran éxito en entidades como el IDEAM.

La fórmula propuesta por Thornthwaite para obtener la Evapotranspiración Potencial, solo requiere de los datos de Temperatura y para realizar el Balance hídrico el único dato adicional es de precipitación. Entonces con sólo la necesidad de estos dos datos es posible llegar hasta la clasificación climática, lo que facilita enormemente el trabajo de un temático ambiental.

El propósito del presente trabajo no es la programación de un aplicativo propiamente dicho, sino la utilización de las herramientas SIG, por lo que el modelo tiene algunas limitaciones en el manejo de las rutinas que requieren algo de cuidado y una breve inducción inicial para poder utilizar estas herramientas.

# 1. ÁREA PROBLEMÁTICA

El análisis del balance hídrico es un factor importante en la planificación del uso del suelo, ya sea en proyectos agrícolas o pecuarios, sistemas de riego, programas forestales, hidroeléctricas, determinación de zonas de vulnerabilidad y riesgo o como lo menciona D. Pumo [1], para estudios y análisis relacionados con el suministro de agua y manejo de cuencas. De acuerdo con CLARO RIZO [2] el análisis del componente climático de una región constituye uno de los elementos más importantes dentro del patrimonio de los recursos naturales renovables y ofrece información muy importante y necesaria para el manejo de la tierra, desde el punto de vista productivo.

Así mismo, el uso del balance hídrico y la zonificación climática, son herramientas de gran importancia y frecuente uso en las instituciones rectoras de los recursos naturales, tales como las Corporaciones Autónomas Regionales (CAR), de igual manera, entidades de carácter privado pero que también fundamentan su razón de ser en la planificación del uso del suelo, deben tener conocimiento de los factores climáticos que afectan un área determinada. Sin embargo, tener a la mano esta información no es para nada fácil y mucho menos bajarla a una resolución adecuada para la escala de trabajo requerida en un proyecto en particular.

Elaborar un excelente balance hídrico y zonificación climática, requiere de mucho trabajo en cuanto a la recolección de los datos climatológicos y el procesamiento de los mismos, además de uno o varios profesionales idóneos en este tema. Económicamente, este tipo de proyectos son costosos y frecuentemente hay dificultades en la disponibilidad de los datos por una u otra razón, ya sea por los costos de adquisición de datos actualizados o porque, aunque se tengan los recursos suficientes, las estaciones climatológicas no están disponibles o no existen en un área de trabajo o, los datos son insuficientes o muy discontinuos en el tiempo. Es de resaltar también el tiempo que se puede llevar la elaboración de un balance hídrico.

Aun así, para las CAR e instituciones públicas y privadas cuyo resorte se enmarca en la planificación del uso del suelo o prevención de riesgos, es indispensable disponer de esta información; pero en la mayoría de los casos, están supeditados a usar la información de algún balance contratado tiempo atrás, pueden ser años, o a recurrir a algún informe de un Plan de Manejo y Ordenamiento de una Cuenca (POMCA) o un Plan de Ordenamiento Territorial (POT) de algún municipio, entre otras fuentes, que de todos modos es muy posible que no tengan la escala de trabajo requerida o inclusive la cobertura necesaria.

Para una zona como la conformada por el Departamento de Caldas, área localizada en el Centro del país, en la Región Andina, de gran relevancia ambiental dada su heterogeneidad espacial y por ende amplia gama de zonas climáticas y biodiversidad ¿cómo podría, un investigador o profesional en el manejo de los recursos naturales y planificación del uso del territorio, modelar un balance hídrico de cualquier parte del territorio, con información básica disponible, de una manera fácil y ágil, de tal manera que sea insumo oportuno para la toma de decisiones ?

### 2. OBJETIVOS

### 2.1. OBJETIVO GENERAL

Desarrollar un modelo de un Balance Hídrico y Zonificación Climática, utilizando herramientas SIG.

### 2.2. OBJETIVOS ESPECÍFICOS

- Obtener los insumos básicos para la modelación del balance hídrico.
- Determinar la clasificación climática para la zona de estudio.
- Crear una interfaz gráfica para correr el balance hídrico desde la barra de herramientas del SIG ArcGis.

### 3. JUSTIFICACIÓN

Hoy en día existen muchos aplicativos SIG que ofrecen dentro de sus herramientas, módulos hidrológicos que ayudan a los usuarios a realizar interpolación de datos de precipitación o temperatura, entre otros, a partir de información registrada y tabulada en diferentes estaciones meteorológicas georreferenciadas dentro de un territorio. Según GRIMALDOS MOJICA [3], actualmente se adelantan distintos trabajos hidrológicos, para resolver problemáticas de ingeniería bajo diversas tecnologías.

Una de las tecnologías más conocidas y comercializadas es la de la casa "ESRI", éste es un software de licencia paga muy utilizado en la mayoría de instituciones administradoras de los recursos naturales, también existe software SIG de uso libre, dentro de los que se encuentra el QGis (Quantum GIS), gvGis y otros. La mayoría de estos software ofrecen módulos o aplicativos para trabajar, en formato ráster, interpolaciones de datos, como se mencionó anteriormente. Sin embargo, es difícil encontrar, o no hay, un aplicativo que permite de manera conjunta utilizar estos módulos o rutinas para generar un producto terminado como un balance hídrico o clasificación climática.

El propósito del presente trabajo, es generar una herramienta que permita a profesionales en la planificación del uso del suelo, realizar una modelación de un balance hídrico y zonificación climática de una manera sencilla y ágil, que se pueda realizar para cualquier zona del territorio a partir de información cartográfica básica y con datos climatológicos que se pueden obtener fácilmente de la red (internet) para su procesamiento, pero también que funcione con datos obtenidos de una manera más elaborada y más reciente para resultados de mayor precisión y confiabilidad.

### 4. MARCO TEÓRICO

### 4.1. BALANCE HÍDRICO

El balance hídrico en nuestro planeta es tan simple como entender que, es la cuantificación de lo que entra y lo que sale en términos hídricos o de agua, o como lo expresa Claro Riso [2], se trata de la evaluación de las ganancias y pérdidas de agua sufridas por el suelo en períodos de tiempo definidos, el balance hídrico especifica que el total de agua que penetra a un sistema, debe ser igual al agua que sale de él, más la diferencia entre los contenidos final e inicial; es decir, ingreso = egreso + saldo.

El principio de un modelo hidro climático se basa en el ciclo del agua en la atmósfera, entre los aportes en forma de lluvia o precipitación y las salidas en forma de evapotranspiración, como lo menciona UPM [8], partiendo del conocimiento de las precipitaciones medias mensuales y de la evapotranspiración mensual estimada, podemos estudiar el balance del agua en el suelo a lo largo del año.

Según MARIN VALENCIA [9], Colombia no cuenta con mediciones directas de ETP, por lo cual se hace estrictamente necesaria su correcta evaluación mediante las fórmulas teóricas y/o empíricas que ofrecen diferentes autores.

En la siguiente tabla se mencionan algunos autores cuyas metodologías han sido ampliamente utilizadas alrededor del mundo, además de esto se muestra las variables climáticas requeridas para el cálculo de la Evapotranspiración.

|                          | Variables Climáticas |                    |                         |                     |               |         |
|--------------------------|----------------------|--------------------|-------------------------|---------------------|---------------|---------|
| Método                   | Temperatura          | Radiación<br>solar | Velocidad<br>del viento | Humedad<br>relativa | Precipitación | Altitud |
| Thornthwaite-Wilm (1944) | х                    |                    |                         |                     |               |         |
| Penman-Monteith (1949)   | х                    | Х                  | Х                       |                     |               |         |
| Turc Anual (1954)        | х                    |                    |                         |                     | x             |         |
| Hargreaves (1956)        | х                    |                    | Х                       | х                   |               | х       |
| Turc (1961)              | х                    | х                  |                         | х                   |               |         |
| Jensen-Haise (1963)      | х                    | Х                  |                         |                     |               | х       |
| Christiansen (1966)      | х                    | Х                  | Х                       | х                   |               | х       |
| Garcia-López (1970)      | х                    |                    |                         | х                   |               |         |
| Blaney-Criddle (1977)    | х                    |                    | х                       | х                   |               |         |

Tabla 1: Algunos autores y sus metodologías para el cálculo de la Evapotranspiración

Para obtener el balance hídrico de una región determinada se parte del conocimiento de los regímenes de precipitación y evapotranspiración, como lo menciona Claro Riso [2], a partir de estos datos se puede conocer el balance del agua en el suelo a lo largo del año y la ecuación general del balance hídrico, en un suelo con vegetación sería:

P = ET + E + I + VR

Dónde:

| Ρ    | = | Precipitación                       |
|------|---|-------------------------------------|
| ΕT   | = | Evapotranspiracióncl                |
| Е    | = | Escorrentía                         |
| I    | = | Infiltración                        |
| VR   | = | Variación de la Reserva (Ri – Ri-1) |
| Ri   | = | Reserva final                       |
| Ri-1 | = | Reserva inicial                     |

#### 4.2. CLASIFICACIÓN CLIMÁTICA DE THORNTHWAITE

Thornthwaite [4], consideró la clasificación climática en términos de la Evapotranspiración Potencial y la Humedad Disponible, esta última se compone de los índices de aridez en climas húmedos y de aridez en climas secos, a partir del balance hídrico.

**Indice Aridez en Climas Húmedos (lah):** Está dado por la relación entre el exceso de agua anual (Ex) y la evapotranspiración potencial anual (Etp), en porcentaje. Ih = (Ex/Etp) \*100.

Índice de aridez en Climas Secos (las): Está dado por la relación entre la deficiencia anual de agua (D) y la evapotranspiración potencial anual (Etp) en porcentaje. la = (D/Etp) \*100

Humedad Disponible (Im): Está dado por la relación de las dos anteriores según la siguiente fórmula. Im = Ih - Ia \* 0.6.

A partir de estos índices se define la clasificación climática

de Thornthwaite, como se puede ver en las siguientes tablas.

|  | Tabla 2: F | lumedad | Disponible - | Thornthwaite |
|--|------------|---------|--------------|--------------|
|--|------------|---------|--------------|--------------|

| Humedad Disponibl<br>(Im) | eTipo Climático    |
|---------------------------|--------------------|
| 100,1 y más               | Super húmedo       |
| 80,1 a 100,0              | Muy húmedo         |
| 60,1 a 80,0               | Húmedo             |
| 40,1 a 60,0               | Moderadamente      |
| 20,1 a 40,0               | húmedo             |
| 0,1 a 20,0                | Ligeramente húmedo |
| -20,0 a 0,0               | Semihúmedo         |
| -40,0 a -20,1             | Semiseco           |
| -60,0 a -40,1             | Semiárido          |
|                           | Árido              |

Tabla 3: Índice de Aridez - Thornthwaite

| Índice de Aridez     | Déficit de agua                  |
|----------------------|----------------------------------|
| Climas Húmedos (lah) |                                  |
| 0,0 a 16,7           | Nulo o pequeño exceso de humedad |
| 16,7 a 33,3          | Moderado exceso de humedad       |
| Mayor que 33,3       | Gran exceso de humedad           |

Tabla 4: Índice de Humedad – Thornthwaite

| Índice de Aridez<br>Climas Secos (las) | Déficit de agua                 |
|----------------------------------------|---------------------------------|
| 0,0 a 10,0                             | Nula o pequeña falta de humedad |
| 10,0 a 20,0                            | Moderada falta de humedad       |
| Mayor que 20,0                         | Gran falta de humedad           |

### 4.3. SISTEMAS DE INFORMACIÓN GEOGRÁFICA

Con la aparición de los Sistemas de Información Geográfica -SIG- se dinamizaron enormemente los procesos en casi todas las áreas del conocimiento, especialmente en lo que tiene que ver con la administración y gestión de los recursos naturales.

Antes de los SIG muchas de las tareas que tenían que realizar los expertos en la gestión de los recursos naturales y el medio ambiente, demandaban un tiempo considerable en la articulación de las diferentes variables para lograr obtener un resultado a partir de la integración de éstas.

La forma de articular y comparar los diferentes datos espaciales de la naturaleza y su contexto antrópico y cultural, consistía en superponer transparencias de cada una de estas variables y con base en la observación y el conocimiento experto se tomaban decisiones y aplicaban las diferentes matrices del conocimiento para poder obtener nuevos productos que aportaran nuevo conocimiento para la toma de decisiones y panificación.

Para las modelaciones de escenarios posibles en la naturaleza, como el balance del agua en el suelo, o para la clasificación de zonas de vida, como por ejemplo con el sistema Holdridge, ha sido necesario recurrir a gráficas y tablas en las que identifica todas las variables que participan en el modelo, una y otra vez.

Hoy en día todo esto ha cambiado considerablemente, de acuerdo con Peña J. [14], los SIG son una valiosa herramienta tecnológica que permite gestionar, organizar y administrar la información espacial, que surgió de la necesidad de disponer rápidamente de información para resolver problemas y contestar preguntas de modo inmediato.

Los SIG son la unión de herramientas informáticas como gestores de bases de datos, diseñadores de bases de datos enmarcados en parámetros cartográficos, geográficos y geométricos con la capacidad de simular el mundo real para realizar un análisis de la información para un objetivo específico.

Al igual que lo expresa Peña J. [14], al incluir el término "geográfico" y "cartográfico" se asume que la información es espacialmente explicita, es decir, incluye la posición en el mundo real.

Con todas las herramientas que nos permiten los SIG, tenemos la enorme posibilidad de sistematizar todas estas variables, organizar las matrices posibles y crear rutinas a través de lenguajes de programación compatibles con los SIG, de tal manera que la creación de un modelo sea replicable o fácilmente modificable o adaptable a las diferentes posibilidades, ambientes o disponibilidad de información, además de poder realizar validaciones de los resultados de manera fácil, versátil y sobre todo en tiempos mucho más cortos que con los métodos antiguos.

### 4.4. ANTECEDENTES

Con el auge de los Sistemas de Información Geográfica (SIG), son muchos los trabajos realizados con herramientas SIG encaminados a la modelación o cálculo del balance hídrico de una región en particular, en internet se pueden encontrar muchos modelos realizados con las diferentes herramientas en el mercado, tanto comerciales como software libre.

Algunos casos son los publicados por <u>Gidahatari</u>, consultora en recursos hídricos especializado en modelamiento numérico, del Perú y quienes tienen varias publicaciones en la web acerca del tema del modelamiento de los recursos hídricos y climáticos, su portal en youtube se puede encontrar en el siguiente enlace: <u>https://www.youtube.com/channel/UCKeFq9ZJC\_3Z\_i6IR5Xeygw</u>.

Un caso particular de Gidahatari es "¿Como hacer un balance hídrico en cuencas con SIG?" publicado el 29 de abril de 2015 en la siguiente dirección: <u>https://www.youtube.com/watch?v=XgFLOyZuxUE</u>. Esta publicación tiene cosas muy interesantes como la utilización del aplicativo LocClim (abreviatura de Clima Local) desarrollado por la FAO, el cual proporciona estimaciones de las condiciones climáticas promedio en lugares para los cuales no hay observaciones disponibles; con este aplicativo se logran descargar los datos climáticos de las estaciones meteorológicas mundiales climáticos procedentes de diferentes fuentes y en diferentes formatos.

En general, en la web se encuentran muchas publicaciones para generar mapas de isoyetas, isotermas o evapotranspiración con herramientas SIG.

# An automatic tool for reconstructing monthly time-series of hydroclimatic variables at ungauged basins

D.Pumo [1], en su resumen menciona la elaboración y metodología empleada de un complemento SIG para una evaluación rápida de variables hidroclimáticas, sin ser explícito en los diferentes modelos utilizados para determinar estas variables, ni qué software utilizó para correr el complemento, por ejemplo el modelo de Thornthwaite [4] para la Evapotranspiración potencial, Allen 1984 en D. Pumo [1] para derivar las series mensuales de Evapotranspiración real y estimaciones de humedad del suelo y el Sistema de Información Geográfica seleccionado es el QGis. En su introducción expone claramente la importancia para los científicos investigadores de la disponibilidad de datos hidroclimáticos y el conocimiento de los componentes del ciclo del agua para estudios relacionados con el suministro de agua y manejo de cuencas, hidroelectricidad agricultura y prácticas de riego, a su vez, el problema al que se enfrentan por la falta de instrumentación en las cuencas fluviales o la discontinuidad espacial y temporal de las estaciones, para obtener datos de

variables hidroclimáticas. Una alternativa son los datos obtenidos de sensores remotos, sin embargo, tienen sus limitaciones especialmente en el aspecto temporal y se requiere de conocimientos técnicos básicos por parte de los usuarios. Estas limitaciones han llevado a científicos e investigadores a experimentar con métodos indirectos empíricos y regresivos para determinar variables hidroclimáticas y aunque estos modelos son antiguos, se han utilizado frecuentemente para diferentes problemas de la gestión del agua. Según D.Pumo [1] el uso de los SIG brinda muchas ventaias en el tratamiento de estos datos hidrológicos y muchos de estos aplicativos han sido diseñados con este fin específico. El trabajo presentado por D.Pumo [1] está encaminado a integrar modelos indirectos con la tecnología SIG para determinar seis variables hidrológicas (precipitación, temperatura, escorrentía. evapotranspiración potencial. evapotranspiración real almacenamiento de humedad del suelo) en cualquier cuenca de la región de Sicilia, Italia. El modelo propuesto es un complemento (Plug in) llamado Tri.Mo.Ti.S. (Modelo de Trinacria para Series de tiempo mensuales, donde Trinacria es el antiguo nombre de Sicilia). En conclusión, este modelo representa una buena contribución en el campo hidroclimático conjugado con las tecnologías de los SIG. proporcionando herramientas fácilmente accesibles y disponibles.

#### Calculation of past and present water availability in the Mediterranean Region and future estimates according to the Thornthwaite water-balance Model

Según Karsili [6], una de las regiones más sensibles en el aspecto climático es la del mediterráneo, dónde es esencial modelar el balance hídrico para comprender mejor los impactos del cambio climático. De acuerdo con IPCC 2007 en Karsili [6], durante los próximos años se espera un calentamiento de 0.2 °C a escala global. Karsili [6] enfoca su estudio en el aumento de la temperatura en el futuro, manteniendo la precipitación igual que en el presente.

Como dice Karsili [6], el balance hídrico representa el resultado del ciclo del agua mediante el flujo del agua desde la atmósfera a la superficie y viceversa, la primera entrada de este modelo es la evapotranspiración, la cual está en función de la temperatura y la latitud utilizando fórmulas propuestas por Thornthwaite y el enfoque del balance hídrico de Thornthwaite [4] se puede aplicar desde las regiones más pequeñas a las más grandes ubicadas en cualquier parte del mundo.

El objetivo del estudio de Karsili [6] es calcular la evapotranspiración potencial para desarrollar un modelo de balance de agua, utilizando para ello el SIG ArcGis (ESRI). Este aplicativo es uno de los más conocidos y utilizados a nivel mundial y ofrece una gran cantidad de herramientas de procesamiento con las cuales se pueden realizar interpolaciones según varias metodologías y llevar a cabo ecuaciones a nivel espacial mediante algebra de mapas, con lo cual se pueden lograr excelentes resultados en la modelación de los fenómenos de la naturaleza como el balance hídrico.

Para calcular el balance hídrico, Karsili [6] estimó el almacenamiento mensual del suelo, el cambio de almacenamiento (almacenamiento de agua en el suelo mensual menos el del mes anterior), la evapotranspiración real y el excedente o déficit de agua, conforme a la fórmula propuesta por Thornthwaite [4]. En su trabajo, Karsili hace una buena descripción de la temperatura, precipitación, disponibilidad de agua, cobertura y uso del suelo de la región mediterránea, enfocado en el cambio climático, su efecto sobre la disponibilidad del agua en el suelo y su influencia en el uso y la cobertura del suelo, pero también la presión que ciertos usos del territorio están causando sobre los recursos hídricos de la región objeto del estudio.

Los datos de precipitación y temperatura los obtuvo del sitio web NOAA (Earth System Research Laboratory, <u>https://www.esrl.noaa.gov/psd/</u>), para un periodo de tiempo de dos series de 30 años (1910-1940 y 1980-2010), los datos de contenido de agua disponible los tomó de la "Base de Datos Armonizada de los Suelos del Mundo v1.2", del portal de suelos de la FAO (<u>http://www.fao.org/soils-portal/soil-survey/mapas-historicos-de-suelos-y-bases-de-datos/base-de-datos-armonizada-de-los-suelos-del-mundo-v12/es/</u>).

Con base en la metodología de Thornthwaite [4] y los datos de entrada para poder aplicarla, Karsili [6] utilizó la herramienta Model Builder de ArcGis 10, con lo que se puede automatizar, de cierta manera, las rutinas que permiten iterar y ejecutar todos los algoritmos y ecuaciones necesarios para realizar el balance hídrico y obtener las salidas deseadas. Con las salidas obtenidas, pudo hacer comparaciones de los diferentes parámetros climáticos presentes y pasados.

Entre las conclusiones de Karsili [6], se resalta que la metodología de Thornthwaite [4] permite su implementación con las herramientas Model Builder de ArcGis, obteniendo resultados muy realistas. Su estudio es útil para comprender los impactos del aumento de la temperatura en el balance hídrico y para evaluar las ubicaciones favorables y de impacto crítico en la región. El principal resultado de la metodología del balance hídrico de Thornthwaite [4] es el PET, que es significativo para la determinación de otros elementos del balance hídrico (como el almacenamiento, el excedente, el déficit y la evapotranspiración real).

# Development of a GIS-based Spatially Distributed Continuous Hydrological Model and its First Application

K. Soulis & N. Dercas [7], desarrollan una herramienta basada en Sistemas de Información Geográfica, para modelar un balance hídrico. El área de estudio es una región del Mediterráneo, en la isla de Naxos, una isla del Mar Egeo; según los autores, en estas islas del Mediterráneo, con aumento de actividades turísticas, las malas prácticas de uso del agua durante las últimas décadas han afectado el suministro de agua y la intrusión del agua de mar a los acuíferos, han aumentado la escasez de agua dulce.

El modelo fue desarrollado con base en ArcGis (ESRI) utilizando la funcionalidad de ArcObjets, los objetos se crearon utilizando la interfaz estándar para programación orientada a componentes COM, de Microsoft.

Los datos de entrada que emplea el modelo son un Modelo Digital del Terreno, una capa (o mapa) de Suelos, la Cobertura vegetal y datos de Precipitación y Temperatura de estaciones meteorológicas, obviamente todos circunscritos a la región de estudio. El enfoque para calcular el balance hídrico consiste en la separación de la precipitación diaria en la escorrentía e infiltración directa y luego de eso, la determinación de la humedad del suelo, la evapotranspiración real y la recarga del acuífero.

Emplearon el método Número de Curva del Servicio de Conservación del Suelos (SCS CN) de los Estados Unidos para calcular el Exceso de Iluvia, teniendo en cuenta el uso del suelo, el tipo de suelo y la humedad relativa del suelo. Para la evapotranspiración Potencial se utilizó el método Penman-Monteith, mismo de la FAO (Food and Agriculture Organization of the United Nations), para la Evapotranspiración de cultivo, se relaciona la Evapotranspiración Potencial con un coeficiente de cultivo y para la Evapotranspiración Real se calcula mediante el uso de un coeficiente de estrés hídrico de la disponibilidad de agua en la evapotranspiración de cultivo.

Según los autores, los datos de entrada se pueden preparar, almacenar y gestionar fácilmente utilizando herramientas de preprocesamiento y SIG, de igual manera los datos de salida se pueden almacenar, administrar y analizar de manera efectiva. Este modelo se puede aplicar a diferentes escenarios o regiones con la simple adición de los datos de entrada exigidos por el programa.

# Spatially distributed monthly reference evapotranspiration derived from the calibration of Thornthwaite equation: a case study, South of Iran

La mayoría de las fórmulas empíricas para calcular la Evapotranspiración requieren de muchos datos, como temperatura, velocidad del viento, radiación solar, humedad relativa, precipitación o altitud, la consecución de estos datos requiere de un esfuerzo grande, puesto que no siempre hay la disponibilidad o la densidad de estaciones climáticas es insuficiente, además, puede llegar a ser muy costoso. Según S. Ahmadi & H. Fooladmand, [11], la ecuación de Penman-Monteith es el método más común para estimar la evapotranspiración, pero requiere muchos datos meteorológicos y en una región dada, son pocas las estaciones con datos

meteorológicos adecuados, también comentan que configurar una estación que registre los datos meteorológicos requeridos por esta ecuación, es costoso.

Según Karsili [6], la ecuación para estimar la evapotranspiración propuesta por Thornthwaite, se puede aplicar en cualquier lugar del mundo y como dicen S. Ahmadi & H. Fooladmand [11], éste es un método más simple para calcular la evapotranspiración ya que es un método basado en la temperatura.

S. Ahmadi & H. Fooladmand [11], realizaron la estimación de la evapotranspiración para la provincia de Fars, que se encuentra en la parte sur de Irán, mediante la ecuación de Thornthwaite calibrada espacialmente según el método de Penman-Monteith (como método estándar de referencia para calcular la Evapotranspiración) para cada mes del año, utilizando los datos meteorológicos de siete estaciones sinópticas en la provincia de Fars y siete estaciones sinópticas fuera de esta

La utilización de las herramientas SIG para este estudio fue la interpolación espacial en formato ráster utilizando el método de distancia inversa (IDW).

Como resultados de este estudio, según los autores, fue la demostración que el mismo análisis podría usarse en otras partes del país o en cualquier lugar del mundo y resultaría en una programación eficiente de los recursos hídricos para la agricultura.

#### Computer assisted Koeppen climate classification: a case study for Brazil

En este documento, Sparovek & D. Dourado [12], describen un software desarrollado para modelar la clasificación climática no asistida de Koeppen, basada solo en datos de temperatura y precipitación media mensual. Este software fue integrado con herramientas SIG y con esta combinación se realizó el primer mapa climático de Brasil. Posteriormente, el mapa fue comparado con uno ya existente de la FAO/SDRN de 1997, mostrando coincidencias solo en la información menos detallada.

Según los autores, la fórmula propuesta por Koeppen, ha sido modificada por varios autores para fines específicos o localidades, pero sin cambiar los conceptos originales de clasificación y la utilización de las herramientas SIG pueden mejorar la calidad y precisión de los mapas temáticos regionales de la clasificación climática de Koeppen. El software descrito en el trabajo de Sparovek & D.Dourado [12] utiliza una cantidad grande de estaciones climáticas para obtener un mapa climático global de Brasil.

Este software se desarrolló en Microsoft Visual Basic y los datos de entrada se suministran en formato de texto (Datos de Precipitación y Temperatura).

Obviamente para que dicha información sea georreferenciada, otros datos de entrada son las coordenadas de las estaciones climáticas. Las fuentes de estos datos fueron la Organización de las Naciones Unidas para la Agricultura y la Alimentación (FaoClim), el Instituto Brasileño de Meteorología (Inmet) y el Centro Integrado de Información Agroclimática del Estado de São Paulo, Brasil (CIIAGRO).

# Índice de Disponibilidad Hídrica (IDH), Metodología de Cálculo y Aplicación en Colombia

En el trabajo de Claro Rizo [2], se pone de manifiesto la importancia de la realización de un balance hídrico para determinar el potencial climático y agroclimático de una región, puesto que constituye uno de los elementos más importantes dentro del patrimonio de los recursos naturales renovables. El conocimiento de estas variables en un área determinada proporciona fundamentos para una buena planificación en el sector agropecuario y forestal.

En concordancia con Claro Rizo [2], ha sido iniciativa del IDEAM proporcionar al territorio colombiano de información agrometeorológica que apoye la planificación del territorio en el uso racional de la tierra y establecer el potencial productivo de los recursos naturales.

Para el trabajo desarrollado por Claro Rizo [2], se siguió método del balance hídrico directo propuesto por Thornthwaite y Matter, 1955 (en Claro Rizo [2]), de acuerdo con los autores, en este modelo cuando la precipitación es deficitaria, consume el agua de la reserva del suelo a una tasa proporcional para abastecer la demanda de la evapotranspiración potencial hasta agotar dicha reserva.

El modelo informático desarrollado por los autores de este trabajo se basó en tres componentes, un motor de bases de datos, Oracle 9.i, para realizar los cálculos de la información alfanumérica, mediante el lenguaje de consultas SQL, para calcular la información geográfica se hizo a través del software ArcMap de ArcGis, mediante programación en Visual Basic y el último componente, para visualizar los productos en internet, consistió en el uso del software ArcIMS y programación en javascript.

# A GIS tool for hydrogeological water balance evaluation on a regional scale in semi-arid environments

Portoghese [5], implementa una herramienta SIG para evaluar el balance hidrogeológico a los sistemas de superficie y subsuperficial para una región costera del sur de Italia, con el fin de proporcionar estimaciones de la recarga de aguas subterráneas en ambientes áridos y semiáridos. Para el balance hídrico superficial, estimó como entrada del ciclo del agua, las lluvias y los posibles sistemas de riego, y las salidas la evapotranspiración y escorrentía superficial. Para el balance de agua

subterránea estimó las extracciones de agua para diferentes usos junto con los flujos de otros cuerpos y salidas costeras.

El estudio de Portoghese [5], estuvo motivado por la necesidad de desarrollar un medio confiable para estimar el balance hídrico del suelo en una escala de cuencas hidrográficas, el modelo propuesto se implementó usando el lenguaje de scripts AVENUE orientado a objetos, este lenguaje de programación se encontraba disponible con un aplicativo de Sistemas de Información Geográfica denominado ArcView de la casa (ESRI), la última versión de este aplicativo fue la 3.3, en el año 2002 aproximadamente, después llegó al mercado ArcGis (desarrollado también por ESRI) y reemplazó al ArcView como SIG, de aquí en adelante todo el soporte y actualizaciones fueron encaminadas al ArcGis.

El lenguaje de programación, Avenue, propio de ArcView, no fue incorporado en el SIG ArcGis, en su lugar se utilizan los lenguajes Visual Basic, C# y Python (Es de aclarar que en este caso se trata del ArcGis Desktop, el ArcGis Server maneja otros lenguajes, pero en todo caso, no utiliza Avenue). Con el rápido avance de la informática, llegaron nuevos sistemas operativos, como Windows 8 y Windows 10, pero el ArcView sólo es funcional hasta el Windows XP, por lo que este aplicativo SIG se hizo obsoleto y con ello el Avenue. Es así que el aplicativo desarrollado por Portoghese [5], también pasó a la obsolescencia (a menos que se haya migrado a un lenguaje de programación compatible con SIG que sea funcional con los Sistemas Operativos actuales)

A partir de datos de entrada como Precipitación mensual y evapotranspiración, mapa de uso de la tierra, mapas de vegetación, mapas de suelos, mapas de área de fuentes contributivas, y entradas y salidas de cuerpos de agua que rodean el área de interés, la herramienta SIG realiza ecuaciones basadas en diferentes metodologías (fórmulas) para calcular las variables hidroclimáticas.

Esta herramienta SIG permite la aplicación de un modelo basado en el equilibrio del agua del suelo y el agua subterránea, y según su autor, puede utilizarse con fines de investigación, planificación y protección en cuencas de drenaje semiáridas, puede ser útil también para estimaciones de recarga de aguas subterráneas, demanda de agua de riego y contenido de humedad del suelo a escala regional.

# Evaluación de un Modelo para Caracterizar las Condiciones Hídricas de la Zona Cafetera Colombiana

J.P. Lhomme et. al [17] Dice en su documento que es necesario conocer las regiones de Colombia y las épocas del año en las que se pueda esperar un buen suministro de agua para las plantas de cada zona.

En su estudio analiza las condiciones hídricas de la zona cafetera colombiana, en las regiones norte, centro y sur. Probó un modelo de balance hídrico, el cual permite hacer un análisis de la disponibilidad o deficiencia diaria de agua.

Parte de la premisa inicial de que el balance hídrico climático se expresa como la diferencia entre la precipitación y la evapotranspiración potencial (P-ETP). Se considera un mes seco cuando la diferencia es negativa y húmedo si es positiva.

Para el cálculo de la evapotranspiración potencial utilizó la fórmula de Priestley-Taylor, cuya expresión general es la siguiente:

$$ETP = 1,26 \frac{\triangle}{\triangle_{+} \forall} (Rn - G)$$

Donde:

ETP = Evapotranspiración potencial Rn = Radiación neta G = Flujo de calor a nivel del suelo (aproximadamente el 5% de Rn)  $\Delta$  = Pendiente de la curva de saturación que da la presión máxima del vapor de agua en función de la temperatura. 8 = Constante psicrométrica.

Según los autores, el balance climático o potencial constituye una manera simplificada de representar el balance hídrico real, ya que no toma en cuenta el papel de reserva que desempeña el suelo.

El modelo desarrollado por ellos trata de caracterizar mejor las condiciones de abastecimiento hídrico de las plantas. El modelo es recurrente y funciona con intervalo de un día. La cantidad de agua almacenada en el suelo y disponible para las plantas, o capacidad de campo, la denominaron Reserva Hídrica del suelo (RH) y la estimaron en 120 milímetros.

Los datos de entrada la modelo fueron los registros diarios de lluvia, los valores de la evapotranspiración potencial promedio mensual, y tuvieron en cuenta también los valores de capacidad de campo representados en lo que llamaron reserva útil (RU) y la reserva fácilmente utilizable (RFU).

El modelo también fue utilizado para determinar valores de Ocurrencia de Sequía y Duración de períodos secos con base en procesos estadísticos.

# Lineamientos Conceptuales y Metodológicos para la Evaluación Regional de Agua

Según el IDEAM, en su publicación "Lineamientos Conceptuales y Metodológicos para la Evaluación Regional de Agua" [18] las dificultades actuales para la consecución, ordenación, manipulación y distribución de la información, muestran la necesidad de implementar sistemas de información que permitan almacenar y procesar los datos hidrológicos, los censos de usuarios, infraestructura y demás información necesaria para optimizar la gestión del recurso hídrico.

La información geográfica y bases de datos sistematizadas propenden por la optimización de los recursos físicos y de personal, que a la fecha son limitados en las autoridades ambientales. También afirma que facilitará el trabajo conjunto con sus pares, el intercambio interinstitucional de datos fundamentales, compartir costos y evitar la duplicación de esfuerzos en la captura de datos.

En este documento, en el Capítulo 1, Evaluación del estado y dinámica del agua superficial, se menciona que para la evaluación a nivel regional se requiere conocer el comportamiento del agua superficial y estimar tanto la oferta como la disponibilidad de agua en cuencas de jerarquía menor a las subzonas hidrográficas, que la implementación de modelos dinámicos permitirá mejorar la interpretación de procesos que se dan en el ciclo hidrológico y apoyar las estimaciones de los componentes del balance hídrico en unidades hídricas adecuadas para la administración del agua por parte de las Corporaciones Autónomas Regionales, Autoridades Ambientales Urbanas y Parques Nacionales Naturales.

Posteriormente, entre otras temáticas relacionadas con la Evaluación Regional del Agua, propone ecuaciones generales para el Balance Hídrico en unidades hidrográficas de análisis regional, al igual que expresa que la interpretación y análisis de los procesos hidrológicos y componentes del balance hídrico permiten caracterizar las condiciones de recurso agua en los diferentes sistemas hidrológicos del país.

Según el IDEAM [18], el balance hídrico es la base para cuantificar la oferta hídrica en una unidad hídrica de análisis, a partir del cálculo de entradas y salidas de flujo.

Lo anterior le da más fuerza e importancia al modelo presentado en esta tesis.

# 5. METODOLOGÍA

### 5.1. TIPO DE TRABAJO

El presente trabajo es un desarrollo en el lenguaje de programación Python, orientado a las funciones de ArcGis, para implementar una fórmula para conocer el Balance del agua en el suelo de una región. Importante para las personas que tienen que ver con la administración y el manejo de los recursos naturales, como insumo para el conocimiento del territorio en este tema.

### 5.2. **PROCEDIMIENTO**

### 5.2.1. Fase 1. Selección del Modelo y Datos Básicos.

### • Actividad 1. Selección del Modelo Climático

El principio de un modelo hidro climático se basa en el ciclo del agua en la atmósfera, entre los aportes en forma de lluvia o precipitación y las salidas en forma de evapotranspiración, como lo menciona UPM [8], partiendo del conocimiento de las precipitaciones medias mensuales y de la evapotranspiración mensual estimada, podemos estudiar el balance del agua en el suelo a lo largo del año.

Según MARIN VALENCIA [9], Colombia no cuenta con mediciones directas de ETP, por lo cual se hace estrictamente necesaria su correcta evaluación mediante las fórmulas teóricas y/o empíricas que ofrecen diferentes autores.

El punto más crítico para la aplicación de la fórmula del Balance Hídrico es la ecuación utilizada para el cálculo de la Evapotranspiración; uno de los propósitos del presente modelo es facilitar los procesos para conocer el balance del agua en el suelo de un territorio, siendo consecuente con ello y que según Karsili [6], la ecuación para estimar la evapotranspiración propuesta por Thornthwaite, se puede aplicar en cualquier lugar del mundo y como dicen S. Ahmadi & H. Fooladmand [11], éste es el método más simple para calcular la evapotranspiración ya que es un método basado en la temperatura; como es obvio, se ha escogido la propuesta por Thornthwaite.

### • Actividad 2. Obtención de la información de Altitud sobre el nivel del mar

Se puede obtener de varias formas; a partir de curvas de nivel, ya sea directamente de la fuente oficial de Colombia IGAC o levantamientos topográficos de los diferentes proyectos que puedan contribuir con esta valiosa información; pero en la mayoría de las ocasiones esto se hace difícil. Sin embargo, existe una alternativa que puede satisfacer enormemente las expectativas, se trata del modelo de elevación del terreno puesto a disposición por el instituto geológico de los EEUU (conocido por sus siglas en inglés USGS), de 30 metros de resolución. Este archivo digital se puede descargar ingresando al link <a href="https://earthexplorer.usgs.gov/">https://earthexplorer.usgs.gov/</a> y se busca en las opciones del *Data Set,* como *Digital Elevation / ASTER GLOBAL DEM,* se proporcionan las coordenadas de interés, ya sea ubicando la zona sobre el mapa disponible o digitando las coordenadas geográficas.

### • Actividad 3. Obtención de la información de Precipitación y Temperatura

Los datos de precipitación y temperatura se obtienen de la página del Instituto de Hidrología, Meteorología y Estudios Ambientales - IDEAM, en el siguiente link: http://www.ideam.gov.co/web/tiempo-y-clima/clima. Se pueden descargar de forma gratuita los promedios de precipitación y temperatura media de las series de tiempo 1971-2000 y 1981-2010, correspondientes "a la suma de los promedios mensuales de precipitación y al promedio de temperatura media de 30 años, considerado por la Organización Meteorológica Mundial (OMM) como el número de años para establecer una media climatológica" (IDEAM).

Para cada una de estas tablas se realizó un tratamiento previo consistente en lo siguiente: Los campos de Latitud y Longitud contienen las coordenadas de localización de las estaciones climáticas, en el sistema WGS84 en grados, minutos y segundos, entonces se realizó la conversión a grados decimales.

También las columnas con los datos mensuales se les modificó el nombre del campo anteponiéndoles el prefijo "P\_" para la precipitación y "T\_" para la temperatura, seguido de los tres primeros caracteres del mes correspondiente así:

Precipitación: (P\_Ene, P\_Feb, P\_Mar....P\_Dic). Temperatura: (T\_Ene, T\_Feb, T\_Mar....T\_Dic).

En muchas regiones no hay suficiente cobertura de estaciones para esta variable. Una opción que se pone a disposición en este trabajo es la propuesta por Castañeda O. [15], dónde se emplea un factor de corrección tomado de la *Fórmula de*  *Isabellina*, que se basa en una serie de constantes mensuales aplicadas en una fórmula que las relaciona con la altitud sobre el nivel del mar, dando como resultado la temperatura media mensual teórica. En la siguiente tabla se muestra esta fórmula

| FÓRMULA DE ISABELLINA        |                                    |
|------------------------------|------------------------------------|
| Temperatura = Altitud (m.s.r | n.m.) *(a)/ 100 +(b)               |
| Enero                        | =Altitud * (-0,71) / 100 + (30,9)  |
| Febrero                      | = Altitud * (-0,7) / 100 + (31,1)  |
| Marzo                        | = Altitud * (-0,68) / 100 + (30,6) |
| Abril                        | = Altitud * (-0,66) / 100 + (29,8) |
| Мауо                         | = Altitud * (-0,65) / 100 + (29,8) |
| Junio                        | = Altitud * (-0,68) / 100 + (30,4) |
| Julio                        | = Altitud * (-0,74) / 100 + (32,1) |
| Agosto                       | = Altitud * (-0,74) / 100 + (31,6) |
| Septiembre                   | = Altitud * (-0,76) / 100 + (31,3) |
| Octubre                      | = Altitud * (-0,66) / 100 + (29,3) |
| Noviembre                    | = Altitud * (-0,65) / 100 + (29,4) |
| Diciembre                    | = Altitud * (-0,68) / 100 + (30,1) |
| Anual                        | = Altitud * (-0,69) / 100 + (30,6) |

#### Tabla 5: Fórmula de Isabellina

Fuente: CASTAÑEDA O, Alonso [15]

# • Actividad 4. Obtención de la información de Evapotranspiración Potencial (ETP) según Thornthwaite

Según UPM, O [8], Los cálculos de Thornthwaite [4] están basados en la determinación de la evapotranspiración en función de la temperatura media, con una corrección en función de la duración astronómica del día y el número de días del mes. El método es muy empleado en Hidrología y en la estimación del balance hídrico para Climatología e Hidrología de cuencas. También es empleado en los índices y clasificaciones climáticas. Thornthwaite [4] comprobó que la evapotranspiración era proporcional a la temperatura media afectada de un coeficiente exponencial, "a"

La fórmula propuesta por Thornthwaite en UPM, O. [8], es la siguiente:

 $\begin{array}{ll} e &= 16 \ ^* \ (10 \ ^* \ tm \ / \ l)^a \\ \mbox{Dónde:} \\ e &= Evapotranspiración mensual si ajustar en mm (mm/mes) \\ tm &= Temperatura media mensual en \ ^C \\ I &= \ ^indice \ de \ calor \ anual \\ I &= \ ^ij \ ; \ j = 1, \ \ldots, \ 12 \\ \ Que \ se \ calcula \ a \ partir \ del \ ^indice \ de \ calor \ mensual, \ i, \ como \ la \ suma \ de \ los \\ \ doce \ ^indices \ mensuales: \ i_j = \ (tm_j \ / \ 5)^{1.514} \\ a &= \ parámetro \ que \ se \ calcula \ en \ función \ de \ l, \ según \ la \ siguiente \ expresión: \end{array}$ 

a = 0.000000675 \* l<sup>3</sup> - 0.0000771 \* l<sup>2</sup> + 0.01792 \* l + 0.49239

Para el cálculo de la ETP de un mes determinado será preciso corregir la ETP sin ajustar "e" mediante un coeficiente que tenga en cuenta el número de días del mes y horas de luz de cada día, en función de la latitud. Para lo cual se introduce el índice de iluminación mensual en unidades de 12 horas, que deberá multiplicar a la ETP sin ajustar para obtener la ETP según Thornthwaite (mm/mes).

 $ETP_{Tho} = e * L$ 

Dónde:

- e = Evapotranspiración mensual si ajustar en mm (mm/mes)
- L = Factor de corrección del número de días del mes (Ndi) y la duración astronómica del día Ni-horas de sol

 $L_i = Nd_i / 30 * N_i / 12$ 

En valor Ni-horas de sol, se puede obtener de la tabla 6

# • Actividad 5. Obtención de la información de Variación de la Reserva de Agua en el Suelo (VR)

Según Claro Rizo [2], El balance de entradas y salidas de agua del suelo clasifica un período como seco (P-ET < 0) o húmedo (P-ET > 0) según sea la diferencia, negativa o positiva.

Cuando en un período se produzcan más entradas que salidas (P > ET), el agua sobrante pasará a engrosar las reservas del suelo; por el contrario, cuando las salidas sean mayores que las entradas, se reducirá la reserva del suelo.

Sin embargo, el suelo tiene una capacidad máxima de retención, el agua añadida en "exceso" se perderá superficialmente o por infiltración profunda, por lo que se debe manejar el concepto de "reserva máxima" (R<sub>máx</sub>) o cantidad de agua por unidad de superficie en milímetros que el suelo es capaz de almacenar en su perfil

|  | Гabla 6: Promedio de horas de luz ( | (N) | para diferentes latitudes para el día 15 del mes |
|--|-------------------------------------|-----|--------------------------------------------------|
|--|-------------------------------------|-----|--------------------------------------------------|

| STATES | Northern Hemisphere |      |      |      |      |      |      |      |      |      |      |      |      | Southern Hemisphere |      |      |      |      |      |      |      |      |      |      |
|--------|---------------------|------|------|------|------|------|------|------|------|------|------|------|------|---------------------|------|------|------|------|------|------|------|------|------|------|
| Jan    | Feb                 | Mar  | Apr  | May  | Jun  | July | Aug  | Sep  | Oct  | Nov  | Dec  | deg. | Jan  | Feb                 | Mar  | Apr  | May  | Jun  | July | Aug  | Sep  | Oct  | Nov  | Dec  |
| 0.0    | 6.6                 | 11.0 | 15.6 | 21.3 | 24.0 | 24.0 | 17.6 | 12.8 | 8.3  | 2.3  | 0.0  | 70   | 24.0 | 17.4                | 13.0 | 8.4  | 2.7  | 0.0  | 0.0  | 6.4  | 11.2 | 15.7 | 21.7 | 24.0 |
| 2.1    | 7.3                 | 11.1 | 15.3 | 19.7 | 24.0 | 22.3 | 17.0 | 12.7 | 8.7  | 4.1  | 0.0  | 68   | 21.9 | 16.7                | 12.9 | 8.7  | 4.3  | 0.0  | 1.7  | 7.0  | 11.3 | 15.3 | 19.9 | 24.0 |
| 3.9    | 7.8                 | 11.2 | 14.9 | 18.7 | 22.0 | 20.3 | 16.4 | 12.7 | 9.0  | 5.2  | 1.9  | 66   | 20.1 | 16.2                | 12.8 | 9.1  | 5.3  | 2.0  | 3.7  | 7.6  | 11.3 | 15.0 | 18.8 | 22.1 |
| 5.0    | 82                  | 11.2 | 14.7 | 17.9 | 20.3 | 19.2 | 16.0 | 12.6 | 9.3  | 6.0  | 3.7  | 64   | 19.0 | 15.8                | 12.8 | 9.3  | 6.1  | 3.7  | 4.8  | 8.0  | 11.4 | 14.7 | 18.0 | 20.3 |
| 5.7    | 8.5                 | 11.3 | 14.4 | 17.3 | 19.2 | 18.4 | 15.7 | 12.6 | 9.5  | 6.6  | 4.8  | 62   | 18.3 | 15.5                | 12.7 | 9.6  | 6.7  | 4.8  | 5.6  | 8.3  | 11.4 | 14.5 | 17.4 | 19.2 |
| 6.4    | 8.8                 | 11.4 | 14.2 | 16.8 | 18.4 | 17.7 | 15.3 | 12.5 | 9.7  | 7.1  | 5.6  | 60   | 17.6 | 15.2                | 12.6 | 9.8  | 7.2  | 5.6  | 6.3  | 8.7  | 11.5 | 14.3 | 16.9 | 18.4 |
| 6.9    | 9.1                 | 11.4 | 14.1 | 16.4 | 17.8 | 17.2 | 15.1 | 12.5 | 9.9  | 7.5  | 6.2  | 58   | 17.1 | 14.9                | 12.6 | 9.9  | 7.6  | 6.2  | 6.8  | 8.9  | 11.5 | 14.1 | 16.5 | 17.8 |
| 7.3    | 9.3                 | 11.5 | 13.9 | 16.0 | 17.3 | 16.8 | 14.8 | 12.4 | 10.1 | 7.9  | 6.7  | 56   | 16.7 | 14.7                | 12.5 | 10.1 | 8.0  | 6.7  | 7.2  | 9.2  | 11.6 | 13.9 | 16.1 | 17.3 |
| 7.7    | 9.5                 | 11.5 | 13.8 | 15.7 | 16.8 | 16.4 | 14.6 | 12.4 | 10.2 | 8.2  | 7.1  | 54   | 16.3 | 14.5                | 12.5 | 10.2 | 8.3  | 7.2  | 7.6  | 9.4  | 11.6 | 13.8 | 15.8 | 16.9 |
| 8.0    | 9.7                 | 11.5 | 13.6 | 15.4 | 16.5 | 16.0 | 14.4 | 12.4 | 10.3 | 8.5  | 7.5  | 52   | 16.0 | 14.3                | 12.5 | 10.4 | 8.6  | 7.5  | 8.0  | 9.6  | 11.6 | 13.7 | 15.5 | 16.5 |
| 8.3    | 9.8                 | 11.6 | 13.5 | 15.2 | 16.1 | 15.7 | 14.3 | 12.3 | 10.4 | 8.7  | 7.9  | 50   | 15.7 | 14.2                | 12.4 | 10.5 | 8.8  | 7.9  | 8.3  | 9.7  | 11.7 | 13.6 | 15.3 | 16.1 |
| 8.6    | 10.0                | 11.6 | 13.4 | 15.0 | 15.8 | 15.5 | 14.1 | 12.3 | 10.6 | 9.0  | 8.2  | 48   | 15.4 | 14.0                | 12.4 | 10.6 | 9.0  | 8.2  | 8.5  | 9.9  | 11.7 | 13.4 | 15.0 | 15.8 |
| 8.8    | 10.1                | 11.6 | 13.3 | 14.8 | 15.5 | 15.2 | 14.0 | 12.3 | 10.7 | 9.2  | 8.5  | 46   | 15.2 | 13.9                | 12.4 | 10.7 | 9.2  | 8.5  | 8.8  | 10.0 | 11.7 | 13.3 | 14.8 | 15.5 |
| 9.1    | 10.3                | 11.6 | 13.2 | 14.6 | 15.3 | 15.0 | 13.8 | 12.3 | 10.7 | 9.4  | 8.7  | 44   | 14.9 | 13.7                | 12.4 | 10.8 | 9.4  | 8.7  | 9.0  | 10.2 | 11.7 | 13.3 | 14.6 | 15.3 |
| 9.3    | 10.4                | 11.7 | 13.2 | 14.4 | 15.0 | 14.8 | 13.7 | 12.3 | 10.8 | 9.6  | 9.0  | 42   | 14.7 | 13.6                | 12.3 | 10.8 | 9.6  | 9.0  | 9.2  | 10.3 | 11.7 | 13.2 | 14.4 | 15.0 |
| 9.5    | 10.5                | 11.7 | 13.1 | 14.2 | 14.8 | 14.6 | 13.6 | 12.2 | 10.9 | 9.7  | 9.2  | 40   | 14.5 | 13.5                | 12.3 | 10.9 | 9.8  | 9.2  | 9.4  | 10.4 | 11.8 | 13.1 | 14.3 | 14.8 |
| 9.6    | 10.6                | 11.7 | 13.0 | 14.1 | 14.6 | 14.4 | 13.5 | 12.2 | 11.0 | 9.9  | 9.4  | 38   | 14.4 | 13.4                | 12.3 | 11.0 | 9.9  | 9.4  | 9.6  | 10.5 | 11.8 | 13.0 | 14.1 | 14.6 |
| 9.8    | 10.7                | 11.7 | 12.9 | 13.9 | 14.4 | 14.2 | 13.4 | 12.2 | 11.1 | 10.1 | 9.6  | 36   | 14.2 | 13.3                | 12.3 | 11.1 | 10.1 | 9.6  | 9.8  | 10.6 | 11.8 | 12.9 | 13.9 | 14.4 |
| 10.0   | 10.8                | 11.8 | 12.9 | 13.8 | 14.3 | 14.1 | 13.3 | 12.2 | 11.1 | 10.2 | 9.7  | 34   | 14.0 | 13.2                | 12.2 | 11.1 | 10.2 | 9.7  | 9.9  | 10.7 | 11.8 | 12.9 | 13.8 | 14.3 |
| 10.1   | 10.9                | 11.8 | 12.8 | 13.6 | 14.1 | 13.9 | 13.2 | 12.2 | 112  | 10.3 | 9.9  | 32   | 13.9 | 13.1                | 12.2 | 11.2 | 10.4 | 9.9  | 10.1 | 10.8 | 11.8 | 12.8 | 13.7 | 14.1 |
| 10.3   | 11.0                | 11.8 | 12.7 | 13.5 | 13.9 | 13.8 | 13.1 | 12.2 | 11.3 | 10.5 | 10.1 | 30   | 13.7 | 13.0                | 12.2 | 11.3 | 10.5 | 10.1 | 10.2 | 10.9 | 11.8 | 12.7 | 13.5 | 13.9 |
| 10.4   | 11.0                | 11.8 | 12.7 | 13.4 | 13.8 | 13.5 | 13.0 | 12.2 | 11.3 | 10.6 | 10.2 | 28   | 13.6 | 13.0                | 12.2 | 11.3 | 10.6 | 10.2 | 10.4 | 11.0 | 11.8 | 12.7 | 13.4 | 13.8 |
| 10.5   | 11.1                | 11.8 | 12.6 | 13.3 | 13.6 | 13.5 | 12.9 | 12.1 | 11.4 | 10.7 | 10.4 | 26   | 13.5 | 12.9                | 12.2 | 11.4 | 10.7 | 10.4 | 10.5 | 11.1 | 11.9 | 12.6 | 13.3 | 13.6 |
| 10.7   | 11.2                | 11.8 | 12.6 | 13.2 | 13.5 | 13.3 | 12.8 | 12.1 | 11.4 | 10.8 | 10.5 | 24   | 13.3 | 12.8                | 12.2 | 11.4 | 10.8 | 10.5 | 10.7 | 11.2 | 11.9 | 12.6 | 13.2 | 13.5 |
| 10.8   | 11.3                | 11.9 | 12.5 | 13.1 | 13.3 | 13.2 | 12.8 | 12.1 | 11.5 | 10.9 | 10.7 | 22   | 13.2 | 12.7                | 12 1 | 11.5 | 10.9 | 10.7 | 10.8 | 11.2 | 11.9 | 12.5 | 13.1 | 13.3 |
| 10.9   | 11.3                | 11.9 | 12.5 | 12.9 | 13.2 | 13.1 | 12.7 | 12.1 | 11.5 | 11.0 | 10.8 | 20   | 13.1 | 12.7                | 12.1 | 11.5 | 11.1 | 10.8 | 10.9 | 11.3 | 11.9 | 12.5 | 13.0 | 13.2 |
| 11.0   | 11.4                | 11.9 | 12.4 | 12.8 | 13.1 | 13.0 | 12.6 | 12.1 | 11.6 | 11.1 | 10.9 | 18   | 13.0 | 12.6                | 12.1 | 11.6 | 11.2 | 10.9 | 11.0 | 11.4 | 11.9 | 12.4 | 12.9 | 13.1 |
| 11.1   | 11.5                | 11.9 | 12.4 | 12.7 | 12.9 | 12.9 | 12.5 | 12.1 | 11.6 | 11.2 | 11.1 | 16   | 12.9 | 12.5                | 12.1 | 11.6 | 11.3 | 11.1 | 11.1 | 11.5 | 11.9 | 12.4 | 12.8 | 12.9 |
| 11.3   | 11.6                | 11.9 | 12.3 | 12.6 | 12.8 | 12.8 | 12.5 | 12.1 | 11.7 | 11.3 | 11.2 | 14   | 12.7 | 12.4                | 12.1 | 11.7 | 11.4 | 11.2 | 11.2 | 11.5 | 11.9 | 12.3 | 12.7 | 12.8 |
| 11.4   | 11.6                | 11.9 | 12.3 | 12.6 | 12.7 | 12.6 | 12.4 | 12.1 | 11.7 | 11.4 | 11.3 | 12   | 12.6 | 12.4                | 12.1 | 11.7 | 11.4 | 11.3 | 11.4 | 11.6 | 11.9 | 12.3 | 12.6 | 12.7 |
| 11.5   | 11.7                | 11.9 | 12.2 | 12.5 | 12.6 | 12.5 | 12.3 | 12.1 | 11.8 | 11.5 | 11.4 | 10   | 12.5 | 12.3                | 12.1 | 11.8 | 11.5 | 11.4 | 11.5 | 11.7 | 11.9 | 12.2 | 12.5 | 12.6 |
| 11.6   | 11.7                | 11.9 | 12.2 | 12.4 | 12.5 | 12.4 | 12.3 | 12.0 | 11.8 | 11.6 | 11.5 | 8    | 12.4 | 12.3                | 12.1 | 11.8 | 11.6 | 11.5 | 11.6 | 11.7 | 12.0 | 12.2 | 12.4 | 12.5 |
| 11.7   | 11.8                | 12.0 | 12.1 | 12.3 | 12.3 | 12.3 | 12.2 | 12.0 | 11.9 | 11.7 | 11.7 | 6    | 12.3 | 12.2                | 12.0 | 11.9 | 11.7 | 11.7 | 11.7 | 11.8 | 12.0 | 12.1 | 12.3 | 12.3 |
| 11.8   | 11.9                | 12.0 | 12.1 | 12.2 | 12.2 | 12.2 | 12.1 | 12.0 | 11.9 | 11.8 | 11.8 | 4    | 12.2 | 12.1                | 12.0 | 11.9 | 11.8 | 11.8 | 11.8 | 11.9 | 12.0 | 12.1 | 12.2 | 12.2 |
| 11.9   | 11.9                | 12.0 | 12.0 | 12.1 | 12.1 | 12.1 | 12.1 | 12.0 | 12.0 | 11.9 | 11.9 | 2    | 12.1 | 12.1                | 12.0 | 12.0 | 11.9 | 11.9 | 11.9 | 11.9 | 12.0 | 12.0 | 12.1 | 12.1 |
| 12.0   | 12.0                | 12.0 | 12.0 | 12.0 | 12.0 | 12.0 | 12.0 | 12.0 | 12.0 | 12.0 | 12.0 | 0    | 12.0 | 12.0                | 12.0 | 12.0 | 12.0 | 12.0 | 12.0 | 12.0 | 12.0 | 12.0 | 12.0 | 12.0 |

Fuente: Allen et al, [16]

De acuerdo con Claro Rizo [2], la Capacidad de Almacenamiento de Agua del Suelo es la cantidad de agua aprovechable por las plantas que puede almacenar el suelo, y depende fundamentalmente de la textura del suelo y de su profundidad.

UPM O [8] dice que como referencia climática se toma una reserva máxima de 100 mm, el valor se toma como referencia climática para comparaciones entre distintas zonas. Thornthwaite y mather dieron valores de reserva máxima entre 500 y 400; por otro lado, Thornthwaite [4], en su clasificación utilizó como referencia climática la reserva de 100 mm.

En Claro Rizo [2], se recomienda el uso del promedio ponderado de las características físicas consideradas (textura media en la zona y profundidad media del suelo).

Por último, se pueden tomar los datos textura del suelo profundidad del suelo, a partir del mapa de suelos del IGAC.

### • Actividad 5. Cálculo del Balance Hídrico

El siguiente cálculo del balance hídrico es tomado de la metodología expuesta en el documento de Claro Rizo [2].

Los balances mensuales y/o decadales se calculan utilizando como aportes los valores probables de lluvia, considerando Cáñsolo dichos aportes de agua, ya que los ingresos provenientes de agua subterránea por la dificultad en determinarlos, no se tienen en cuenta.

Las demandas siempre estarán representadas por la ETP.

Las pérdidas en el almacenamiento de agua del suelo, se calculan a una tasa proporcional, dependiendo de la fracción de agua almacenada en el suelo. Estas pérdidas se calculan cuando la lluvia es insuficiente para cubrir la demanda de agua (ETP<sub>i</sub>), la cual deja un déficit de agua (ETP<sub>i</sub> – P<sub>i</sub>); entonces a partir de la capacidad máxima de almacenamiento de agua del suelo ( $R_{máx}$ ), y del valor correspondiente al periodo anterior ( $R_{i-1}$ ), se calcula la proporción de agua cedida por el suelo para cubrir parte de dicho déficit. Pasando al cálculo del balance hídrico, la variación de la reserva del periodo "i" (en función de la del periodo anterior "i-1") será:

 $VR_i = (ETP_i - P_i) * (R_{i-1} / (R_{max} + (ETP_i - P_i) / 2))$ 

A continuación, se muestra la forma de cálculo para el período "i" Precipitación (Pi)

Evapotranspiración Potencial (ETPi)

Variación de la reserva (VR<sub>i</sub>):  $(ETP_i - P_i) * (R_{i-1} / (R_{máx} + (ETP_i - P_i) / 2))$ Almacenamiento (R<sub>i</sub>):  $R_{i-1} + (P_i - ETP_i)$  si  $0 < R_{i-1} + (P_i - ETP_i) < R_{máx}$  $R_{máx}$  si  $R_{i-1} + (P_i - ETP_i) >= R_{máx}$ 0 si  $0 > R_{i-1} + (P_i - ETP_i)$ 

Evapotranspiración Real (ET<sub>i</sub>):  $P_i + VR_i$  cuando  $P_i < ETP_i$ Déficit (D<sub>i</sub>):  $ETP_i - ET_i$ Exceso (Ex<sub>i</sub>):  $R_{i-1} + (P_i - ETP_i) - R_{máx}$  cuando  $P_i > ETP_i$  y ( $R_{i-1} + P_i$ ) > ( $ETP_i + R_{máx}$ )

#### 5.2.2. Fase 2. Implementación.

El software seleccionado para el presente trabajo es:

**SIG ArcGis:** Uno de los software de Sistemas de Información Geográfica de mayor utilización entre las diferentes instituciones de nuestro país, como lo menciona GRIMALDOS MOJICA [3], es una plataforma para el diseño y gestión de soluciones a través de la aplicación de los conocimientos geográficos.

**Lenguaje Python:** Python es un lenguaje de programación, de código abierto, soportado por ArcGis y con una sintaxis muy fácil de asimilar por el programador, especialmente aquellos que no son muy eruditos en este arte, según VAN ROSSUM [10], la elegante sintaxis de Python y su tipado dinámico, junto con su naturaleza interpretada, hacen de éste un lenguaje ideal para scripting y desarrollo rápido de aplicaciones en diversas áreas y sobre la mayoría de las plataformas.

#### • Actividad 1. Preparación de la información fuente para la modelación

Lo primero que se realizó fue el montaje de todos los datos necesarios para correr el modelo en una geodatabase.

Se construyó un archivo *File Geodatabse,* con ArcGis, y allí se creó un *Dataset* para los *Datos* básicos.

En la figura 1 se pueden apreciar las capas de puntos de precipitación (*Precip\_1981\_2010*) y temperatura (*Temper\_1981\_2010*); la capa de segmentos de las curvas de nivel (*Curvas\_Nivel*) y la capa de polígonos del departamento de Caldas (Caldas); así como la capa ráster del modelo digital de elevación (*Caldas\_mde\_mcb*).

Figura 1: Árbol de ArcCatalog con los datos básicos para la modelación

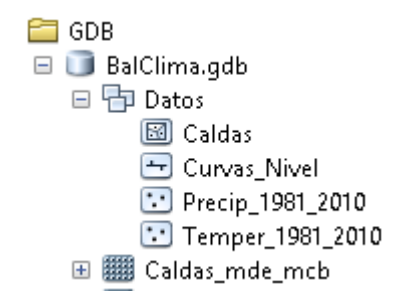

A continuación, se crea una composición en ArcMap con los datos básicos. Ver - Figura 2.

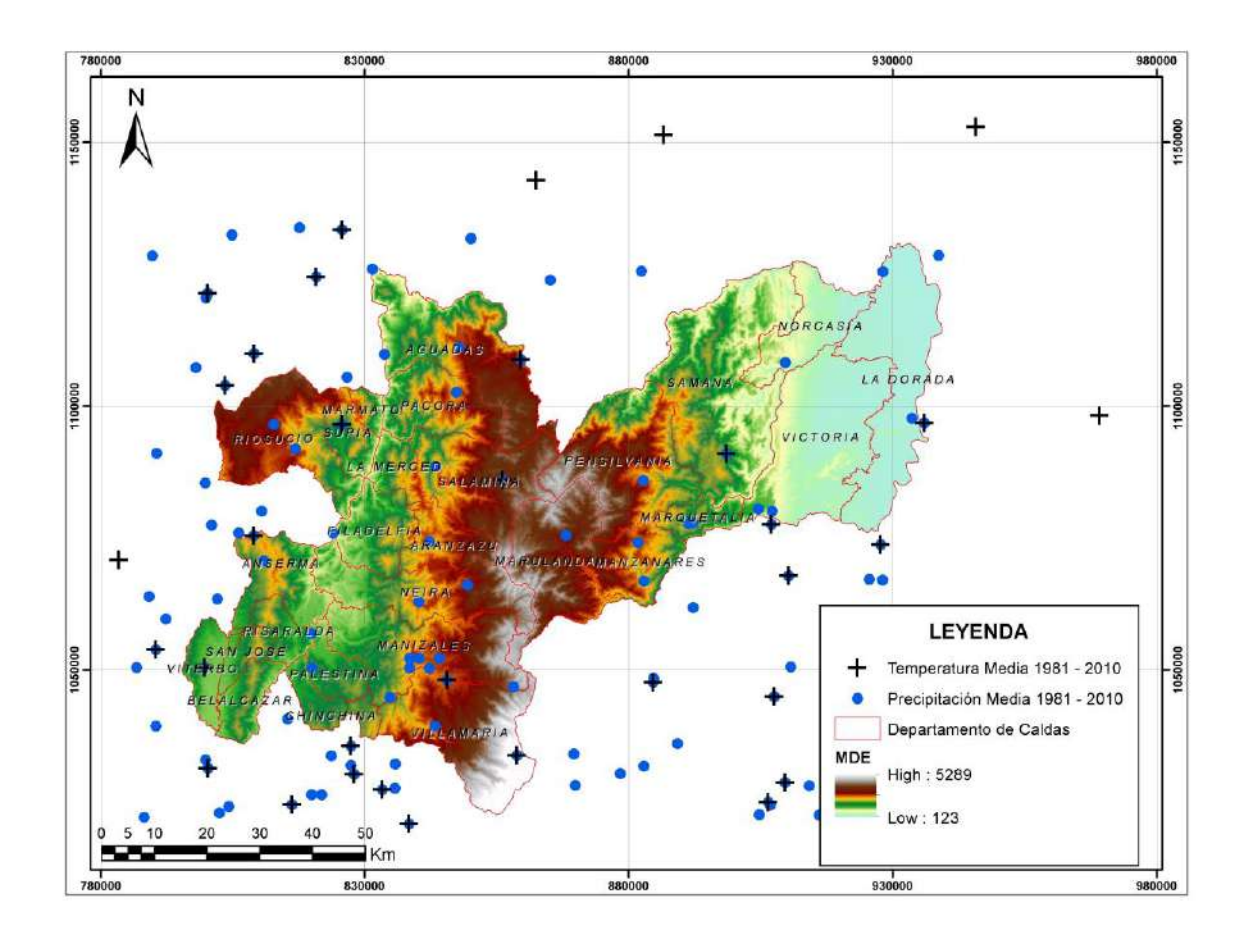

Figura 2: Mapa con los datos básicos para la modelación

Como se mencionó anteriormente, a las columnas de las tablas que contiene los datos de precipitación y temperatura se les modificó el nombre anteponiéndoles el prefijo "P\_" para la precipitación y "T\_" para la temperatura, seguido de los tres primeros caracteres del mes correspondiente así:

Precipitación: (P\_Ene, P\_Feb, P\_Mar....P\_Dic). Temperatura: (T\_Ene, T\_Feb, T\_Mar....T\_Dic).

Es importante que el prefijo ("P" y "T") sea en mayúscula de los tres primeros dígitos del nombre del mes, el primero sea en mayúsculas y el resto en minúscula.

En las figuras siguientes se pueden apreciar estas tablas con dichas modificaciones:
### Figura 3: Tablas con datos de Temperatura (°C)

| Te | Temperatura Media 1981 - 2010 |           |           |           |            |           |           |           |           |           |           |           |            |
|----|-------------------------------|-----------|-----------|-----------|------------|-----------|-----------|-----------|-----------|-----------|-----------|-----------|------------|
|    | CODIGO                        | T ENE     | T FEB     | T MAR     | T ABR      | T MAY     | T JUN     | T JUL     | T AGO     | T SEP     | T OCT     | T NOV     | T DIC      |
| Þ  | 26195020                      | 22,093333 | 22,556667 | 22,52     | 22,303333  | 21,996552 | 21,842857 | 21,986667 | 21,862069 | 21,62963  | 21,626667 | 21,731034 | 21,733333  |
|    | 26175040                      | 26,143478 | 26,990909 | 27,017391 | 26,356522  | 25,858333 | 25,833333 | 25,904167 | 26,129167 | 25,6625   | 25,241667 | 25,356522 | 25,4375    |
|    | 26195030                      | 17,068421 | 17,4      | 17,342105 | 17,3       | 17,215789 | 17,115789 | 17,005263 | 17,010526 | 16,847368 | 16,731579 | 16,715789 | 16,910526  |
|    | 26195010                      | 19,030769 | 19,530769 | 19,707692 | 19,738462  | 19,476923 | 19,523077 | 19,315385 | 19,323077 | 18,815385 | 18,661538 | 18,792308 | 18,907692  |
|    | 26185020                      | 14,544444 | 14,781481 | 14,925926 | 15,2       | 15,284615 | 15,2      | 14,930769 | 15,02     | 14,892308 | 14,67037  | 14,603846 | 14,611538  |
|    | 23085140                      | 21,703571 | 21,767857 | 21,742857 | 21,825     | 21,828571 | 22,010714 | 21,978571 | 21,917857 | 21,746429 | 21,532143 | 21,503571 | 21,696429  |
|    | 26175030                      | 22,703448 | 23,382143 | 23,434483 | 22,934483  | 22,513793 | 22,503448 | 22,662069 | 22,957143 | 22,382759 | 21,831034 | 21,955172 | 22,131034  |
|    | 23115010                      | 28        | 28,207143 | 27,821429 | 27,575862  | 27,77931  | 27,913793 | 28,306897 | 28,410345 | 27,586207 | 27,024138 | 27,12069  | 27,52069   |
|    | 26185010                      | 16,723077 | 16,969231 | 16,830769 | 16,792308  | 16,830769 | 16,784615 | 17,146154 | 17,076923 | 16,669231 | 16,307692 | 16,084615 | 16,346154  |
|    | 26145020                      | 16,925    | 17,078571 | 17,037037 | 17,103571  | 17,164286 | 17,278571 | 17,253571 | 17,282143 | 16,935714 | 16,718519 | 16,588889 | 16,677778  |
|    | 26155110                      | 16,936364 | 17,234783 | 17,208333 | 17,154167  | 17,15     | 17,116667 | 17,208333 | 17,241667 | 16,917391 | 16,640909 | 16,627273 | 16,827273  |
|    | 26185040                      | 10,976923 | 11,315385 | 11,455556 | 11,640741  | 11,72963  | 11,607143 | 11,592857 | 11,484615 | 11,381481 | 11,244444 | 10,996154 | 10,959259  |
|    | 23055040                      | 19,203571 | 19,314286 | 19,4      | 19,527586  | 19,462069 | 19,931034 | 20,162069 | 20,435714 | 19,877778 | 19,303448 | 19,093103 | 19,128571  |
|    | 26175070                      | 22,230769 | 22,584615 | 22,7      | 22,230769  | 21,923077 | 22,138462 | 22,223077 | 22,415385 | 21,808333 | 21,292308 | 21,316667 | 21,846154  |
|    | 26155150                      | 4,406897  | 4,637931  | 4,775862  | 4,978571   | 5,12069   | 4,865517  | 4,548276  | 4,5       | 4,425     | 4,375862  | 4,441379  | 4,537931   |
|    | 26145050                      | 24,718182 | 24,627273 | 24,675    | 24,37      | 24,163636 | 24,536364 | 24,281818 | 24,618182 | 24,36     | 24,11     | 24,314286 | 24,65      |
|    | 23035020                      | 28,596154 | 28,884615 | 28,688462 | 28,538462  | 28,653846 | 28,915385 | 29,426923 | 29,703846 | 28,816    | 28,042308 | 27,961538 | 28,308     |
|    | 23065110                      | 20,789655 | 21,058621 | 21,113793 | 21,12069   | 21,371429 | 21,572414 | 21,648276 | 21,755172 | 21,403571 | 20,860714 | 20,760714 | 20,767857  |
|    | 26135040                      | 21,796667 | 22,04     | 21,866667 | 21,5333333 | 21,416667 | 21,473333 | 21,726667 | 21,97     | 21,46     | 20,916667 | 20,936667 | 21,3533333 |
|    | 26135100                      | 24,09     | 24,263333 | 24,24     | 23,916667  | 23,773333 | 23,88     | 24,136667 | 24,36     | 23,933333 | 23,433333 | 23,353333 | 23,668966  |
|    | 26135070                      | 15,272727 | 15,145455 | 15,327273 | 15,309091  | 15,363636 | 15,436364 | 15,345455 | 15,490909 | 15,127273 | 14,563636 | 14,763636 | 15,027273  |
|    | 26135110                      | 18,906667 | 19,103333 | 19,076667 | 18,81      | 18,736667 | 18,736667 | 18,95     | 18,9      | 18,65     | 18,29     | 18,436667 | 18,603333  |
|    | 54015010                      | 18,255172 | 18,282759 | 18,468966 | 18,724138  | 18,793103 | 18,672414 | 18,589655 | 18,503448 | 18,482759 | 18,255172 | 18,127586 | 18,193103  |
|    | 26135060                      | 19,833333 | 19,975    | 20,175    | 19,55      | 19,418182 | 19,736364 | 20,027273 | 20,075    | 19,383333 | 18,683333 | 18,825    | 19,4       |
|    | 26135160                      | 16,97619  | 17,238095 | 17,171429 | 17,209524  | 17,252381 | 17,190476 | 17,309524 | 17,409524 | 16,957143 | 16,752381 | 16,757143 | 16,852381  |
|    | 26145030                      | 19,146667 | 19,35     | 19,35     | 19,266667  | 19,236667 | 19,296667 | 19,556667 | 19,653333 | 19,206667 | 18,693333 | 18,673333 | 18,866667  |
|    | 21255080                      | 28,982759 | 29,234483 | 29,082759 | 28,193103  | 28,086207 | 28,806897 | 29,872414 | 30,310345 | 29,37931  | 27,955172 | 27,834483 | 28,375862  |
|    | 21255090                      | 28,343478 | 28,404348 | 27,954545 | 27,731818  | 27,754545 | 28,034783 | 28,663636 | 29,181818 | 28,740909 | 27,882609 | 27,595652 | 27,940909  |
|    | 23025020                      | 27,458065 | 27,753333 | 27,716129 | 27,393548  | 27,419355 | 27,706452 | 28,641935 | 29,106452 | 28,453333 | 27,4      | 26,967742 | 27,32      |
|    | 21255150                      | 27,922727 | 28,131818 | 27,963636 | 27,422727  | 27,265217 | 27,778261 | 28,513043 | 28,917391 | 28,069565 | 27,036364 | 26,872727 | 27,3       |
|    | 21255140                      | 27,33     | 27,177273 | 27,285    | 26,905     | 26,757143 | 27,172727 | 27,685714 | 28,057143 | 27,418182 | 26,854545 | 26,685    | 27,142105  |
|    | 23025040                      | 24,863636 | 24,995238 | 24,8      | 24,947826  | 24,890476 | 25,280952 | 25,526087 | 25,795652 | 25,2      | 24,56087  | 24,473913 | 24,491304  |
|    | 23015040                      | 26,458824 | 26,729412 | 26,541176 | 26,323529  | 26,317647 | 26,5      | 27,170588 | 27,35625  | 26,585714 | 26,057143 | 25,823077 | 26,046154  |
|    | 21255120                      | 16,475862 | 16,641379 | 16,803448 | 17,068966  | 17,255172 | 17,089655 | 16,941379 | 17,037931 | 16,986207 | 16,737931 | 16,662069 | 16,586207  |

### Figura 4: Tabla con datos de Precipitación

| CODIGO P ENE P MAR P ABR P MAY P JUL P AGO P SEP P OCT P NOV P DIX   2 E18016.0 90,62069 95,00348 151,513733 189,77331 220,548276 142,889655 120,537331 145,665517 215,32069 277,82069 240,73103 151,600   26190100 144,216667 136,653333 228,643333 248,205256 193,76 183,45 178,896667 226,096667 121,423333 168,425255 129,552   28190100 144,216667 136,563333 273,86 247,83333 262,563333 206,96667 194,96 195,94 226,7375 240,86667 188,466667 148,426667 148,426667 148,236667 198,213333 291,843333 318,166667 227,086667 219,3 234,72 265,366667 307,2 240,86667 161,833   28170180 123,87481 156,4647 148,23552 286,60547 167,87792 142,241752 150,4293 241,2123 243,65621 194,21122 243,686621 149,7333 244,86                                                    |
|----------------------------------------------------------------------------------------------------|
| ▶ 28180160 90,62069 95,003448 151,513733 189,77331 220,542276 142,889655 120,537331 145,665517 215,32069 277,82069 240,733103 151,600   26190120 94,625 89,9375 175,25 258,9375 262,375 212,3 189,4625 226,93675 226,93675 226,93675 226,93675 226,93375 202,13333 102,55   28190100 114,216667 136,683333 173,88 247,83333 262,565333 206,996667 194,96 195,94 226,473209 260,26667 198,462667 148,46667 166   28190100 124,466667 148,26667 198,21333 211,66667 227,066667 219,3 234,72 265,36667 307,2 240,86667 161,833   28170180 123,857481 156,46675 116,43033 219,860547 175,820113 168,597688 175,445342 253,1794 299,111094 299,426009 190,442   26175040 57,34156 76,26162 114,43333 219,860547 167,670792 142,261752                                             |
| 28190120 94,625 99,9375 175,25 258,9375 262,375 212,3 189,4625 200,875 256,29375 246,99375 202,13333 102,6   26195020 82,493333 99,37333 165,05333 173,68 247,83333 262,056667 193,46 178,89667 226,09667 124,243333 188,425255 129,563   25190100 114,216667 136,563333 173,68 247,83333 262,563333 206,99667 194,96 195,94 226,473209 200,26667 184,846667 16   26170180 123,587481 156,34657 196,21333 318,166667 227,086667 214,46342 253,1794 299,11104 299,426009 190,546   26170180 123,587481 156,34657 216,64008 248,65311 232,25933 177,562113 186,59768 174,445342 253,1794 299,11104 299,426009 190,546   26170180 95,12266 101,273477 166,360166 231,033372 250,88164 167,590614 172,15128 183,517653 230,225321                                                |
| 2819500 82.493333 99.373333 165.053333 228,643333 249.02526 193.76 183.45 178,896667 226,096667 114,216667 124,223333 188,425255 129,556   23055070 385,91875 400,00625 512,625 444,81875 477,6875 330,025 332,525 324,09375 461,4125 555,4125 564,89125 494,42   28190090 124,466667 148,23667 198,21333 291,843333 318,166667 227,086667 219,3 234,72 265,366667 307,2 240,86667 161,833   28170180 123,587461 156,34657 216,640096 244,86531 280,60547 167,620113 168,597688 175,445342 253,1794 299,111094 299,42009 190,544   2817500 57,34156 76,26162 114,23178 170,043353 219,606547 167,67526 164,64265 124,20333 490,426 280,188 232,143561 156,796   2815010 99,122606 101,273477 166,303333 221,03333 291,20667 187,976667                                       |
| 28190100 114,216667 136,683333 173,88 247,83333 262,65333 206,95667 194,96 195,94 226,473209 280,266667 198,466667 166,   2055070 365,91875 400,00625 512,625 448,41875 477,6875 330,025 332,625 324,09375 461,4125 556,4125 564,93125 494,47   28190090 124,466667 148,236667 196,21333 291,84333 161,66657 227,066667 219,3 234,72 265,366667 307,2 240,86667 114,23137 170,043353 219,66657 175,620113 166,597668 175,445342 253,1794 299,111094 299,426009 192,542   26175040 57,34156 76,62162 114,431333 219,860547 167,870792 142,281752 160,42238 214,12123 243,568621 209,86479 125,262   26195010 96,122606 101,273477 166,360166 231,03337 250,88184 187,590414 121,019152 183,517853 230,225333 135,746667 198,946333 161,905                                    |
| 2055070 395 91875 400,00525 512,625 484,81875 477,6875 330,025 332,525 324,0375 461,4125 555,4125 564,93125 494,43   26190090 124,466667 146,236667 196,21333 291,84333 318,166667 227,086667 219,3 234,72 265,366667 307,2 240,88667 161,833   26170180 123,587481 156,34657 216,84089 248,865311 283,556936 175,62013 166,57808 172,42013 166,375342 253,1794 293,111094 299,846099 122,867   26175040 57,34156 76,26162 114,231378 170,043353 219,66057 167,870792 142,281752 160,422938 214,12123 243,568621 209,684799 122,562   26195010 96,122061 101,273777 166,80166 201,03372 250,808184 187,57651 281,95067 216,176567 228,196667 215,28644 249,47353 120,366 146,3333 338,8 288,006667 174,6667 248,196751 124,68074 200,9328714 <                               |
| 28190090 124,466667 148,236667 198,21333 291,84333 318,166667 227,086667 219,3 224,72 225,366667 307,2 240,86667 161,833   26170180 123,587461 156,34657 216,640098 248,865311 283,256936 175,620113 166,597668 175,445342 253,1794 299,11094 299,410094 299,42009 190,544   26175040 57,34156 76,26162 114,23178 170,043353 219,660547 167,877201 142,22038 214,12122 243,568612 299,844799 122,262   2615010 96,122606 101,273477 166,30166 231,033372 250,88184 187,590614 172,15128 183,517853 230,2522 237,88447 194,947533 120,30333 125,92333 124,920667 183,517853 230,2522 237,88447 194,947533 120,30333 124,920667 183,517853 230,2522 237,89447 194,947533 126,30333 141,9475333 123,50333 127,975 164,64267 154,660714 200,3333 338,86 288,606667               |
| 28170180 123,887481 156,34657 216,840089 248,865311 283,258936 175,42013 168,597688 175,445342 253,1794 299,111094 299,426008 190,544   26175040 57,34156 76,26162 114,231376 170,043353 219,660547 167,670792 142,281752 160,42238 214,12123 243,568621 209,684799 125,627   26195010 96,122606 101,273477 166,30166 231,033372 250,88184 187,590814 172,15128 183,517853 230,225321 237,889447 194,947353 120,666   26170150 114,9 109,966667 205,1 286,66667 346,63333 291,23333 257,2 247,966667 305,633333 38,8 286,66667 174,166   26170150 114,9 109,96667 205,1 286,66667 146,633333 291,23333 257,2 247,96667 305,633333 38,8 286,66667 146,633333 161,095   26180180 93,896667 121,3404741 219,54629 327,775 326,510714 164,6422                                   |
| 28175040 57,34156 76,26162 114,231378 170,043353 219,660547 167,870792 142,281752 160,422388 214,121223 243,568621 209,684799 125,265   26195030 111,435464 136,47578 224,15652 266,464167 304,317128 244,257221 197,540451 210,09155 283,490426 200,188 232,143561 156,796   26195010 96,122061 101,273477 166,380166 231,033372 250,88184 187,593333 227,2 281,96667 281,95667 281,95667 281,95667 281,95667 281,95667 281,95667 281,95667 291,858637 333,33 338,8 288,66667 174,166   23050100 105,97777 134,440741 219,548429 322,975 326,510714 164,6607144 203,93333 338,8 288,606667 129,916   26180180 93,996667 121,38333 177,19 242,27 217,766667 184,13333 178,106667 184,543333 227,5027 305,54667 249,503333 161,657 261,60067 149,24,2333                      |
| 28195030 111,435464 136,475788 222,415652 266,464167 304,317128 244,257221 197,540451 210,209155 283,490426 280,188 232,143561 156,799   26195010 96,12606 101,273477 166,360166 231,033372 250,881164 187,590814 172,15128 183,517853 230,25321 237,889447 194,947353 120,303   28170150 114,9 199,966667 52,23333 125,56667 318,733333 237,755 326,510714 164,642657 154,660714 200,24267 256,25714 397,155571 264,578571 166   28150100 93,996667 121,33333 171,79 242,21 271,766667 184,43333 147,16667 184,35333 271,755337 287,96667 129,916   28160100 93,996667 121,33333 102,56 148,37 230,53667 214,96867 31,45333 287,9333 161,997   28160100 93,996667 121,48333 102,56 148,33333 171,79 242,127 176,66667 184,642667 186,4533                                   |
| 28195010 96,122606 101,273477 166,360166 231,03372 250,88184 187,590814 172,151228 183,517853 230,225321 237,898447 194,947353 120,360   26170190 99,46667 95,22333 163,53333 235,086667 315,203333 291,23333 227,27 281,96667 305,633333 338,6 286,06667 747,166   25050100 105,977778 134,440741 219,54629 327,775 326,510714 184,642857 154,680714 200,342857 256,285714 987,53333 223,796667 129,486667 129,4578571 264,578571 264,578571 264,578571 264,578571 264,578571 264,578571 264,578571 264,578571 264,578571 264,578571 264,578571 264,578571 264,578571 264,578573 224,727 271,766667 124,86067 124,54333 264,153333 223,796667 129,916   28150100 09,907143 131,340741 234,124138 333,04483 356,15517 210,006897 180,075 195,055621 292,24138 367,686667 314 |
| 28170190 99,946667 95,22333 163,53333 225,08667 315,20333 249,926667 197,97667 228,19667 281,65667 315,74667 279,63333 161,095   28170150 114,9 109,96667 205,1 288,66667 346,20333 257,2 247,96667 201,65667 303,63333 338,8 288,60667 174,166   23050100 105,977778 134,440741 219,54429 327,9775 256,510714 164,45237 156,6265714 303,63333 284,153333 223,796667 121,38333 177,19 242,27 271,766667 184,133333 178,106667 184,543333 254,743333 284,153333 223,796667 129,25 202,293333 284,753333 223,796667 129,916   26180190 109,907143 131,340741 234,12418 333,03483 356,16517 210,806897 119,55625 292,2418 367,6896667 347,43333 209,2333 181,455   26180100 122,56667 145,73333 220,73333 244,766667 342,666667 122,66667 145,63333                             |
| 28170150 114.9 109.966667 205.1 288,666667 349,63333 291,23333 257.2 247,966667 303,63333 338,8 288,606667 174,166   23050100 105,977778 134,440741 219,546429 327,975 326,510714 164,642657 154,660714 200,342657 256,265714 397,15571 264,578571 158   26180180 93,996667 121,33333 177,19 242,27 271,766667 184,13333 178,106667 184,43333 247,43333 247,43533 241,53333 244,73333 244,73333 244,73333 247,96667 306,546667 246,903333 161,455   26180190 109,907143 131,340741 234,124136 333,034463 356,165517 210,806897 180,675 195,05667 244,1322,086667 194,13333 187,106667 145,73333 190,733 209,233 183,66667 125,56667 145,73333 183,749333 209,233 183,765 195,175 240,025 181,01875 164,63125 135,525 189,55625 212,7875 195,8125                             |
| 2050100 105,977778 134,440741 219,546429 322,775 326,510714 166,642257 154,660714 200,34257 256,265714 197,153571 264,576571 166   26180180 93,896667 121,38333 177,19 242,27 271,766667 184,133333 176,106667 184,543333 254,743333 284,153333 223,796667 129,916   2615030 65,943333 102,56 148,77 20,366677 204,267 194,06877 180,453333 224,743333 284,153333 223,796667 129,916   2615030 65,945333 102,56 148,77 203,3586677 204,235 192,25 202,293333 284,153333 224,960333 161,455   26160160 102,566667 145,73333 202,73333 244,766667 349,66667 124,266667 165,833333 135,525 189,5652 212,775 185,8125 121,5   26180120 67,610345 77,733333 118,91 197,37 255,676667 144,9696986 141,723333 178,056667 243,75 221,2683333                                         |
| 26180180 93,896667 121,88333 177,19 242,27 271,766667 184,13333 176,106667 184,54333 224,74333 224,153333 223,766667 129,916   26175030 85,943333 102,56 148,37 230,536667 291,256667 204,35 192,25 202,29333 278,50667 306,54667 246,903,39855 190,175   26160100 192,566667 145,73333 207,33333 244,766667 314,866667 122,666667 165,83333 183,566667 248,1 322,086667 317,433333 209,233   26180100 98,325 127,79375 165,6875 195,725 240,025 181,01875 164,63125 135,525 122,7875 195,8125 121,5   26180220 67,610345 77,32333 118,91 197,37 255,576667 149,968966 141,723333 200,48667 248,322568 122,68667 242,275 122,68333 118,623   26140170 106,4 105,72 149 234,86667 230,666667 172,428571 140,46 151,33333 </td                                                 |
| 28175030 85,943333 102,56 148,37 290,556667 291,256667 204,35 192,25 202,293333 278,506667 306,546667 246,903333 161,456   26180190 109,907143 131,340741 234,12418 333,03483 356,165517 210,806697 159,505612 292,22418 367,668966 303,469655 190,17'   26180100 122,556667 145,73333 220,73333 244,766667 34,666667 122,56667 158,568667 248,1 322,086667 374,3333 209,233 180,87 195,525 189,55625 212,775 195,8125 121,5 212,856667 243,75 292,576667 147,33333 188,87 195,8125 121,5 212,7855 189,55625 212,7875 195,8125 121,5 214,963966 141,723333 178,056667 243,75 292,576667 142,263333 116,8125 135,525 189,55625 212,7875 195,8125 121,5 214,963966 141,723333 178,056667 243,75 292,576667 122,264333 116,8277 178,3539507 2                                   |
| 26180190 109,907143 131,340741 234,124138 333,034483 356,165517 210,006897 180,875 195,058621 292,224138 367,668966 303,498655 190,177   26160160 122,566667 145,73333 202,073333 244,766667 314,66667 212,666667 165,83333 132,2086667 244,1 322,086667 244,1 322,086667 244,1 322,086667 212,775 185,612 135,52 189,5652 212,775 185,8125 121,7 241,755 185,8125 121,72333 178,056667 243,75 292,576667 122,263333 118,91 137,37 255,576667 144,9698966 141,723333 178,056667 243,75 292,576667 212,283333 118,623   26140170 106,4 105,72 149 234,66667 124,28571 140,46 151,33333 209,2333 100   21610110 118,88 122,266667 176,333333 221,88846 120,353333 110,06667 110,06667 122,383333 100   21610110 118,88 122,                                                    |
| 26160160 122,566667 145,73333 220,73333 244,766667 334,66667 212,666667 165,83333 183,566667 248,1 322,08667 317,433333 209,233   26185010 69,325 127,79375 165,6875 195,725 240,025 141,01875 164,63125 135,525 129,57565 212,7875 155,8125 121,6   26180200 67,610345 77,32333 118,91 197,73 255,676667 149,968966 141,723333 178,056667 243,75 292,576667 212,68333 118,623   26140020 99,968537 95,96298 159,775915 238,112511 206,733099 147,408877 134,32568 143,487275 176,839507 221,688916 160,27042 111,487   26140170 106,4 105,72 149 234,86667 230,666667 172,428571 140,46 151,33333 200,466667 222,933333 187,133333 10   26160110 118,88 122,266667 178,4283333 118,2 97,166667 110,06667 166,9 252,56666                                                    |
| 26165010 98,325 127,79375 165,6875 195,725 240,025 114,01875 164,63125 135,525 118,55625 212,7875 195,8125 121,6   26180200 67,610345 77,32333 118,91 197,37 255,676667 149,968966 141,72333 178,056667 243,75 292,576667 212,68333 118,623   26145020 98,898537 95,96298 159,775915 238,112511 206,793809 147,408677 134,32568 143,487275 178,89307 221,689916 120,207942 111,487   26140170 106,4 105,72 149 234,866667 230,666667 172,428571 140,46 151,33333 200,466667 222,933333 187,133333 10   26160110 118,88 122,266667 178,33333 211,32 218,533333 112,2 97,166667 110,06667 166,9 22,2566667 211,26667 135,298   23040030 92,55455 98,58675 98,49831 422,456481 424,86501 122,375651 154,4437455 140,107523 </td                                                 |
| 26180220 67,610345 77,323333 118,91 197,37 255,67667 144,968966 141,72333 178,056667 242,751 292,57667 212,26333 118,623   26145020 98,986537 95,962698 159,775915 238,112511 208,793090 147,408877 134,32568 143,487275 178,839607 221,688916 180,270942 111,623   26140170 106,4 105,72 149 234,66667 120,2656667 172,428571 140,46 151,33333 200,466667 222,9333333 167,133333 10   26160110 118,88 122,266667 176,333333 221,38 218,533333 118,2 97,166667 110,066667 186,9 252,566667 211,26667 135,298 239,4070,59 98,8587 149,40831 242,37561 85,443918 118,71055 100,07550 98,439850 253,29832 153,988 239,459 253,256667 211,26667 135,2988 239,459 253,256667 211,26667 135,2988 239,459 253,256667 212,266667 135,2988 239,359<                                   |
| 26145020 98,986537 95,982898 159,775915 238,112511 208,793809 147,408677 134,32568 143,487275 178,839507 221,688916 180,270942 111,467   26140170 106,4 105,72 149 234,86667 230,66667 172,428571 140,46 151,33333 200,46667 222,933333 187,133333 100   26160110 118,86 122,266667 178,33333 211,38 218,533333 118,2 97,166667 110,066667 186,9 252,566667 211,266667 136,2398   230,40030 92,535559 98,58675 149,49831 242,54281 244,545208 122,375561 54,417455 180,617552 30,8439852 252,939323 125,33985   230,40030 92,534555 98,58675 149,49831 242,54283 244,545208 122,375561 54,417455 180,617552 30,8439852 252,98527 135,23983                                                                                                    |
| 28140170 106,4 105,72 149 234,86667 122,928571 140,46 151,33333 200,46667 222,933333 187,133333 100   26160110 118,88 122,266667 176,33333 218,53333 118,2 97,166667 110,06667 166,9 252,566667 212,266667 136,293   230,400,30 92,53457 98,5876 149,49331 242,25428 248,54208 122,37561 854,44705 186,9 252,566667 212,266667 136,293   230,400,30 92,53457 98,57428 248,54208 122,37561 854,447055 180,10759 308,439857 252,99832 135,3987                                                                                                    |
| 26160110 118,88 122,266667 178,33333 221,38 218,533333 118,2 97,166667 110,066667 186,9 252,566667 211,266667 136,293 239,40030 92,534955 99,858876 149,408931 242,554283 248,546208 122,376561 85,443918 118,570459 180,607952 308,439852 258,239932 153,986                                                                                                    |
| 23040030 92 534955 99 858876 149 408931 242 554283 248 546208 122 376561 85 443918 118 570459 180 607952 308 439852 258 239932 153 986                                                                                                    |
|                                                                                                    |
| L 26155110 103,52 93,961063 133,926667 176,22 161,866667 108,949042 74,154395 74,248609 139,797157 208,961225 176,547427 131,549                                                                                                    |
| L 26150160 68,4 69,623333 112,443333 175,083333 193,966667 132,133333 106,103333 93,877456 140,599171 185,98384 168,27075 99,271                                                                                                    |
| L 26150080 149,266667 134,746667 199,142857 270,473333 215,2 134,8 135,086667 139,857143 182,333333 264 274,428571 172,066                                                                                                    |
| L 26150250 120,033333 117,733333 163,133333 219,642857 205,266667 112,066667 84,866667 95,533333 143,953333 251,946667 232,893333 174,533                                                                                                    |
| 26150030 95,733333 112,5 152,3 205,666667 166,2 91,8 65,214286 82,6 144,9 227,133333 187,6 1                                                                                                    |
| L 26150050 159,766667 163,726667 185,92 261,066667 253,866667 123,166667 104,2 122,666667 191,846667 334,473333 282,653333 174,686                                                                                                    |
| L 26150070 159,6 117,066667 173,8 230,533333 206,6 101,866667 98,066667 114,133333 171,466667 277,153333 271,533333 157,133                                                                                                    |
| L 26150040 134,133333 143 180,571429 220,94 232 113,666667 91,533333 104,333333 168,266667 272,466667 252,266667 175,133                                                                                                    |
| L 23025010 170,860797 207,875991 270,99218 349,337876 336,254118 164,921106 143,905847 164,338524 299,90039 362,942445 308,196661 215,488                                                                                                    |
| 23020080 185,51 237,586667 318,62 358,85 358,69 177,713333 131,156667 188,509743 287,496667 373,266667 361,423333 260,154                                                                                                    |
| 23050080 214,38 264,26 322,41 331,506667 346,64663 203,481484 141,8893 200,692229 299,754766 352,859165 333,586667 264,15                                                                                                    |

# • Actividad 2. Obtención de los Insumos básicos para la Modelación del Balance Hídrico empleando el lenguaje de programación en Phyton

Los insumos básicos para la modelación del Balance Hídrico, son las capas ráster de la Temperatura y la Precipitación, principalmente.

Las curvas de nivel o el Modelo Digital de Elevación se emplean en el caso que no se cuente con datos de temperatura. En esta situación se aplica la fórmula de isabellina (CASTAÑEDA O, Alonso [15]), con la cual se puede generar el mapa de temperatura a partir de la altitud sobre el nivel del mar.

Es claro que para generar los mapas ráster de Precipitación y Temperatura a partir de las capas de puntos ya creadas, es suficiente con ejecutar los comandos de interpolación del *ArcToolBox* de *ArcGis*. Sin embargo, la idea es automatizar todos estos procesos.

Se diseñan entonces las rutinas en el lenguaje de programación Python para generar los mapas ráster de:

- **MDT (Modelo Digital de Elevación):** Esto en caso de no contar con datos de temperatura ni un Modelo Digital del Terreno previos. Se aplicaría entonces la *Fórmula de Isabellina.*
- **Temperatura\_Isabellina:** Para el caso descrito en el punto anterior.
- Interpolar\_Datos: Con esta rutina se interpolan, con el método de interpolación IDW (*Distancia Inversa Ponderada ó Inverse Distance Weighting, por sus siglas en inglés*), los datos de Precipitación mensual y Temperatura mensual.
- **ET\_Thornwaite:** Con esta rutina se obtienen las capas ráster de Evapotranspiración Potencial, con base en los datos anteriores.

En la siguiente figura se pueden ver los scripts mencionados ya montados en el *ARcToolbox* de *ArcGis.* 

Figura 5: Herramienta "BalClima" con las rutinas para obtener los insumos para el modelo del Balance Hídrico.

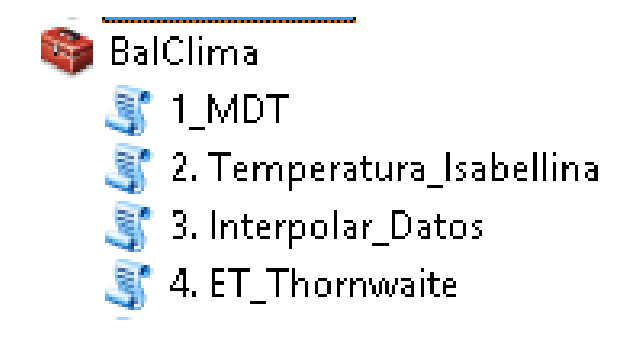

Antes de correr estas rutinas se debe crear el ambiente de trabajo apropiado en ArcGis, teniendo el área de estudio y la escala de trabajo, pues para una extensión demasiado grande, un tamaño de pixel muy pequeño puede ralentizar el proceso o detenerlo.

También es muy importante definir el área de trabajo *(Workspace)* a donde se quiere que se generen los mapas resultados

Para el presente caso, se establece como área de trabajo el *Dataset "Resultados"* de la Geodatabase *BalClima"* y se establece un tamaño de pixel de 100. Ver figuras siguientes.

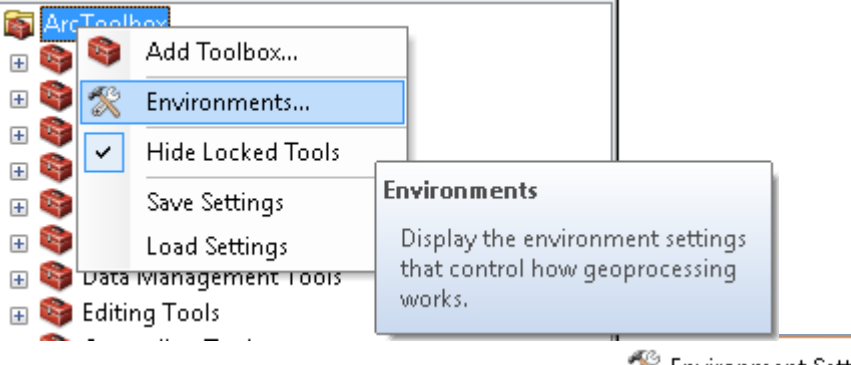

Figura 6: Establecimiento del Área de Trabajo

然 Environment Settings

| ☆ Workspace                  |
|------------------------------|
| Current Workspace            |
| D:\BalClima\GDB\BalClima.gdb |
| Scratch Workspace            |
| D:\BalClima\GDB\BalClima.gdb |
|                              |

Figura 7: Establecimiento del tamaño de pixel

| 📾 Arc      | Tool   | hov                                 |                                                                              |   |
|------------|--------|-------------------------------------|------------------------------------------------------------------------------|---|
| ÷ 🜍        | 8      | Add Toolbox                         |                                                                              |   |
| H 🧐        | X      | Environments                        |                                                                              |   |
| + ¥        | ~      | Hide Locked Tools                   |                                                                              |   |
| ÷ 🗳        |        | Save Settings                       | Environments                                                                 |   |
| + 🗳<br>+ 🗳 | Data   | Load Settings<br>Ivianagement Loois | Display the environment settings<br>that control how geoprocessing<br>works. |   |
| + 🤫        | Editir | ng Tools                            |                                                                              |   |
|            | -      |                                     | ☆ Raster Analysis                                                            |   |
|            |        |                                     | Cell Size                                                                    |   |
|            |        |                                     | As Specified Below 🗸                                                         | 2 |
|            |        |                                     | 100                                                                          |   |
|            |        |                                     | Mask                                                                         | - |
|            |        |                                     | Departamento de Caldas                                                       |   |

Una vez establecido el ambiente de trabajo, se procede a correr las rutinas y obtener los insumos para el Balance Hídrico.

## - Modelo Digital de Elevación y Temperatura Isabellina:

En caso de no contar con datos de temperatura, se puede recurrir a la fórmula de Temperatura de Isabellina, para lo cual es fundamental el Modelo Digital del Terreno.

**Script 1. MDT:** Genera el Modelo Digital de Elevación a partir de curvas de nivel. Ver figuras 8.

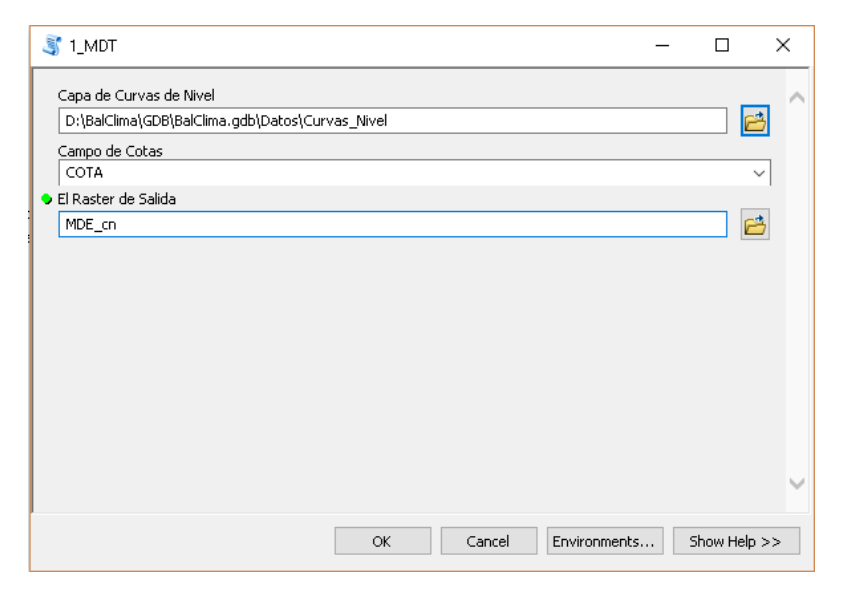

#### Figura 8: Ventana del Script 1. MDT y mapa ráster del Modelo Digital del Terreno

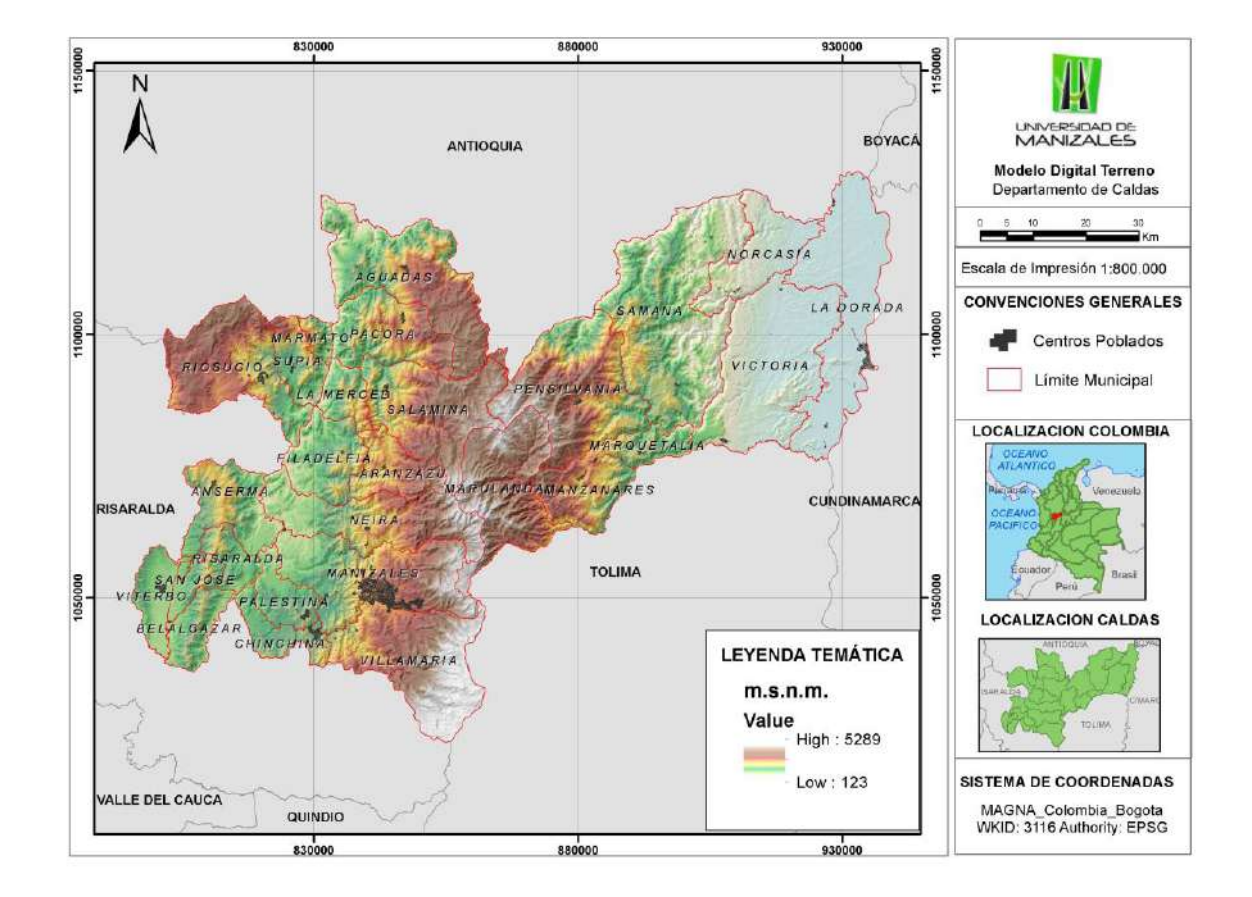

**Script 2. Temperatura\_Isabellina:** Genera los mapas ráster de temperatura (°C) mensual a partir del dato de Altura Sobre el Nivel del Mar. Ver figuras 9 y 10.

| 💐 2. Temperatura_Isabellina     | – 🗆 X                          |    |
|---------------------------------|--------------------------------|----|
| Modelo de Elevacion del Terreno |                                | ^  |
| MDE_cn                          | I 🖻                            |    |
| Seleccione mes a interpolar     |                                |    |
| ✓ T_Mar<br>✓ T_Abr              | ^                              |    |
| I T_May                         |                                |    |
| T_Jun                           |                                |    |
|                                 |                                |    |
|                                 |                                |    |
| I Dat                           |                                |    |
| T Nov                           | ~                              |    |
| <                               | >                              |    |
| Select All Unselect All         | Add Value                      |    |
|                                 |                                |    |
|                                 |                                |    |
|                                 |                                | ×. |
| OK Car                          | ncel Environments Show Help >> |    |

Figura 9: Ventana del Script 2. Temperatura\_Isabellina

Figura 10: Mapas de temperatura (°C) mensual generados con la fórmula de Isabellina

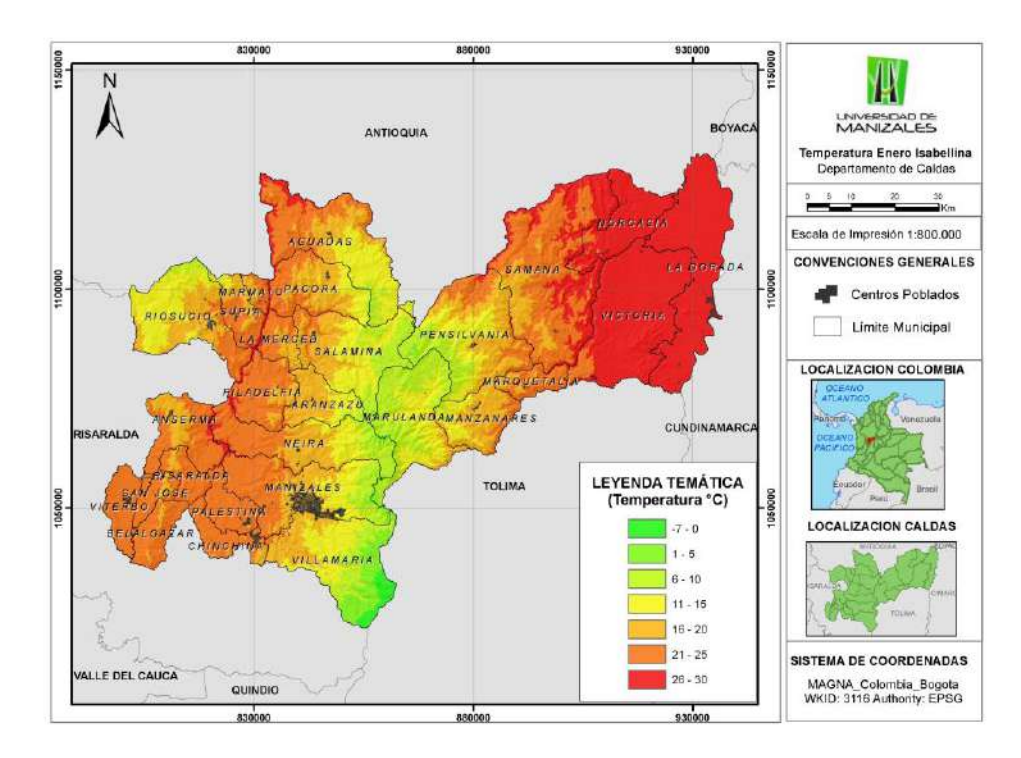

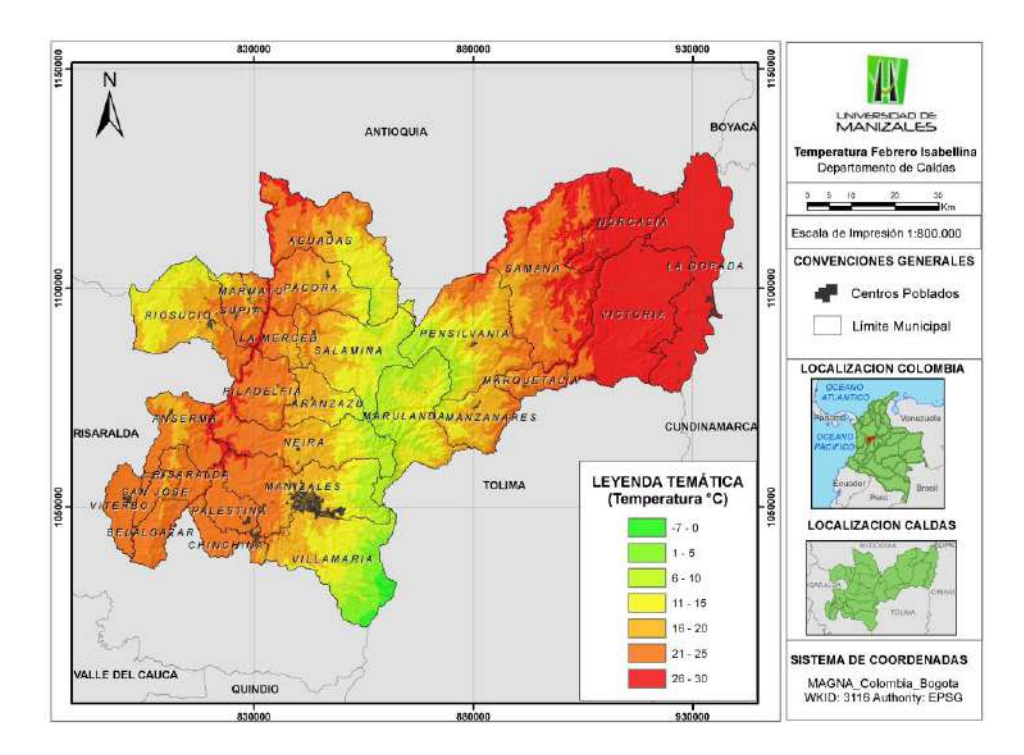

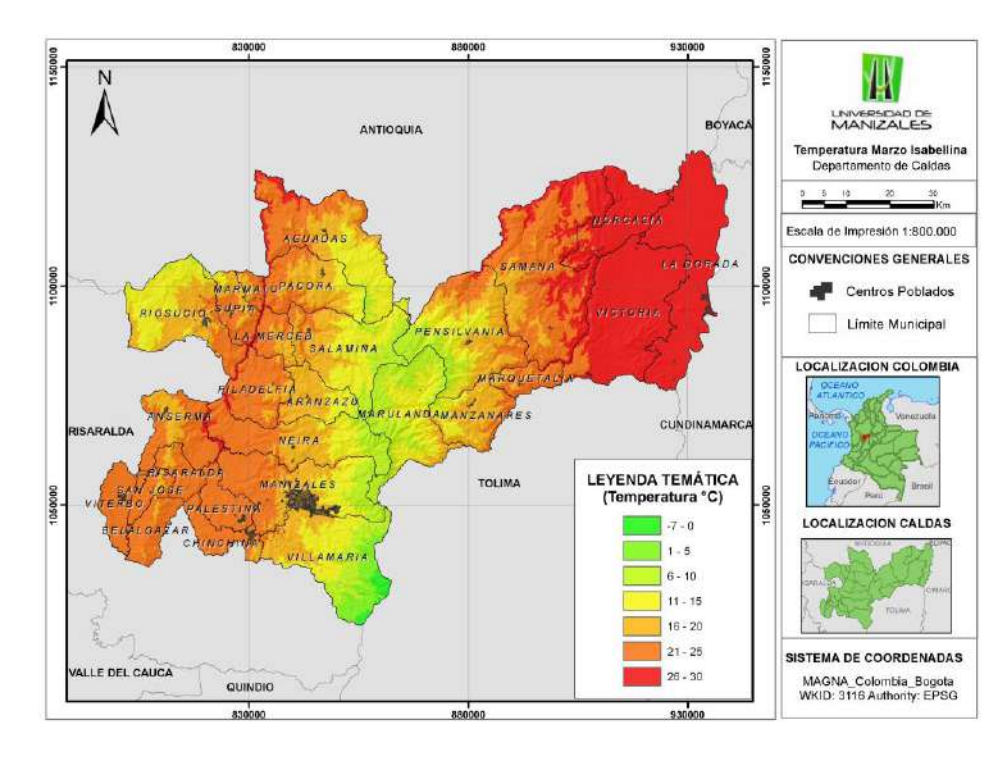

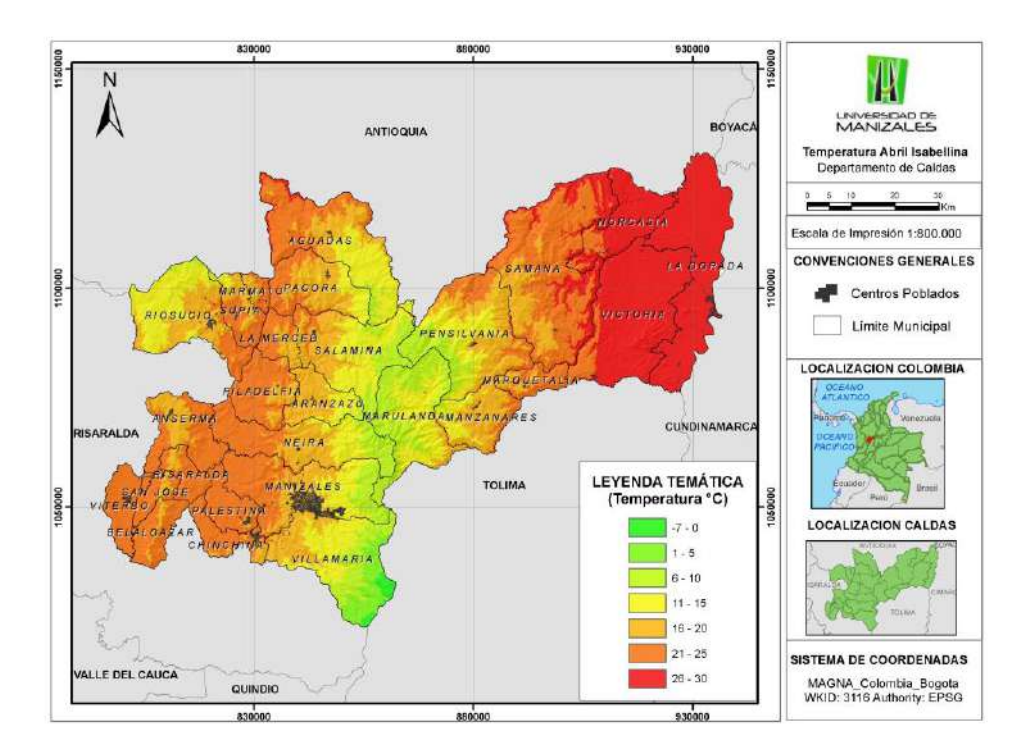

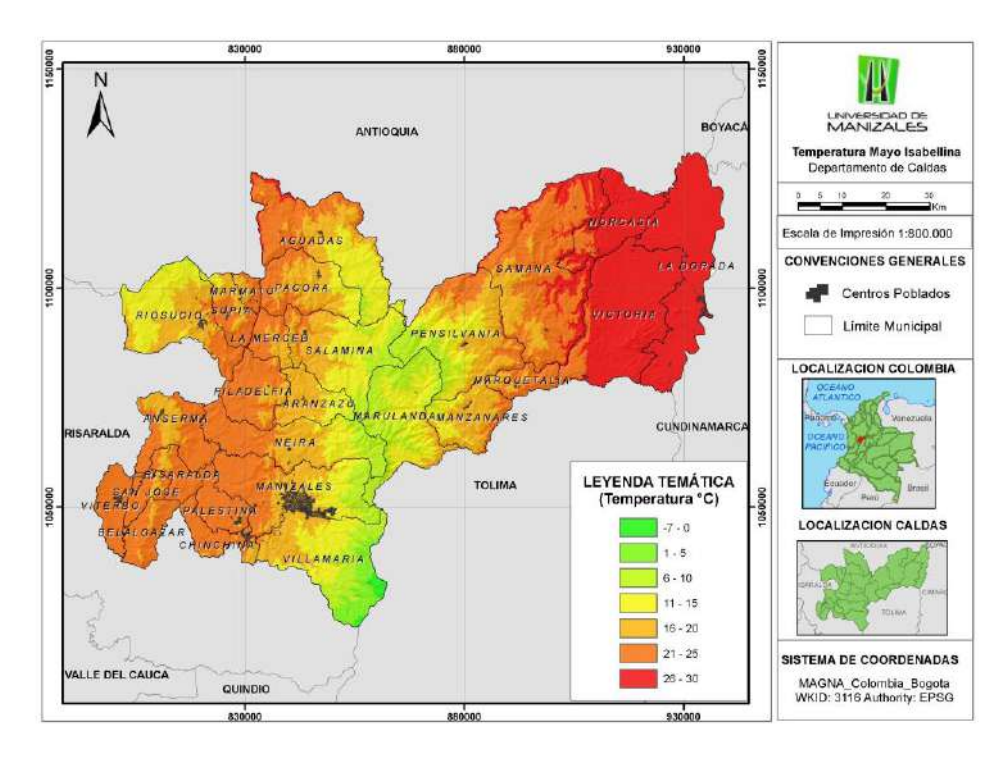

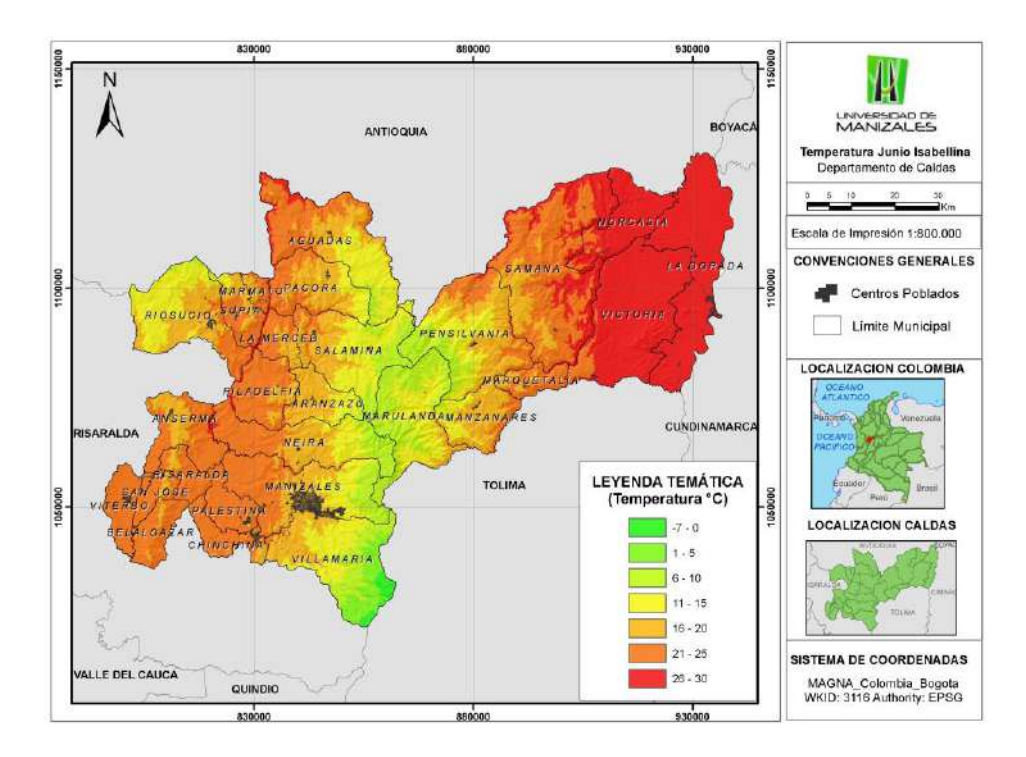

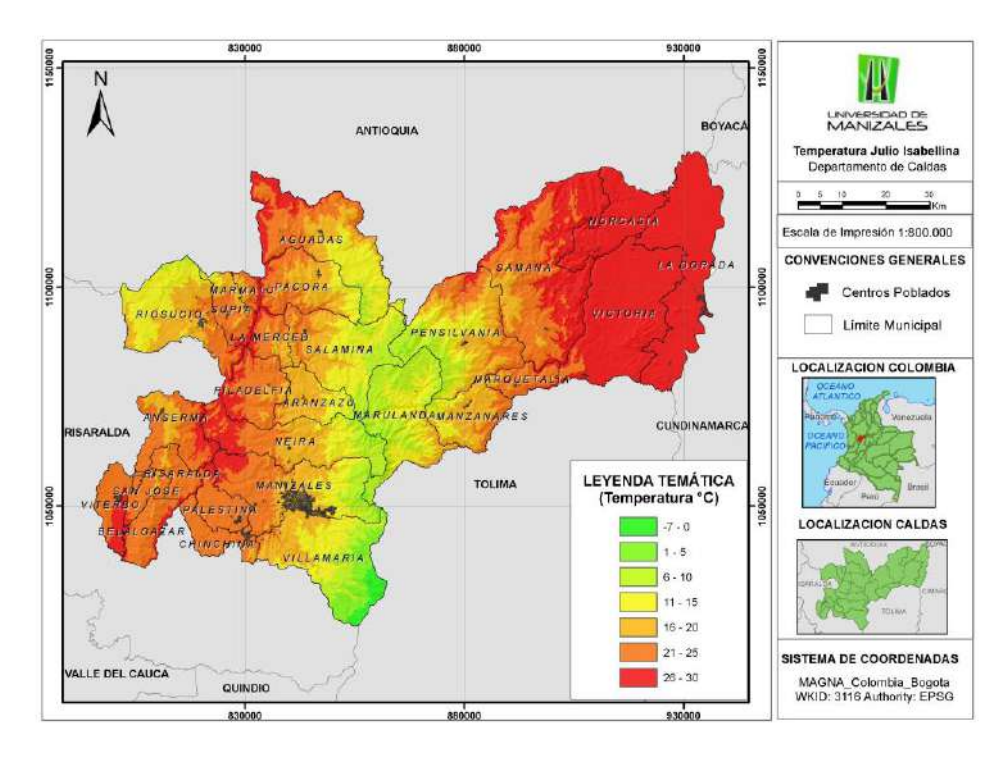

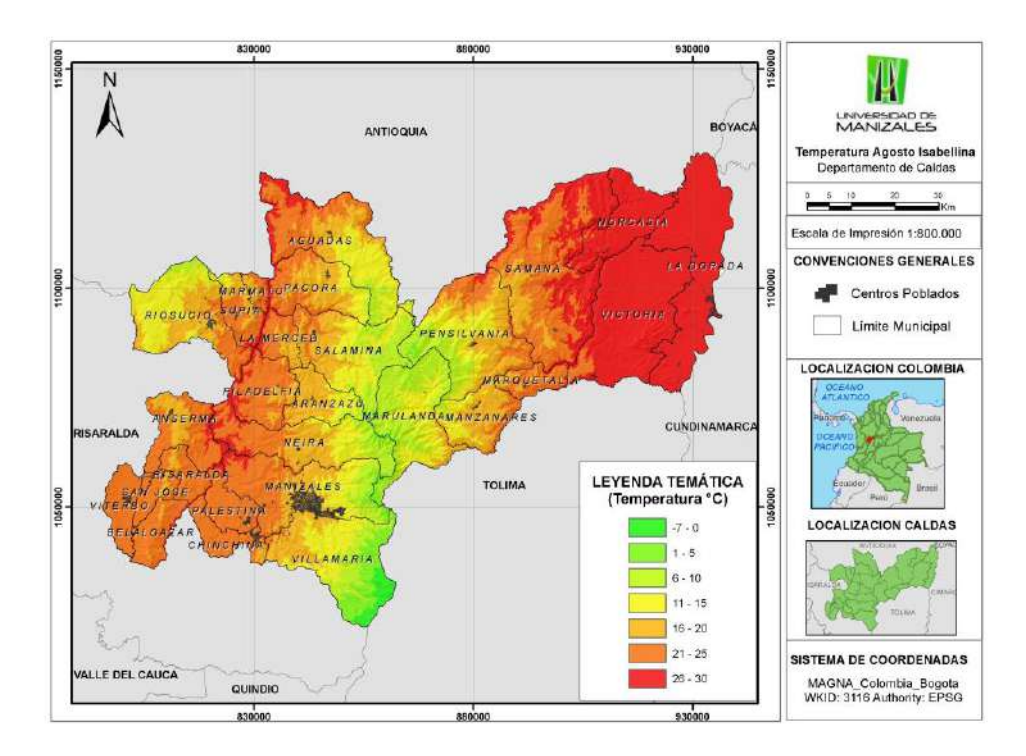

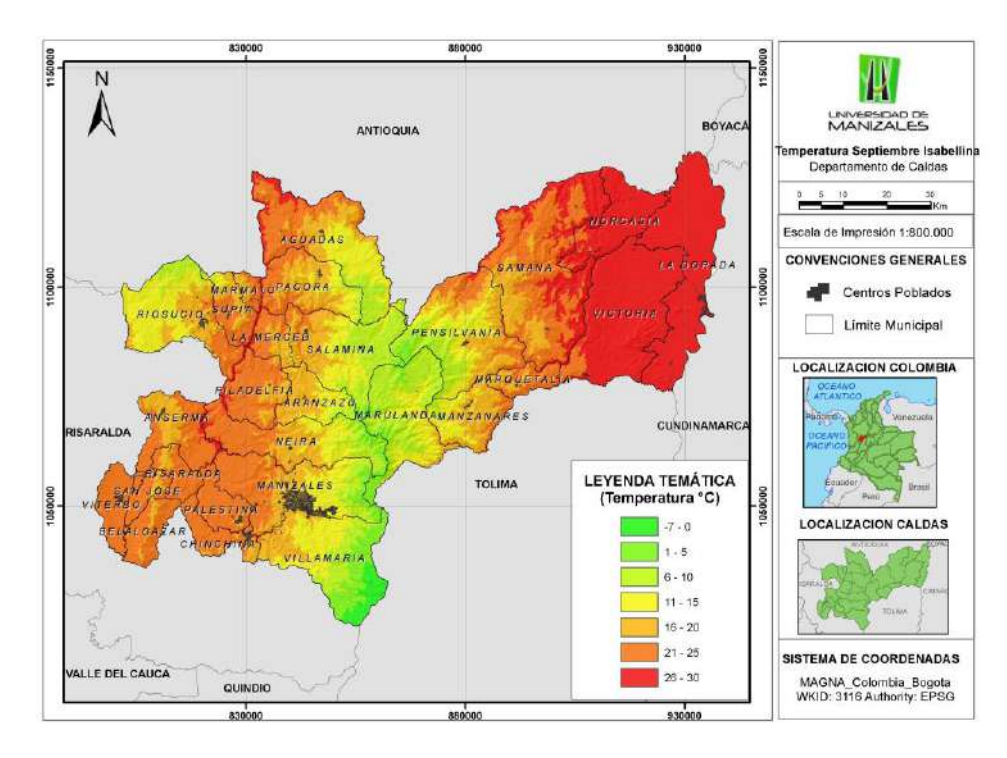

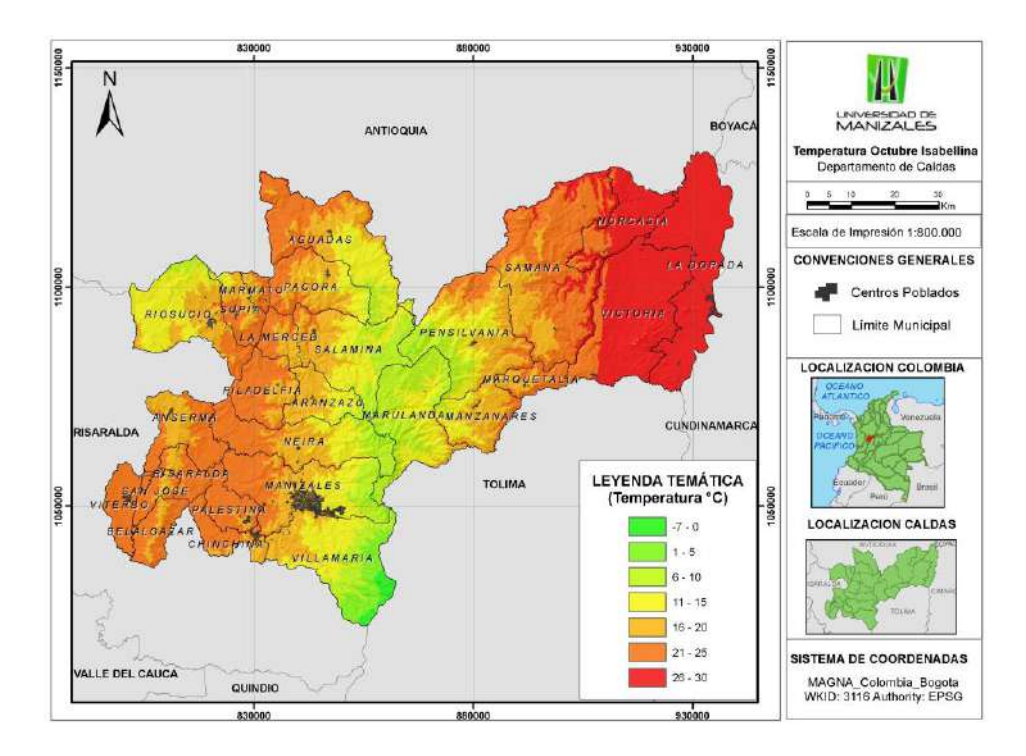

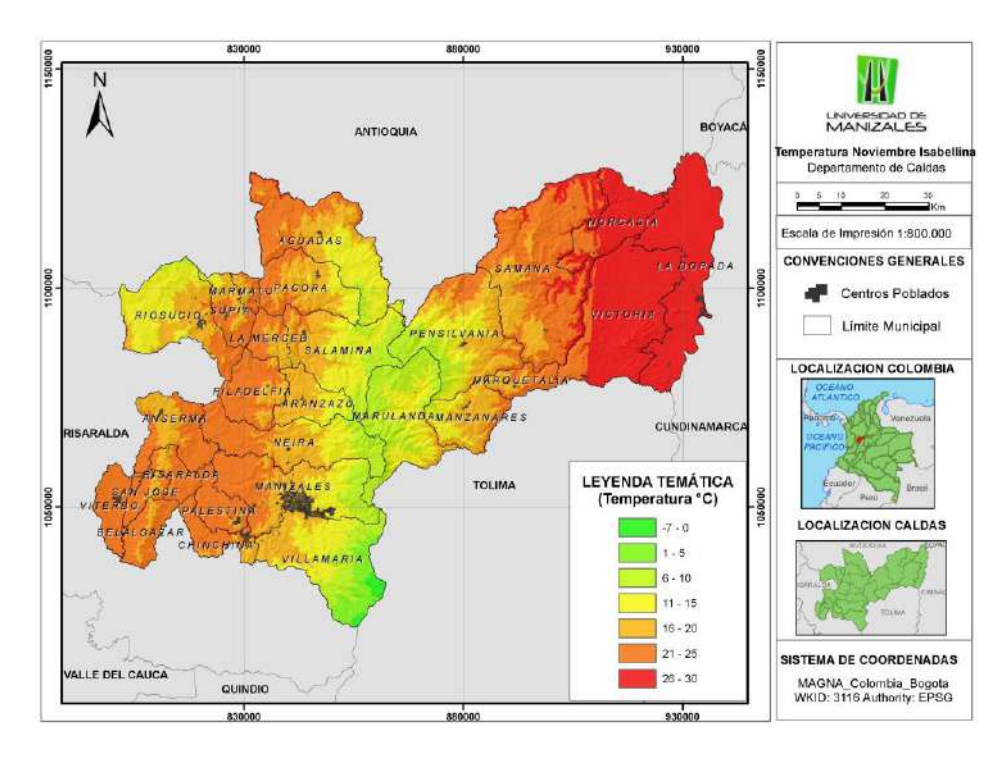

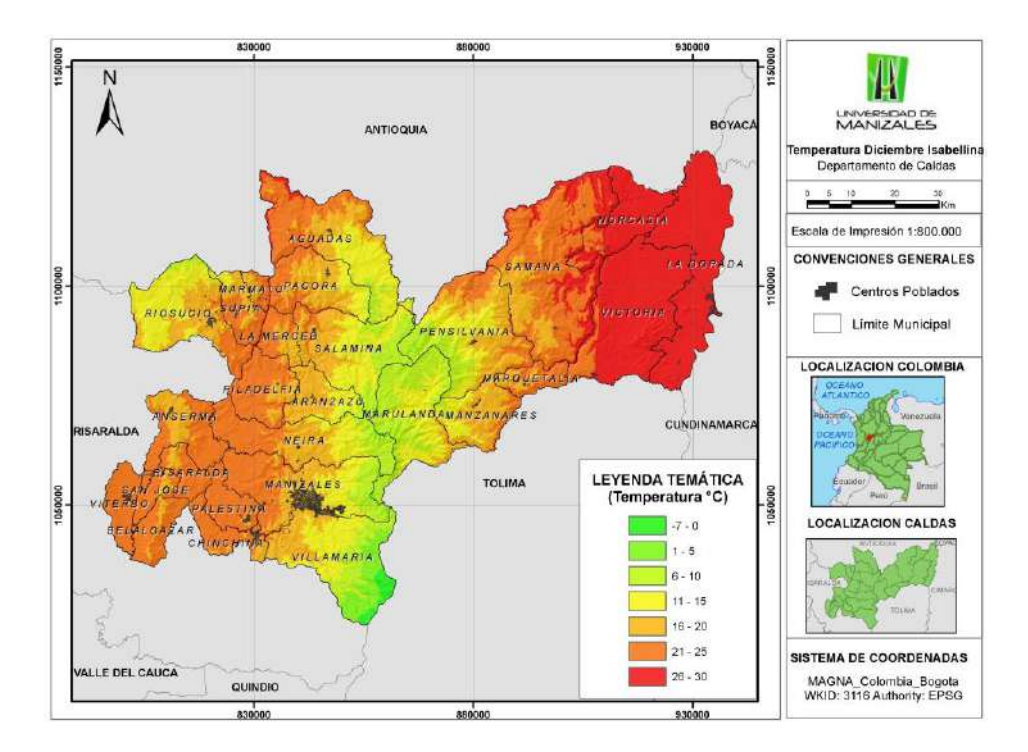

## - Interpolación de los datos de Precipitación (mm) y Temperatura (°C)

**Script 3. Interpolar\_Datos:** Si los datos de Temperatura están disponibles, entonces no hay necesidad de correr el Script de la fórmula de Isabellina, sino que simplemente se corre un script para interpolar los datos de Temperatura y los datos de Precipitación.

En la figura siguiente se muestran los mapas de Temperatura mensual (°C), pero esta vez son generados a partir de los datos del IDEAM.

Figura 11: Ventana del Sript 3. Interpolar\_Datos

| 🛐 3. Interpolar_Datos         | —    |          | ×    |
|-------------------------------|------|----------|------|
| Datos de precipitacion        |      |          | _ ^  |
| Temperatura Media 1981 - 2010 |      | - (      | 2    |
| Mes a interpolar              |      |          | _    |
| T_ENE                         |      |          | ^    |
|                               |      |          |      |
|                               |      |          |      |
|                               |      |          |      |
|                               |      |          |      |
| T_JUL                         |      |          |      |
| ✓ T_AGO                       |      |          |      |
| M T SEP                       |      | >        | *    |
|                               |      | -        |      |
| Select All Unselect Al        | Add  | d Field  |      |
|                               |      |          |      |
|                               |      |          |      |
|                               |      |          | ~    |
| OK Cancel Environmen          | ts 3 | ōhow Hel | p >> |

Figura 12: Mapas de Temperatura Mensual generados a partir de datos IDEAM, con el Script 3. Interpolar\_Datos

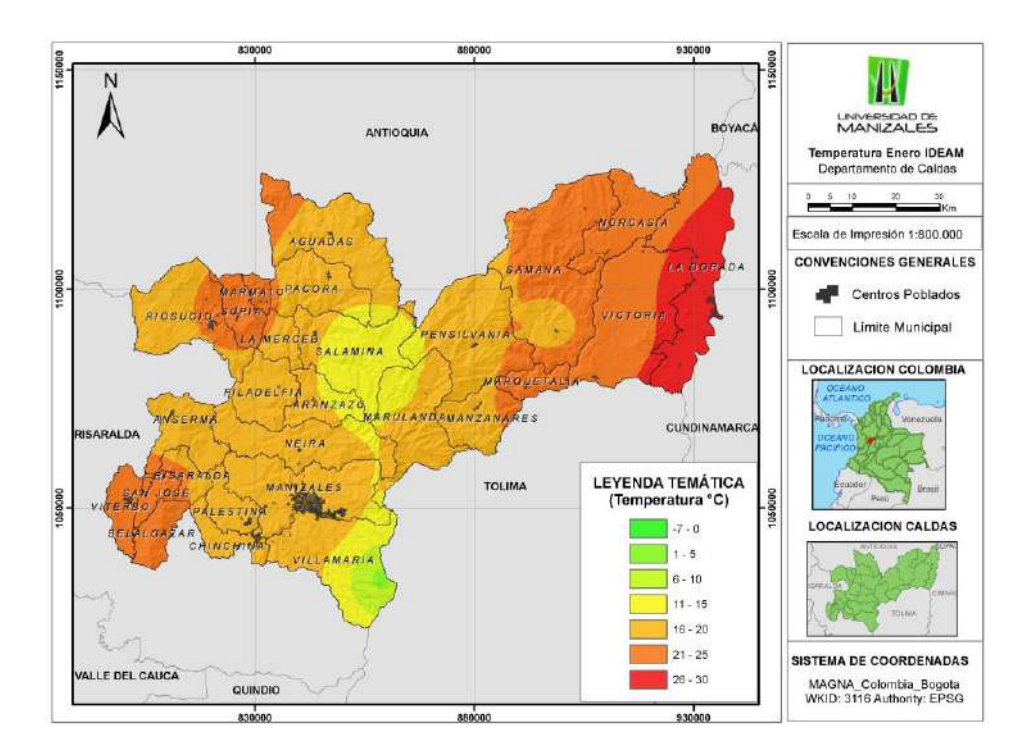

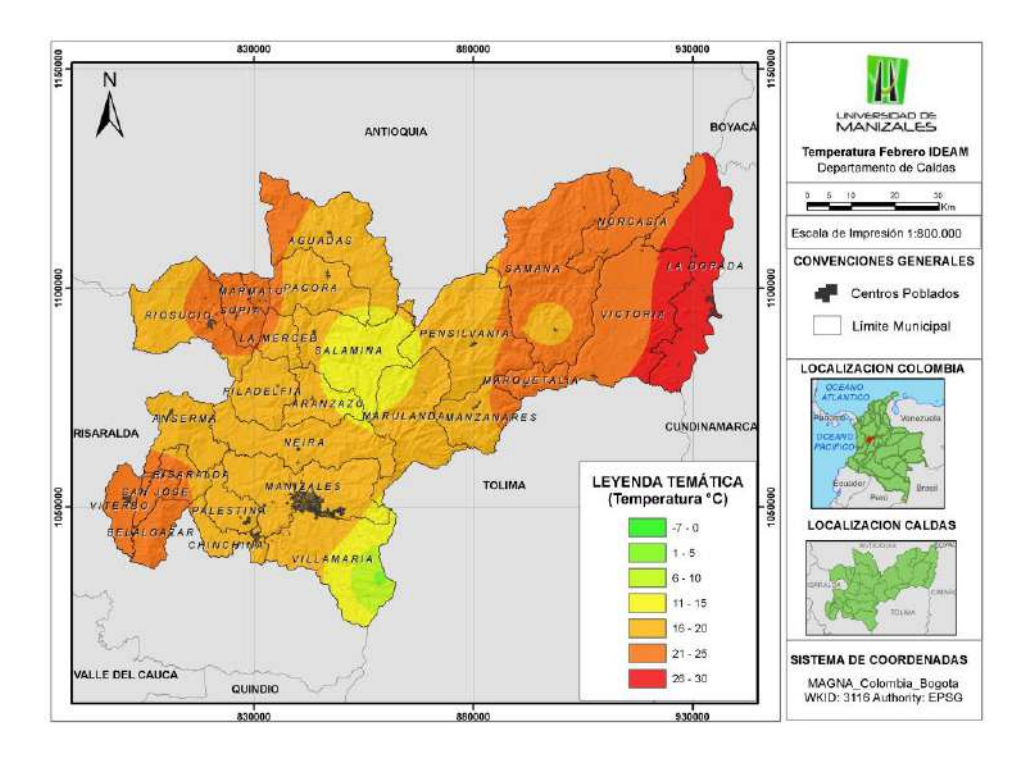

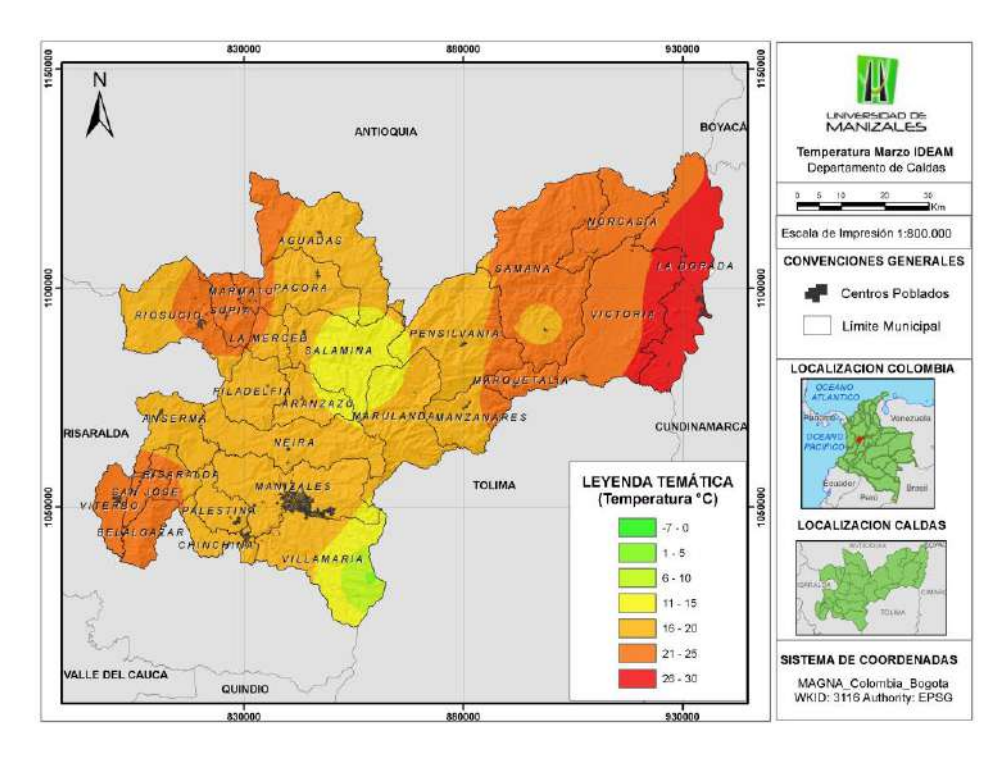

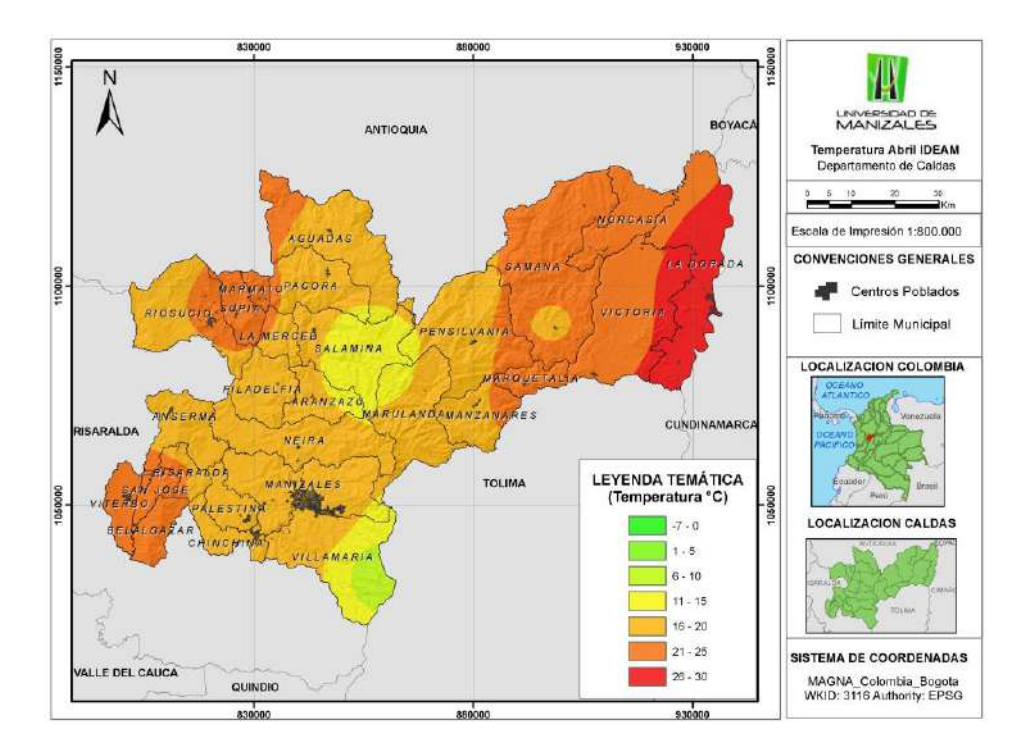

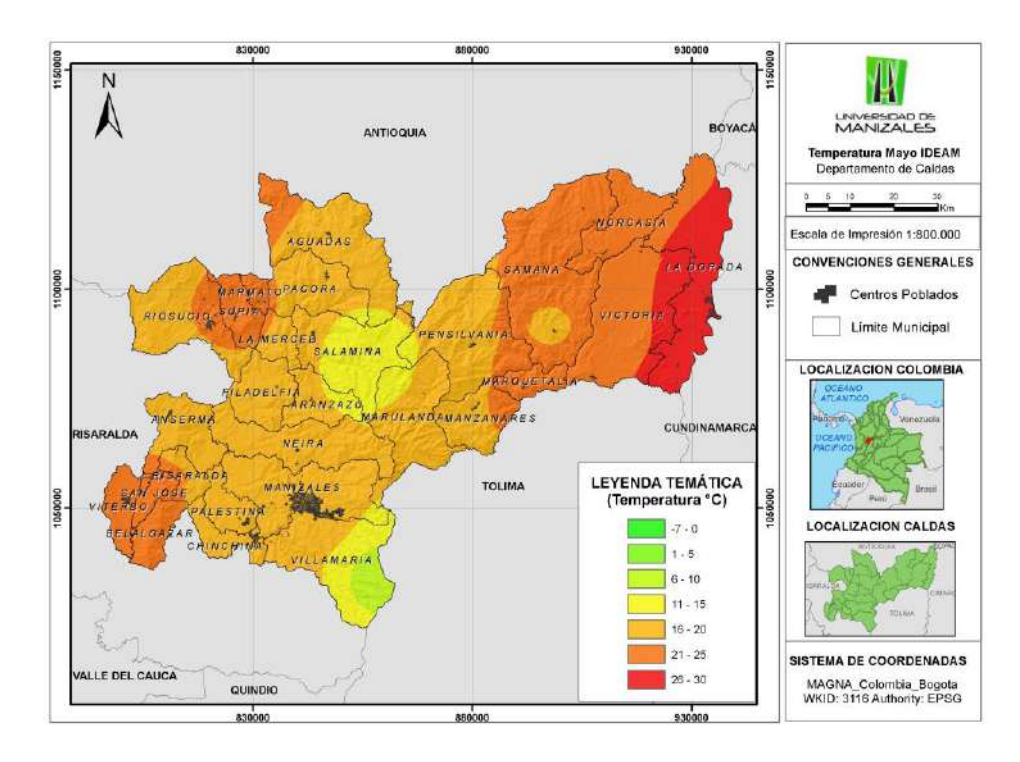

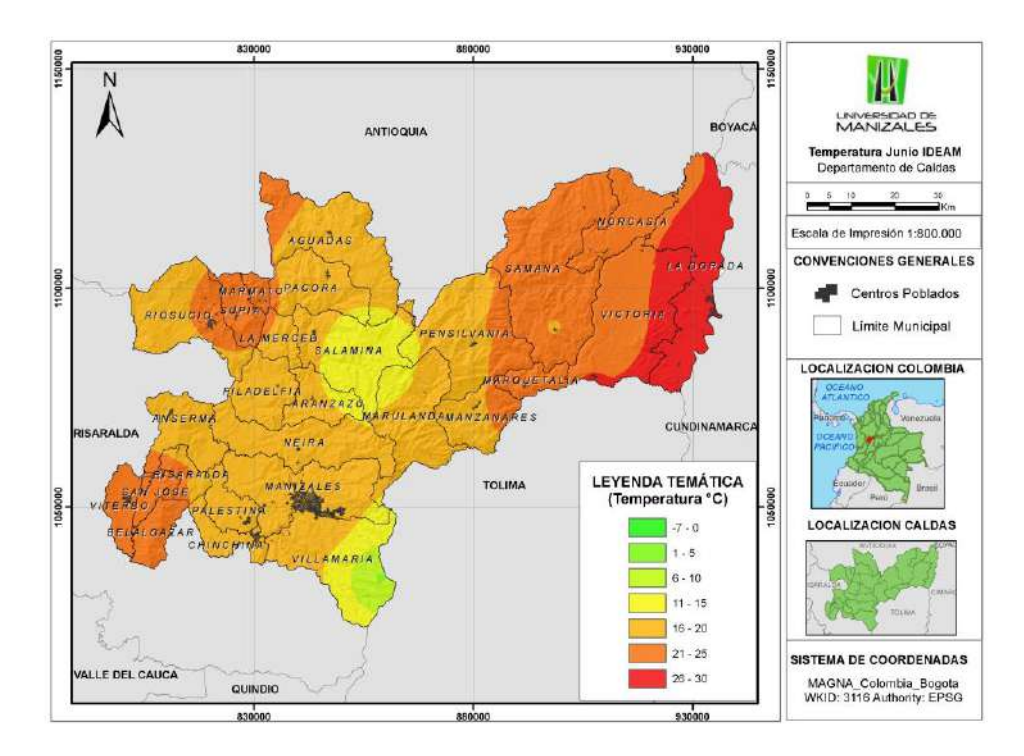

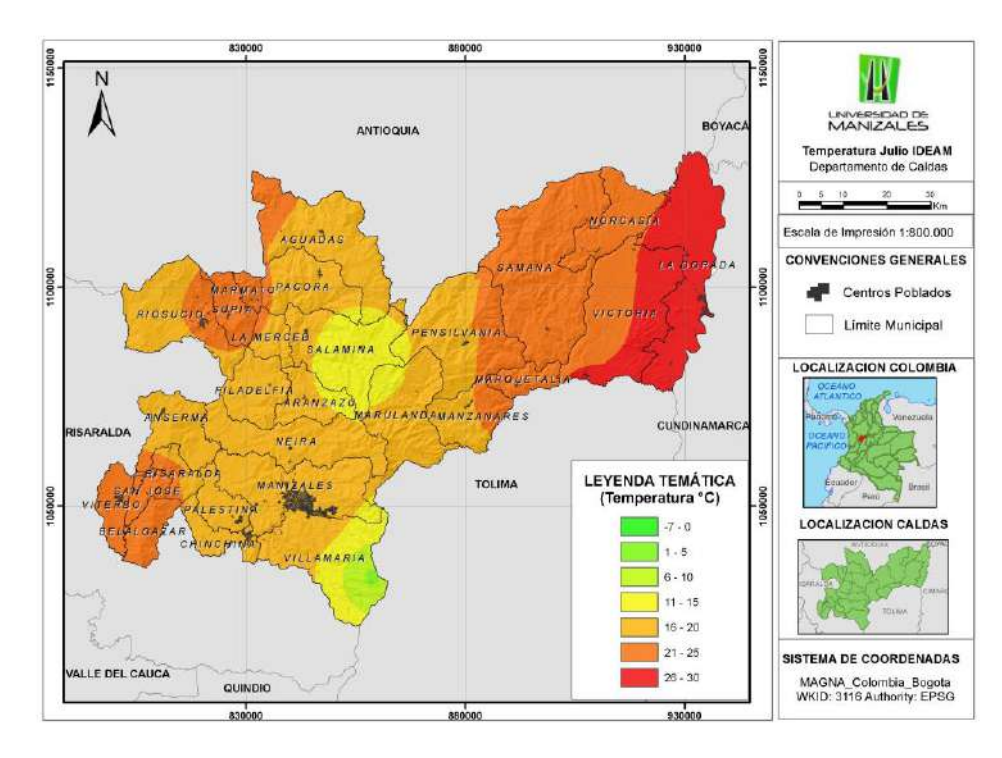

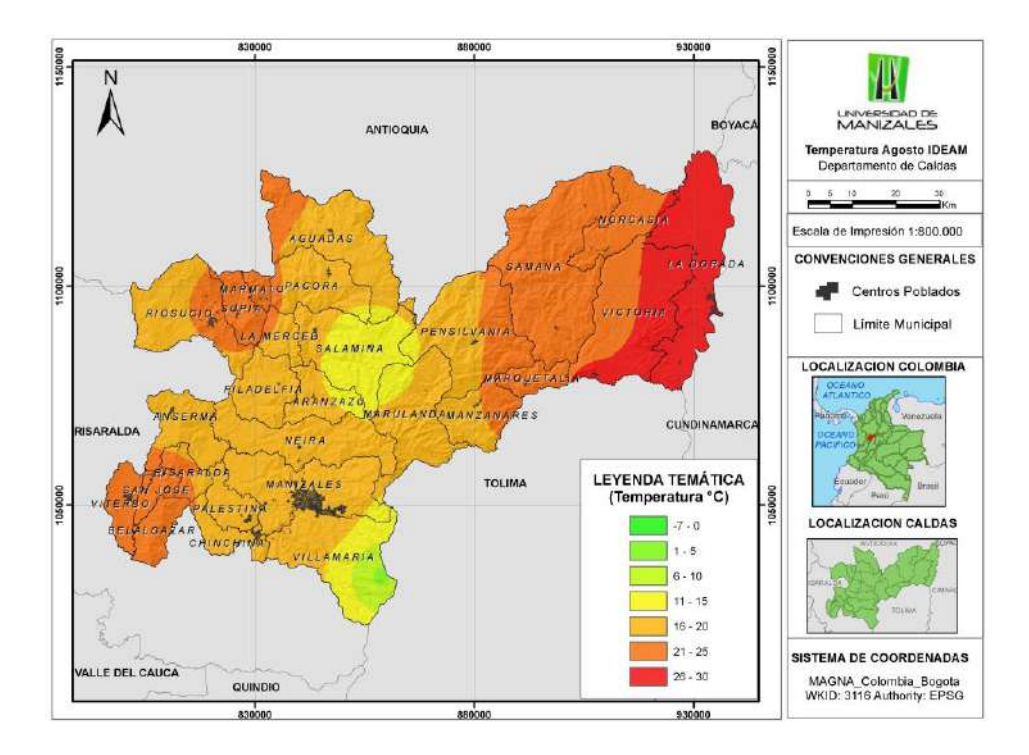

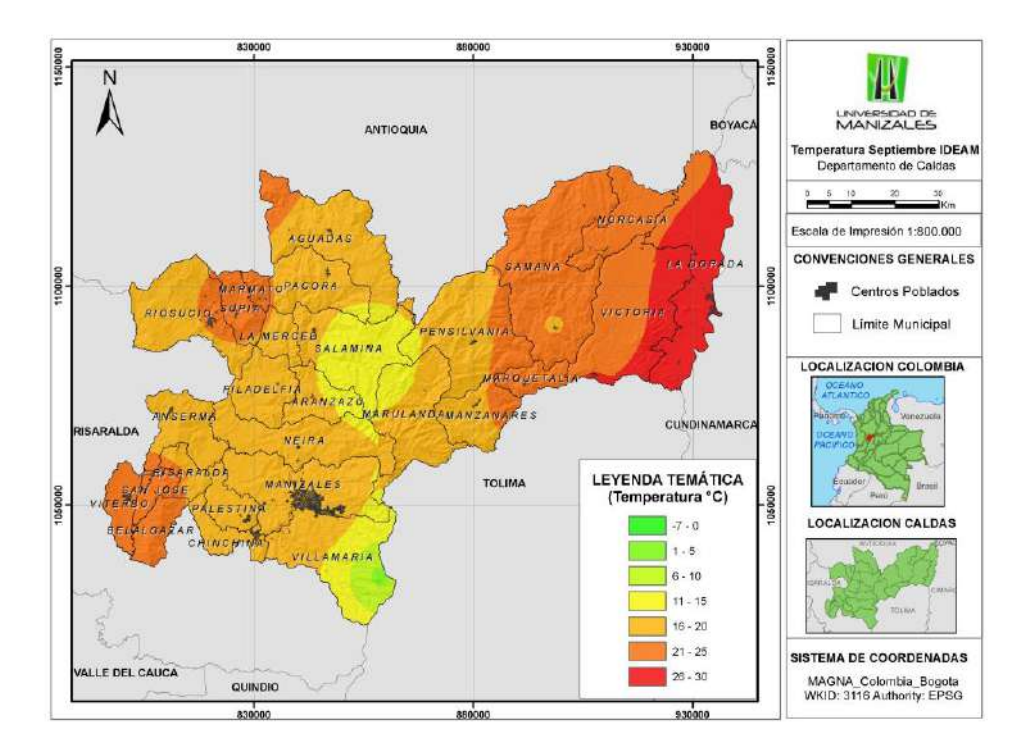

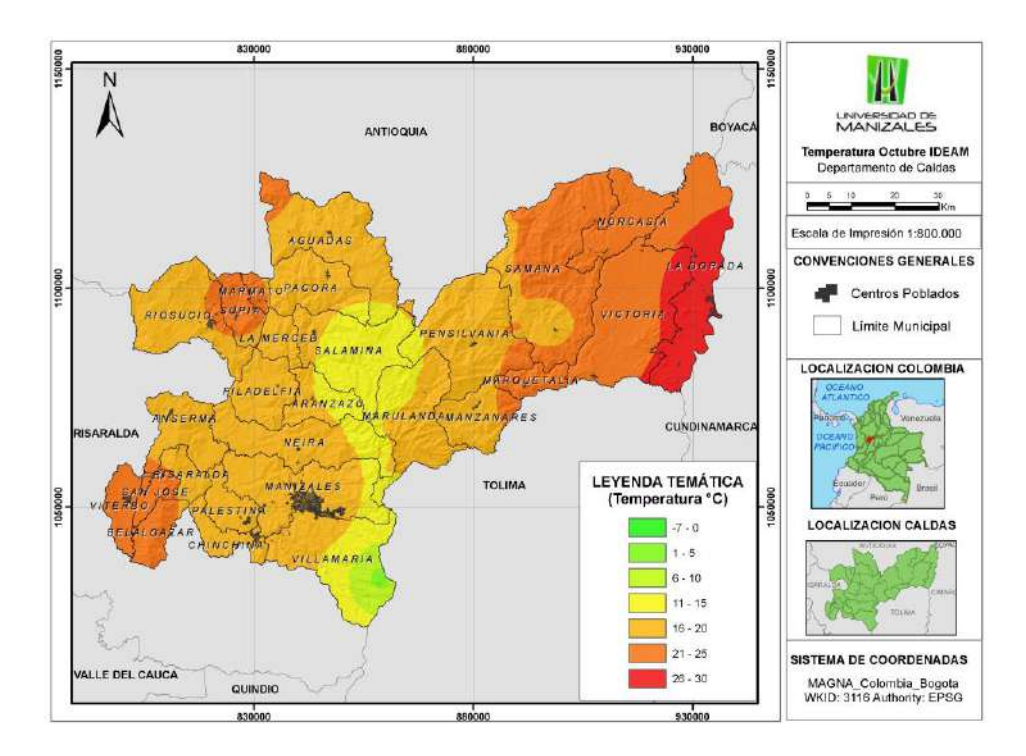

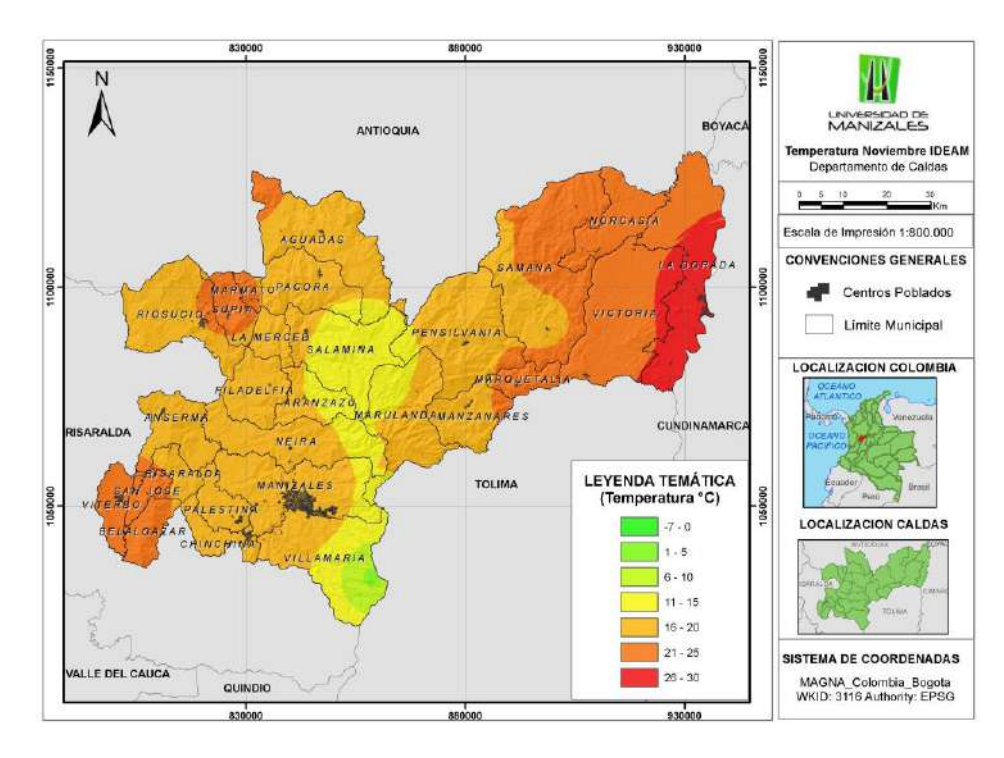

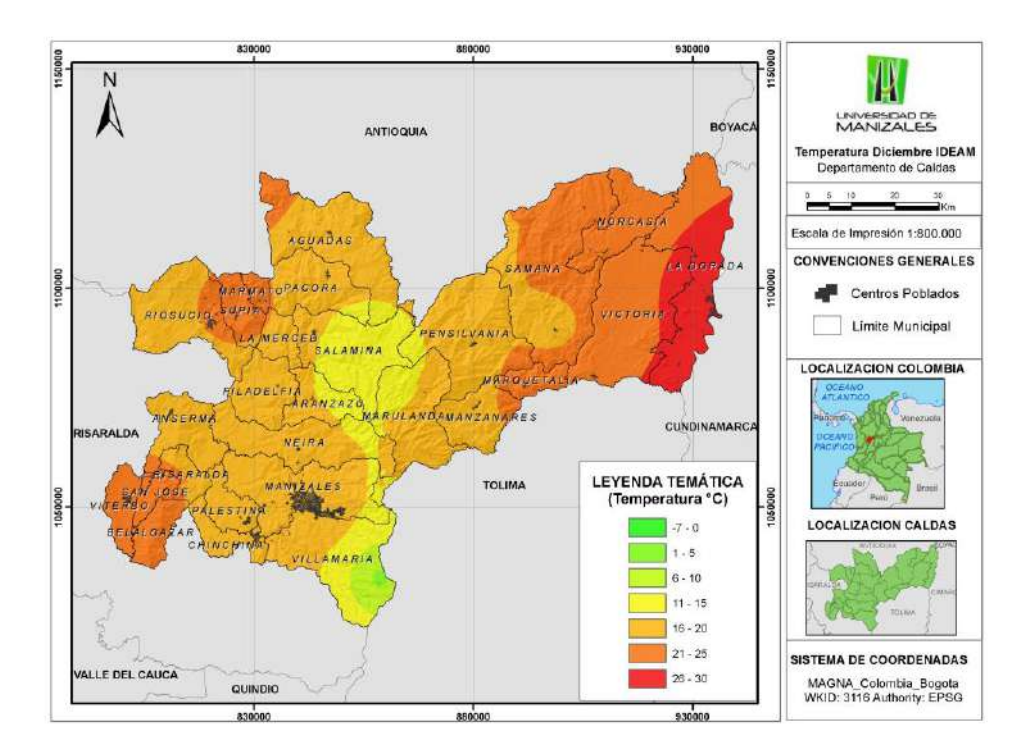

En la figura siguiente se muestran los mapas de Precipitación mensual (mm), generados a partir de los datos del IDEAM.

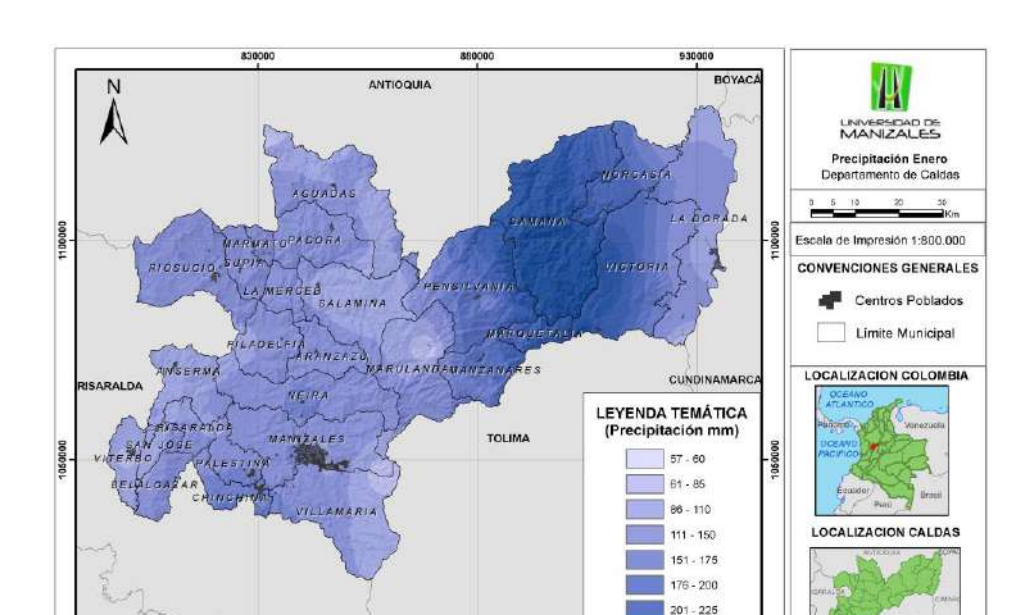

226 - 250

251-300

301 - 320

930000

SISTEMA DE COORDENADAS

MAGNA\_Colombia\_Bogota WKID: 3116 Authority: EPSG

ALLE DEL CAUCA

QUINDIO

830000

Figura 13: Mapas de Precipitación Mensual generados a partir de datos IDEAM, con el Script 3. Interpolar\_Datos.

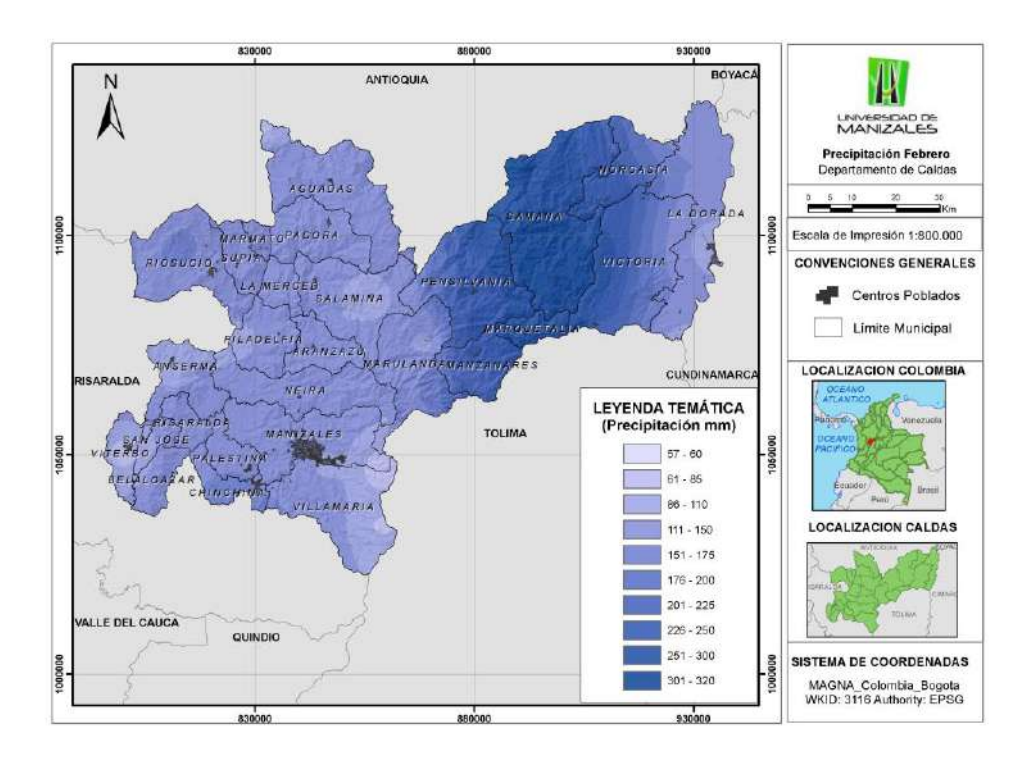

850000

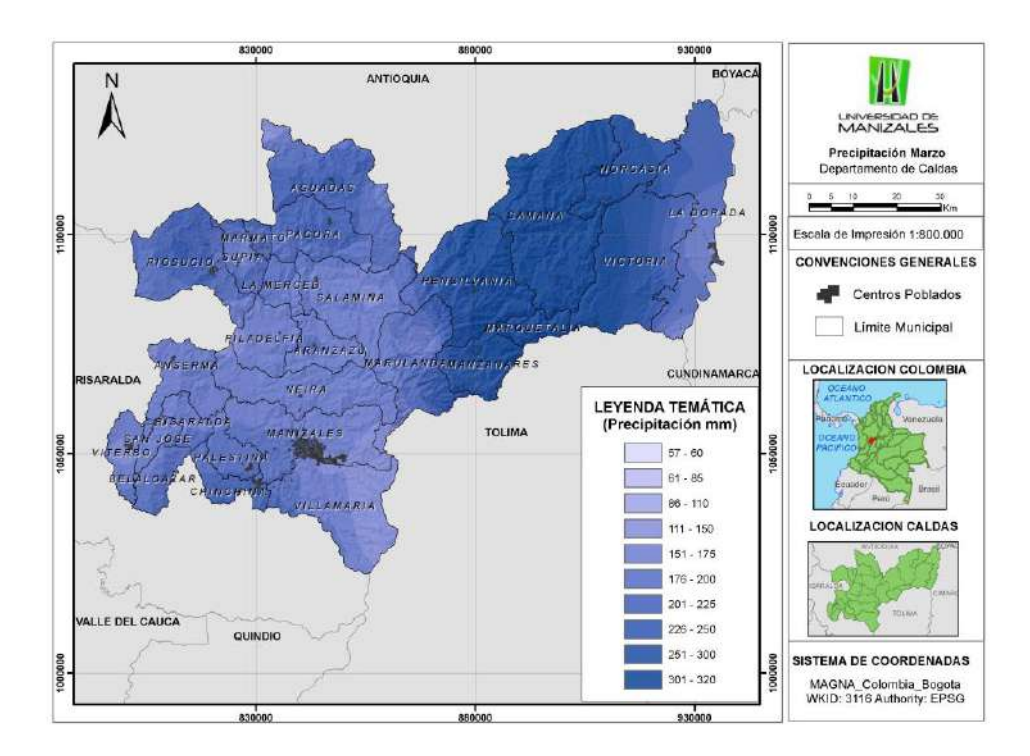

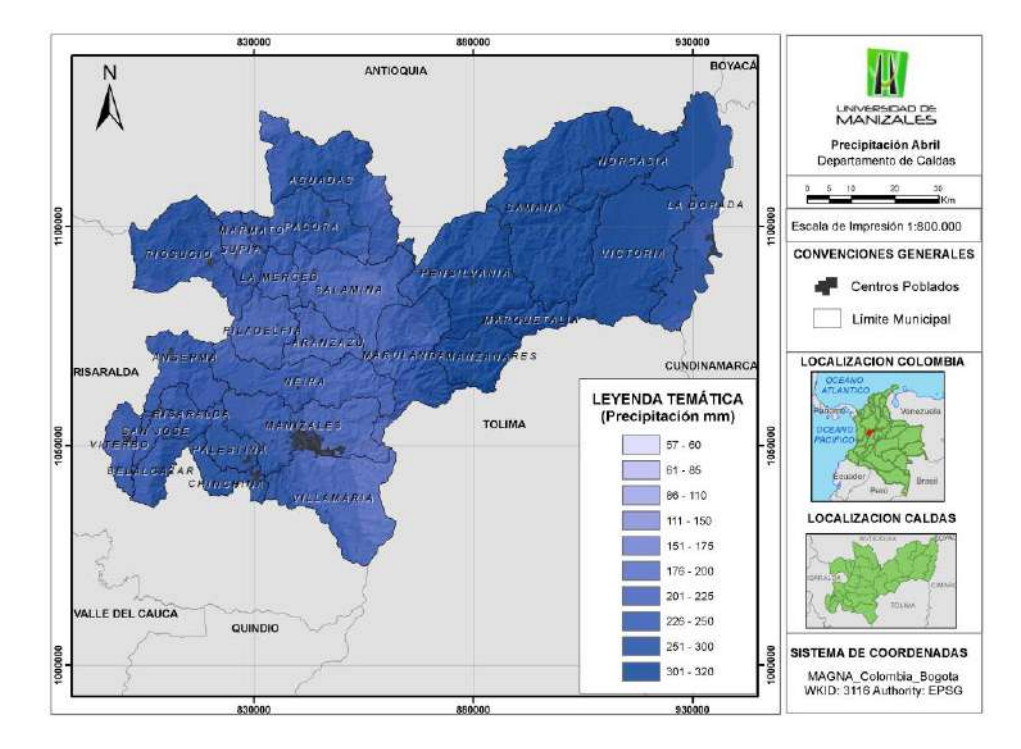

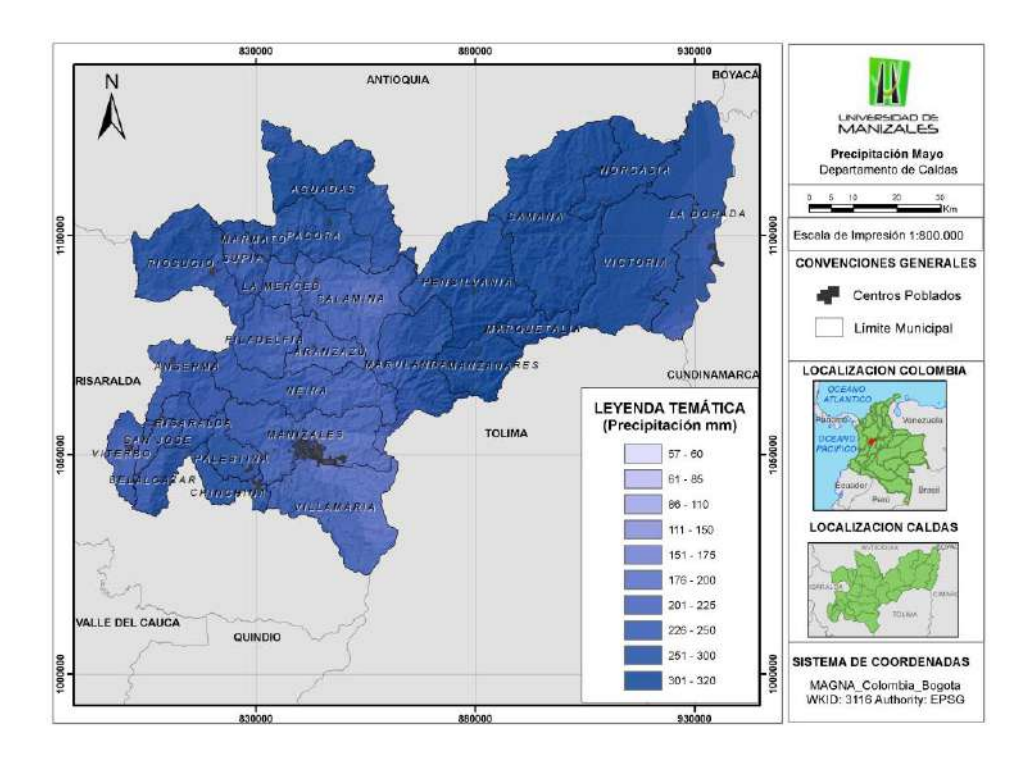

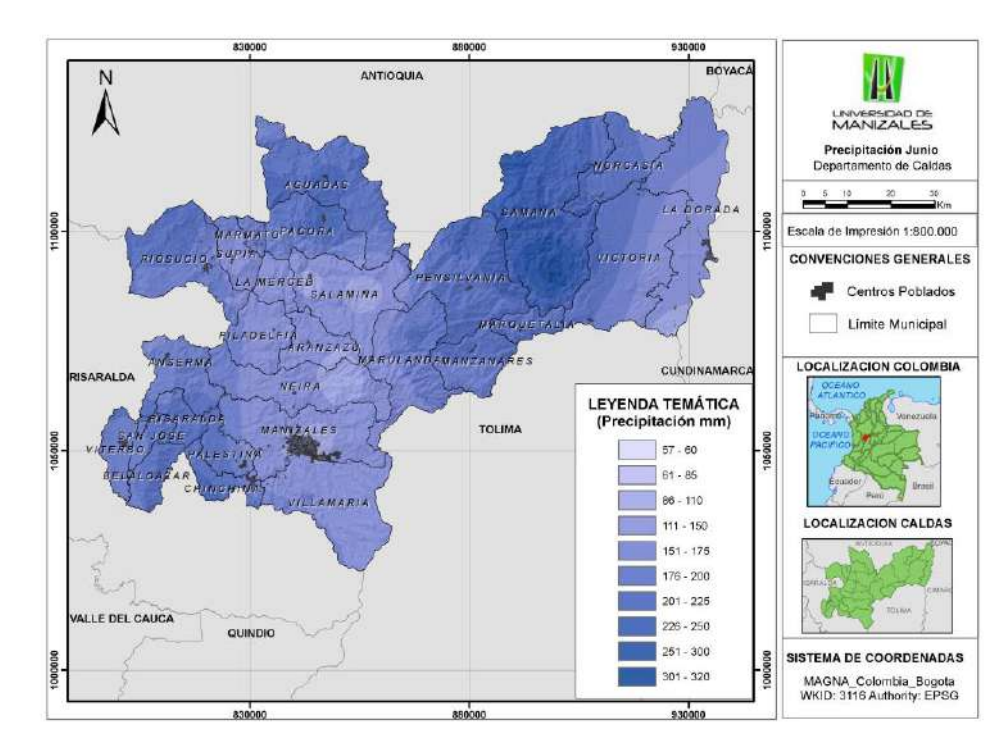

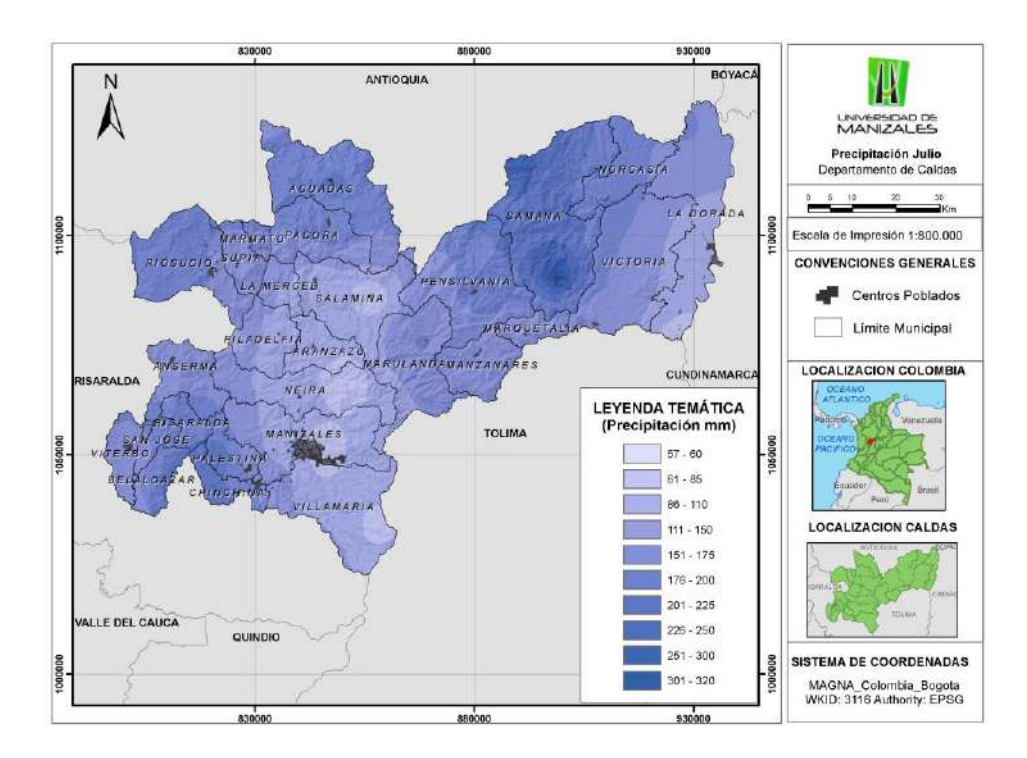

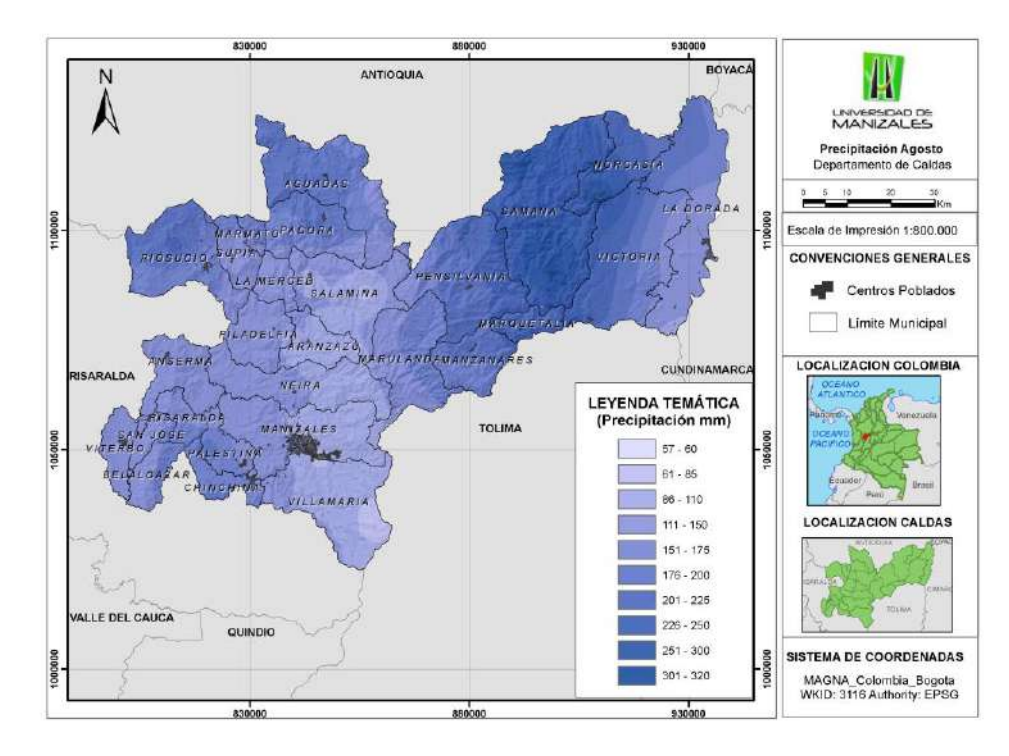

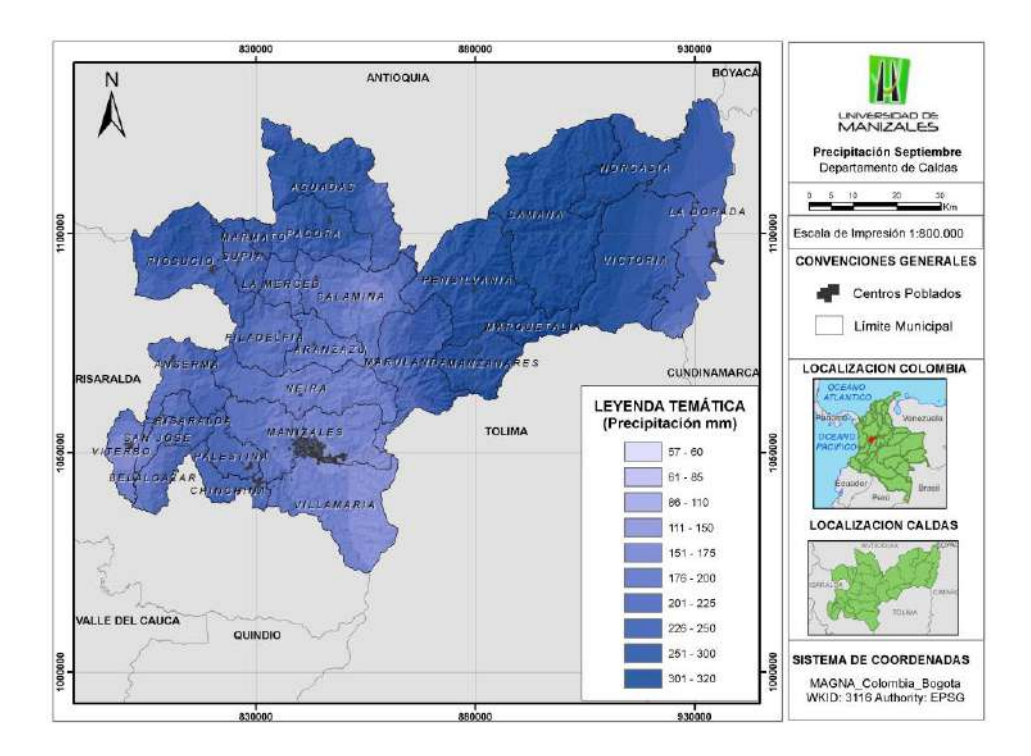

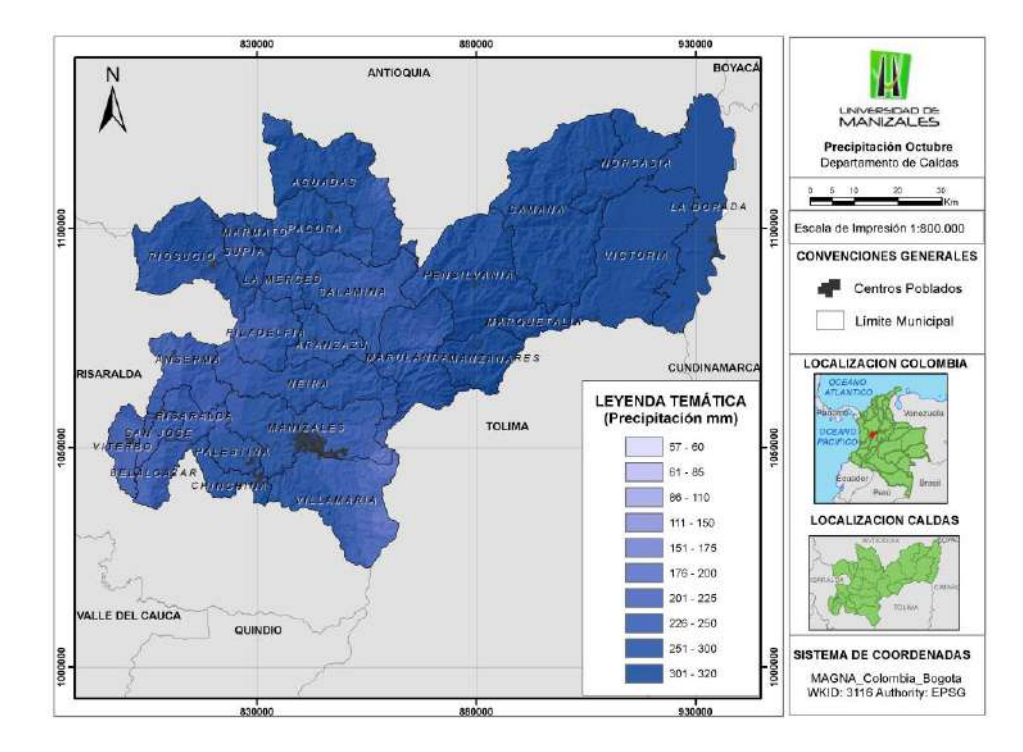

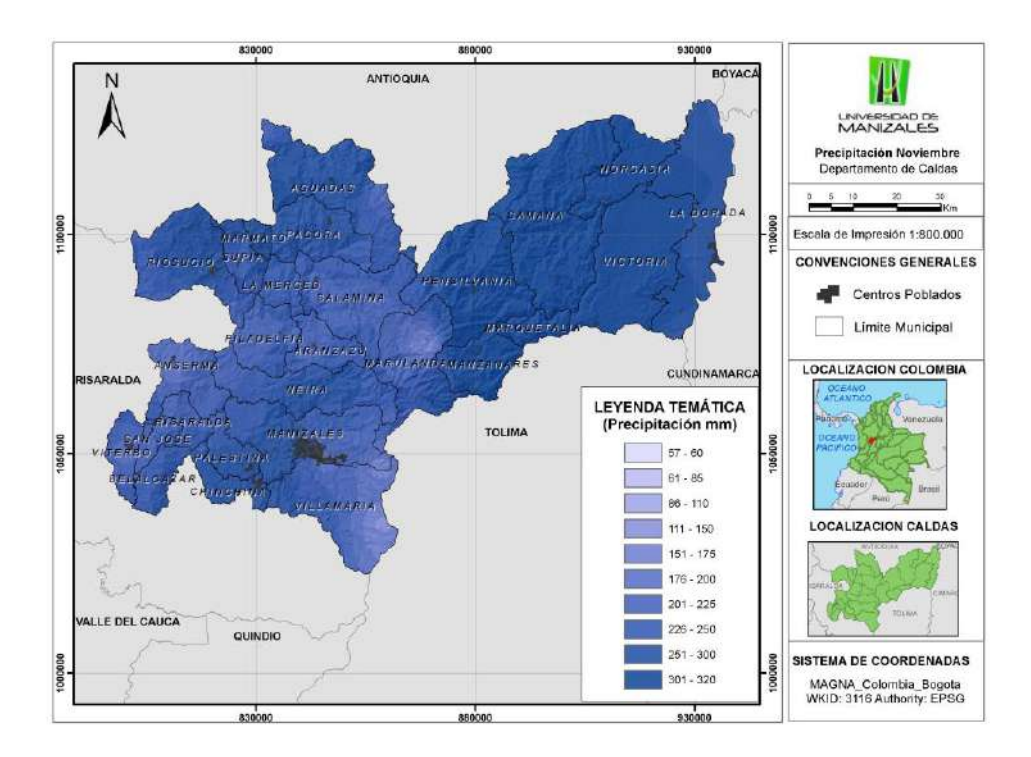

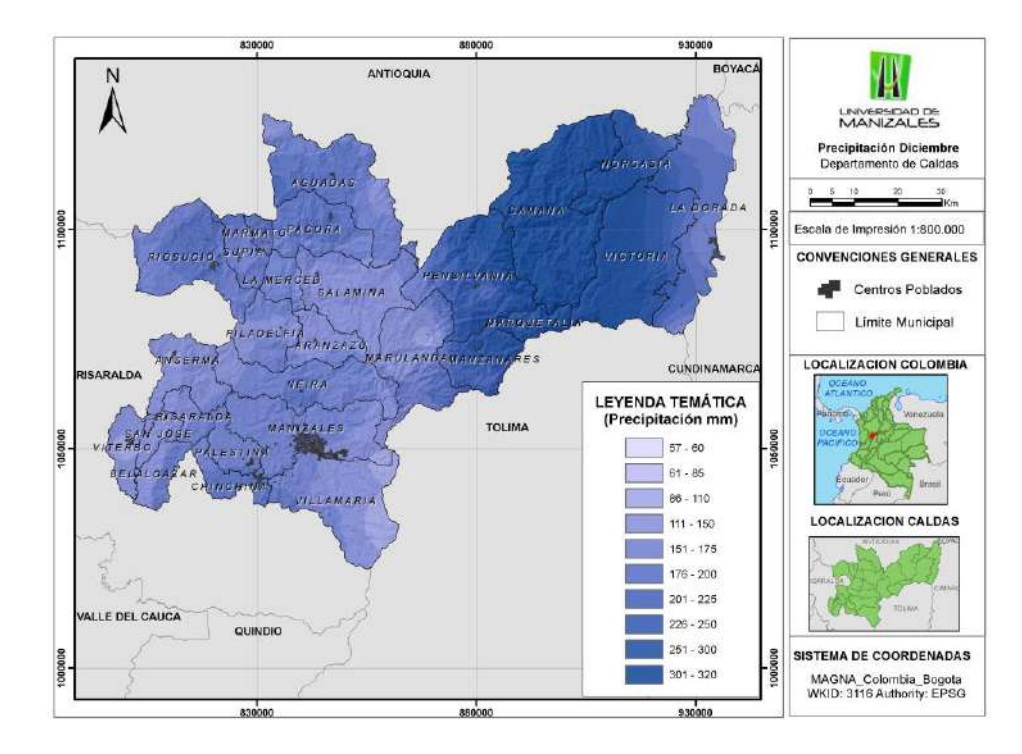

# - Generación de los mapas de Evapotranspiración Potencial

Script 4. ET\_Thornthwaite: Este script corre el algoritmo para generar los mapas mensuales de Evapotranspiración, aplicando la fórmula propuesta por Thornthwaite [4], en el cual se tiene como insumo principal los mapas de temperatura mensual (Según la fórmula propuesta por Thornthwaite [4], mencionada con anterioridad).

En la siguiente figura se muestran los mapas generados por este script.

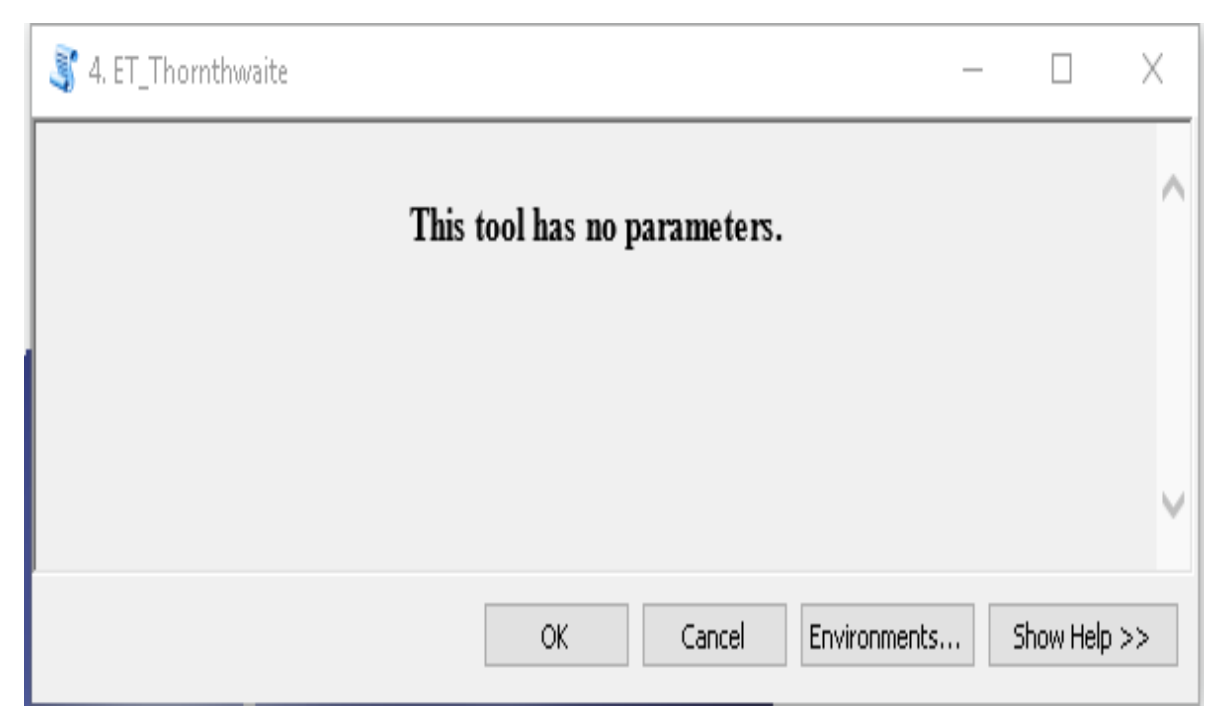

Como se puede observar, en la ventana para correr este script no se ingresa ningún parámetro, esto porque en la rutina ya se ha escrito cuales son los nombres de las capas a ingresar en el algoritmo (Precipitación y Temperatura).

Figura 14: Ventana del Script 4. ET\_Thornthwaite

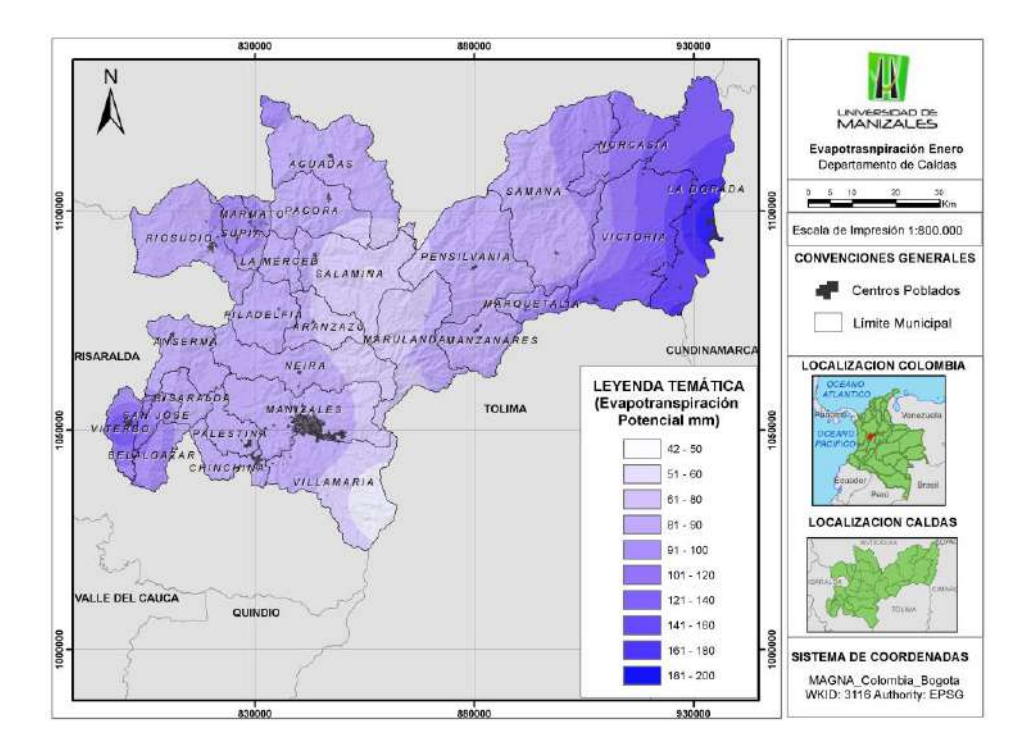

Figura 15: Mapas de Evapotranspiración Potencial generados con el Script 4. ET\_Thornthwaite

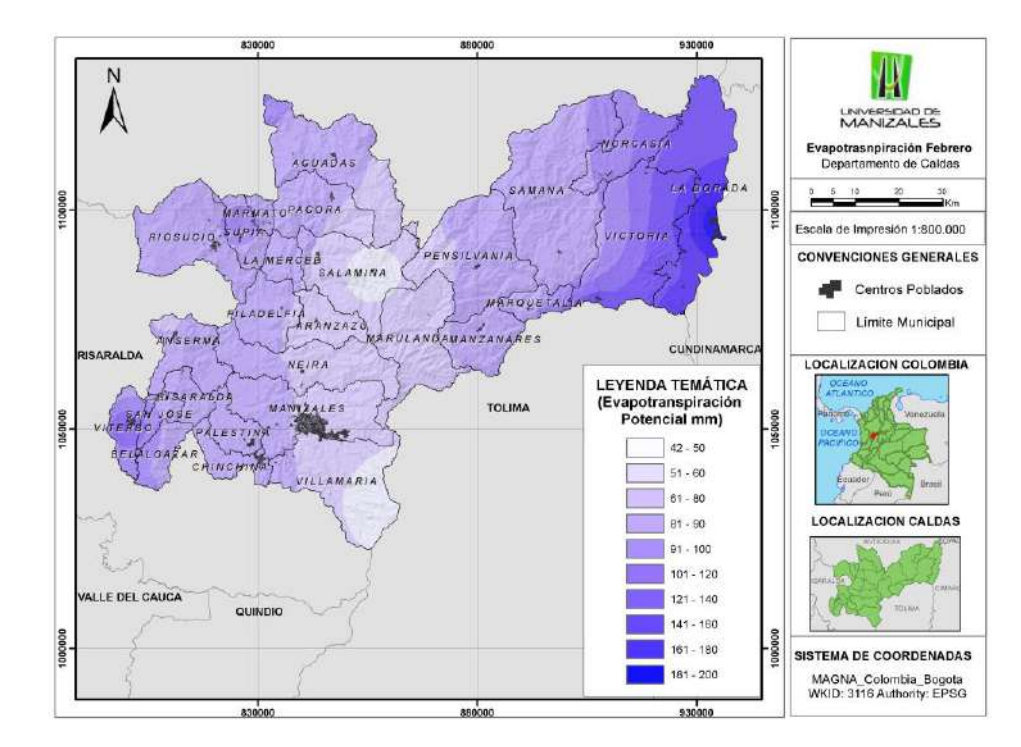

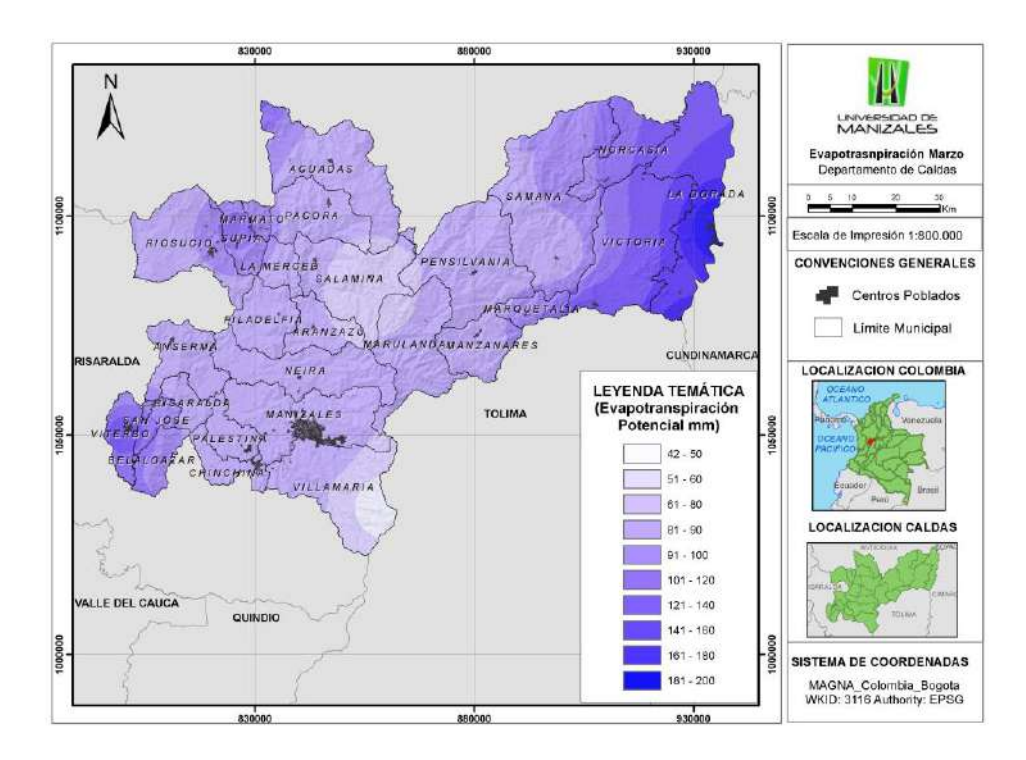

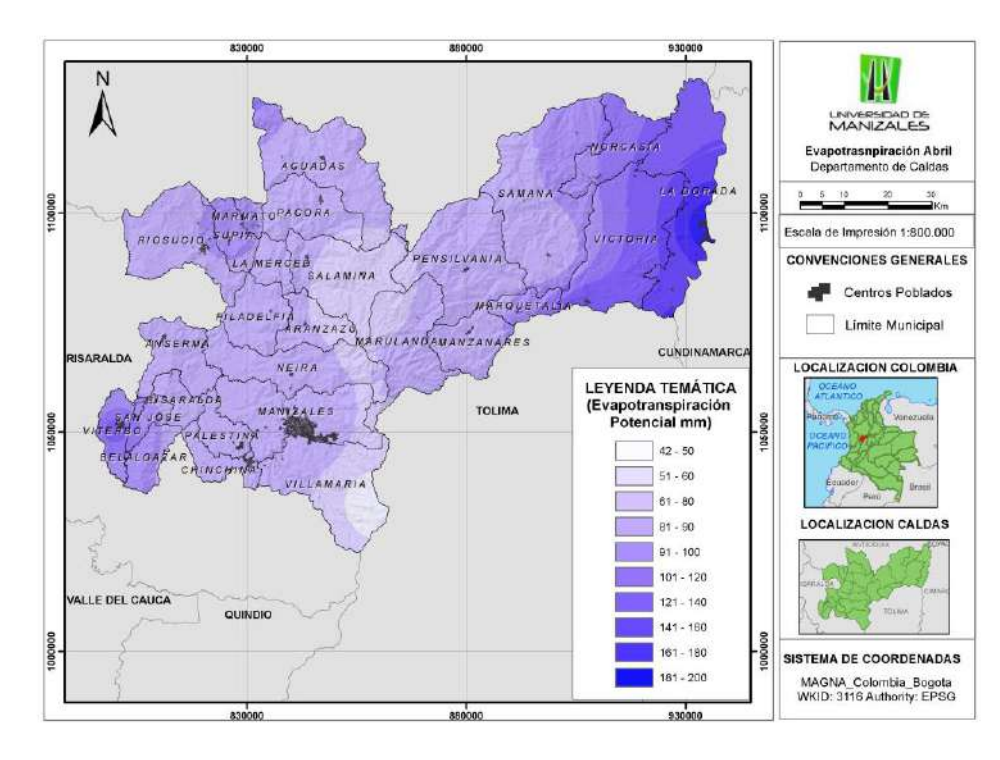

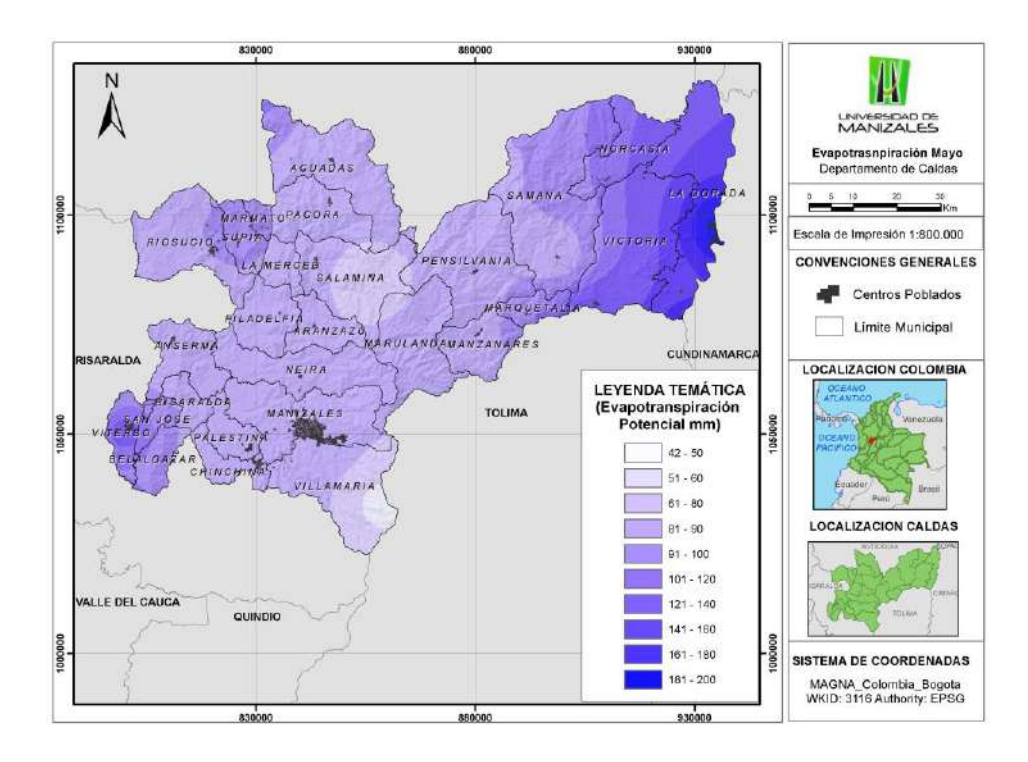

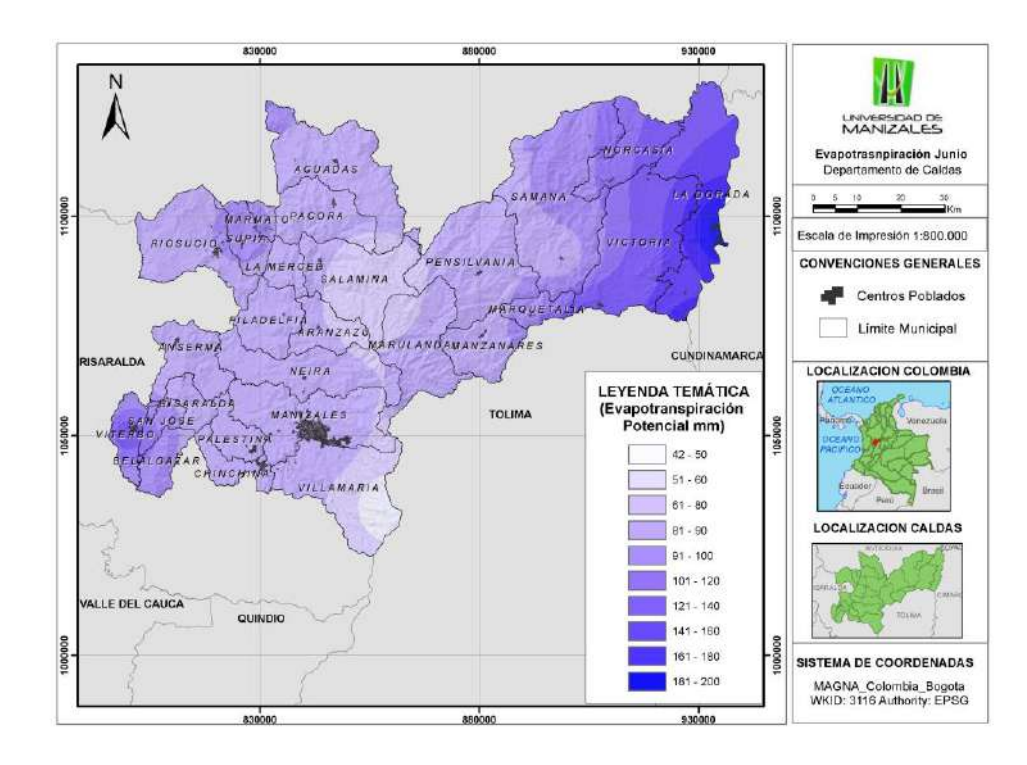

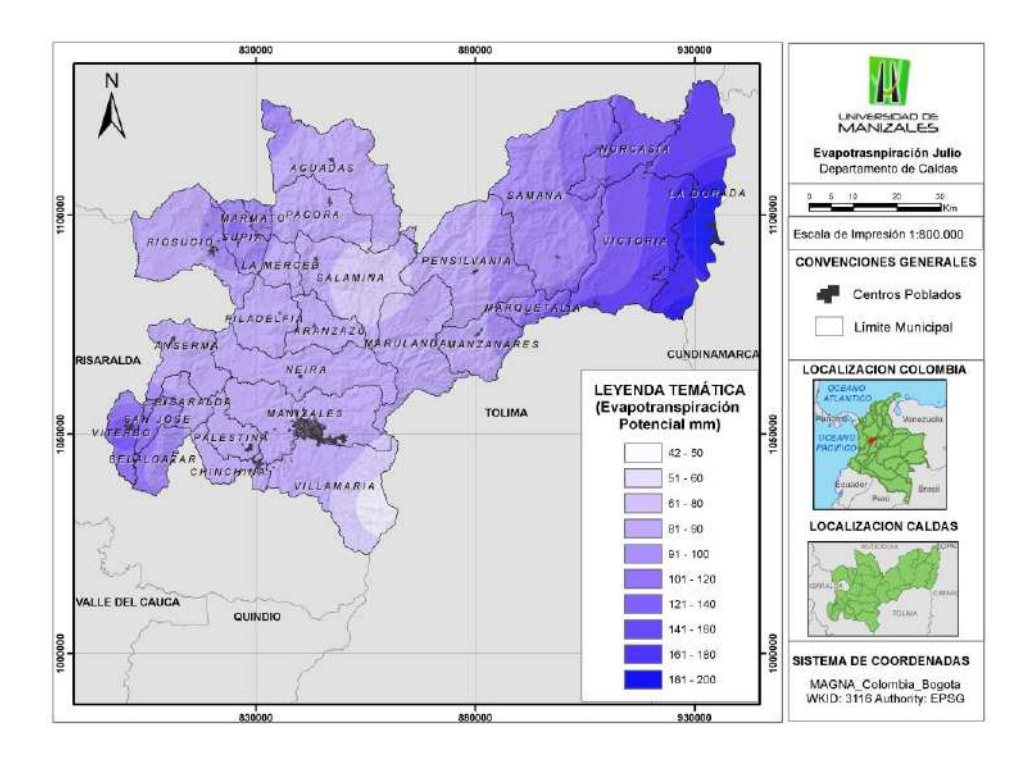

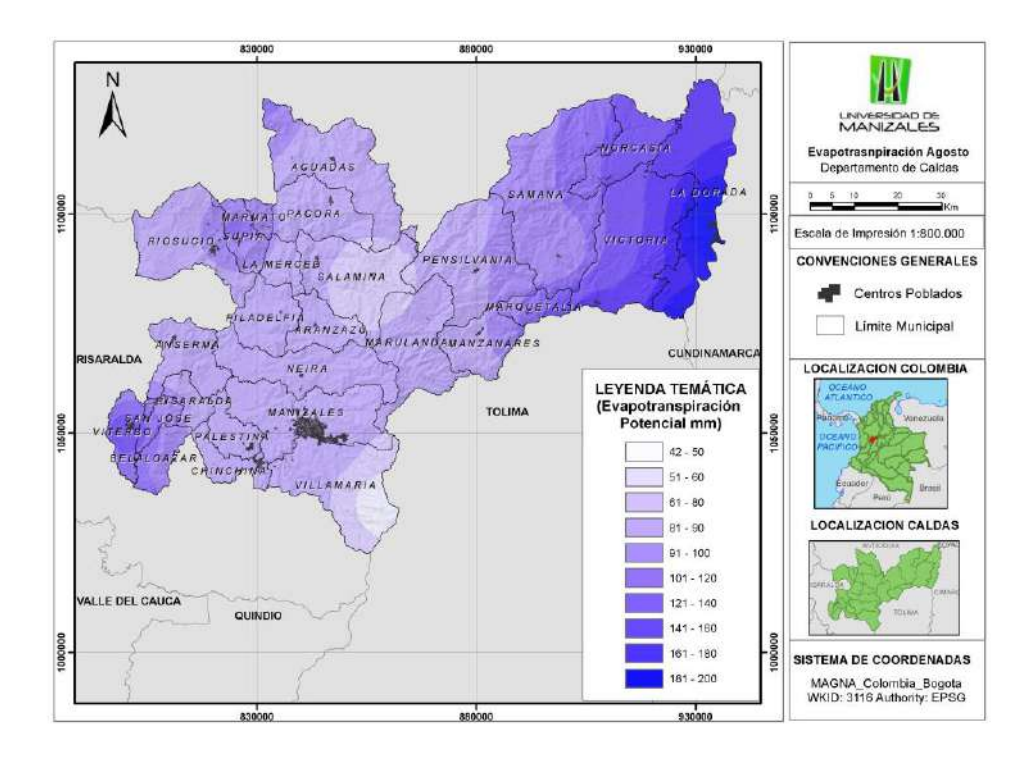

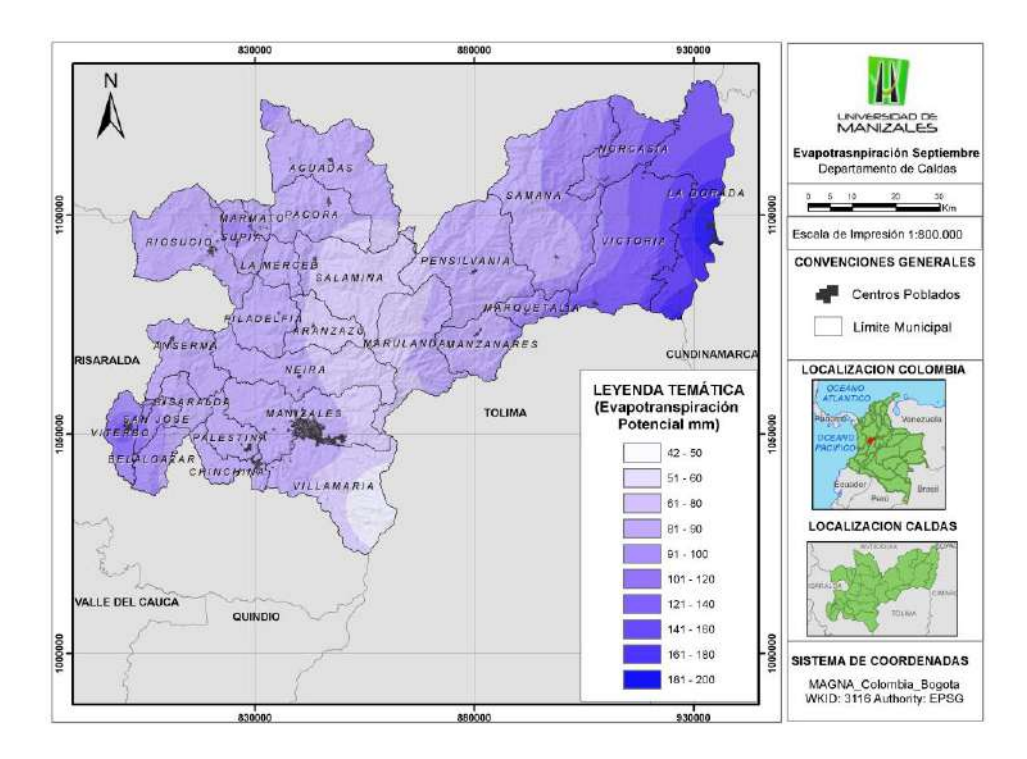

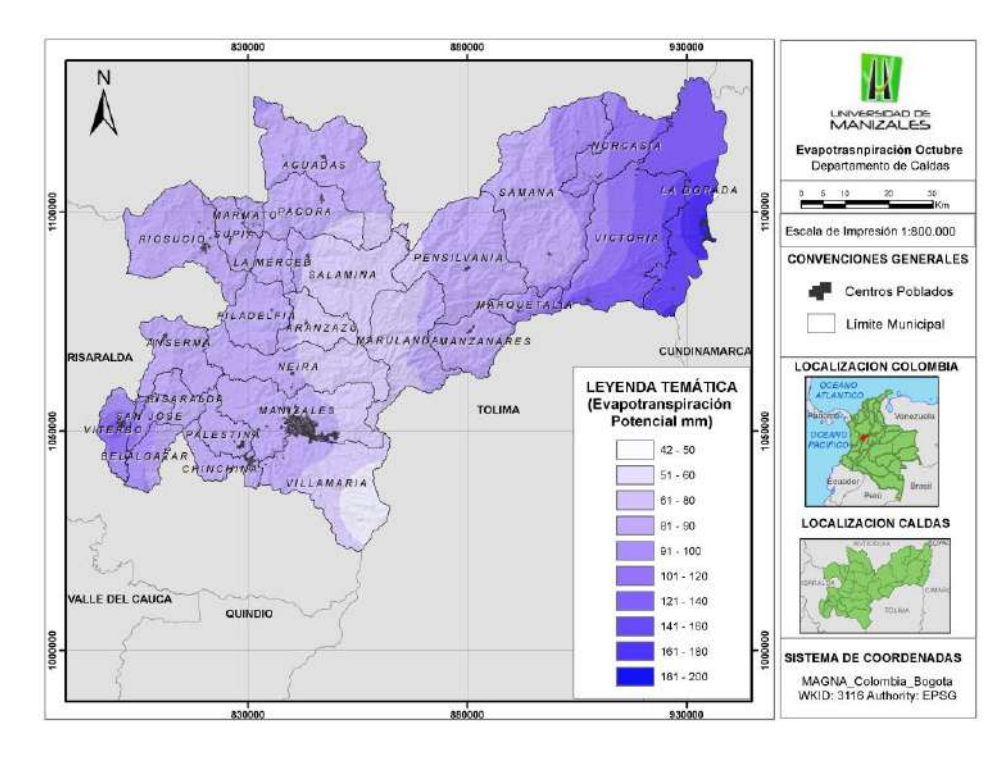

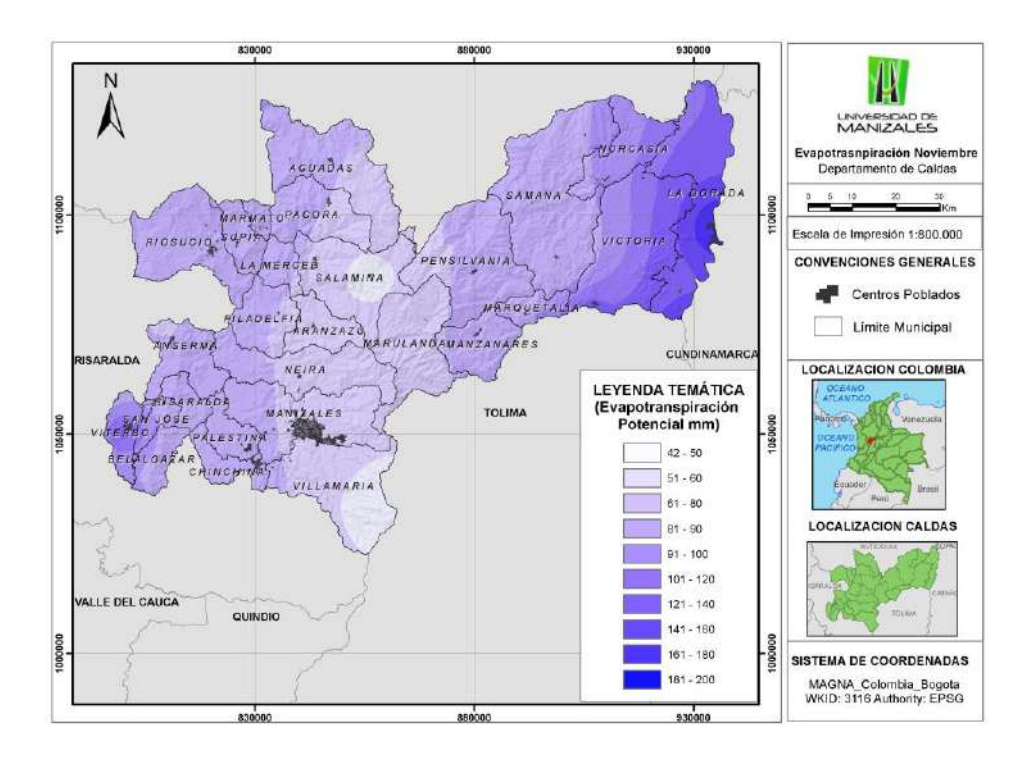

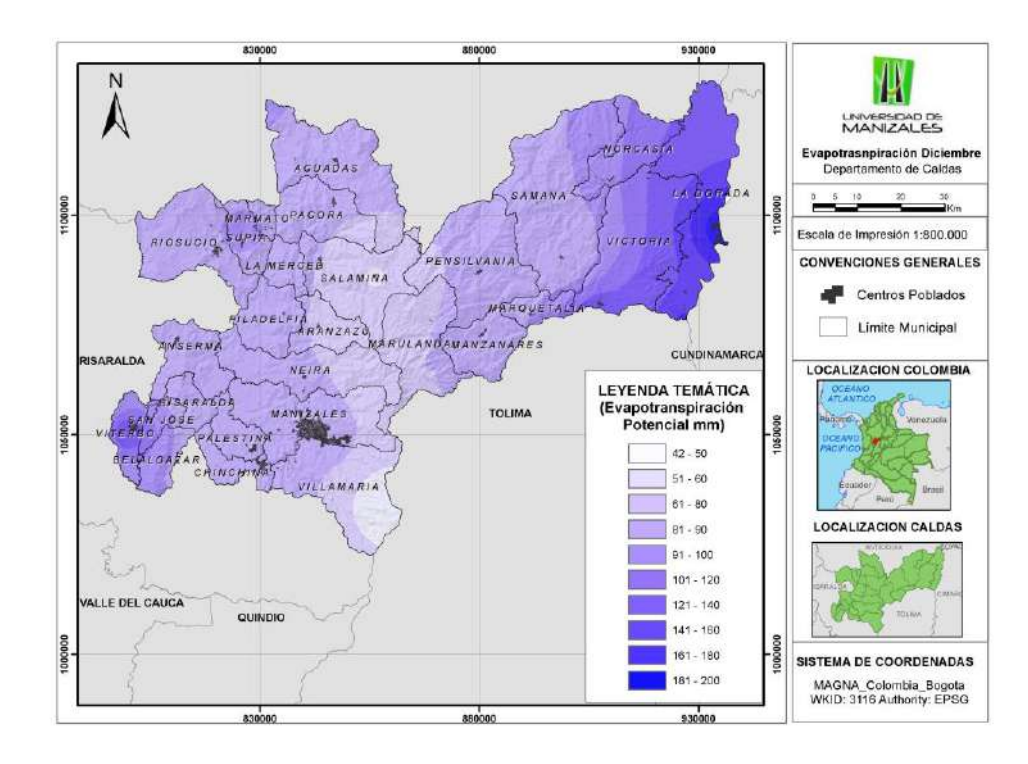

# - Mapa de Capacidad de Campo

El último insumo necesario para realizar el balance hídrico es el mapa de capacidad de campo. Como se mencionó anteriormente, varios autores proponen diferentes supuestos de Capacidad de Campo del suelo o lo que también podríamos llamar Reserva Máxima (Rmax) del suelo; por ejemplo, Thornthwaite propone 100 mm como Capacidad de Campo.

En algunos casos se podrá contar con un mapa de suelos que contenga información de capacidad de campo, determinada a partir de la información de las unidades agrológicas y será esta la mejor y más precisa opción.

Para el presente trabajo, se cuenta con el mapa de Capacidad de Campo del departamento de Caldas

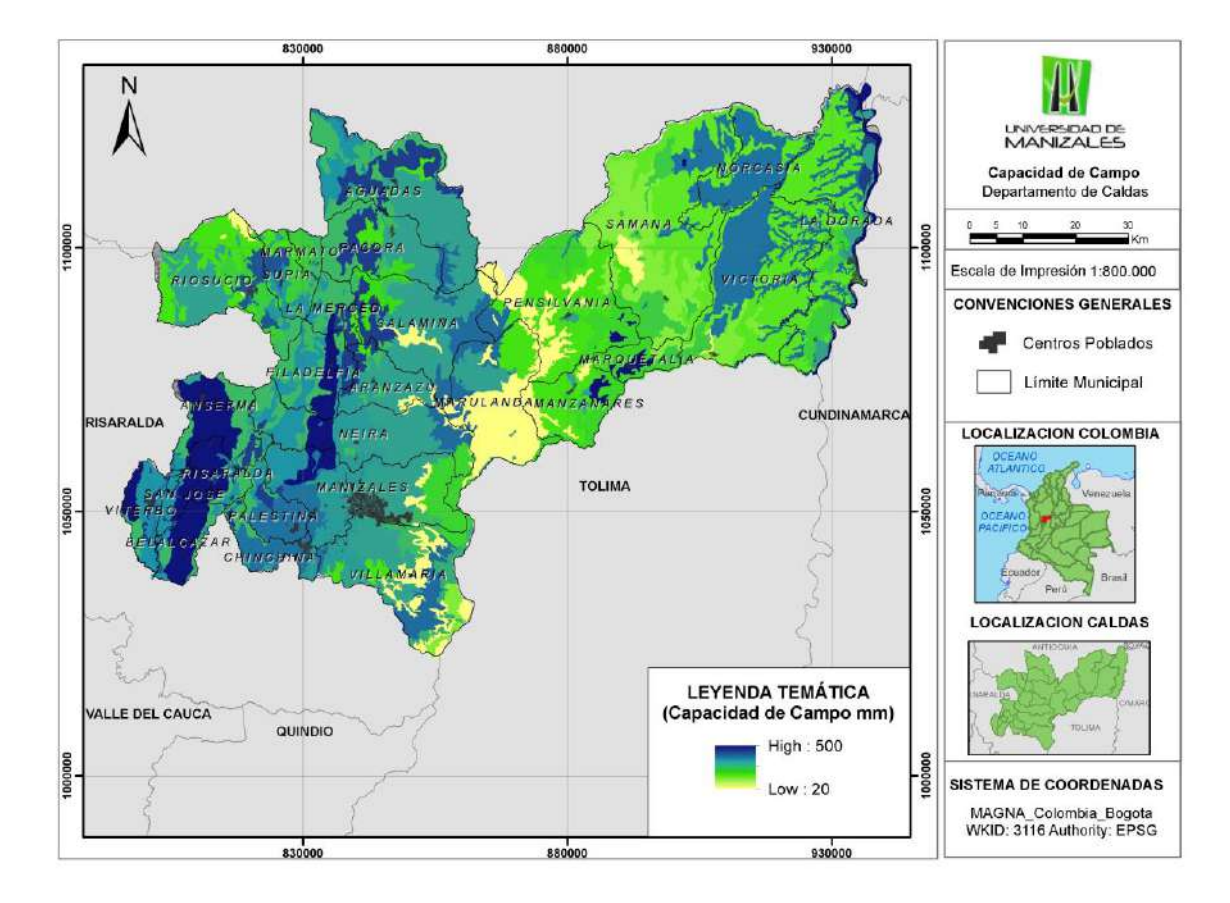

Figura 16: Mapa de Capacidad de Campo

Fuente: Mapa De Suelos, IGAC 1988

#### • Actividad 3: Balance Hídrico

Tomando como base para el cálculo del balance hídrico, la metodología expuesta en el documento de Claro Rizo [2], se realizó el Script para el Balance\_Hidrico\_Directo, como se puede apreciar en el menú de la figura siguiente.

Figura 17: Menú del Balance Hídrico

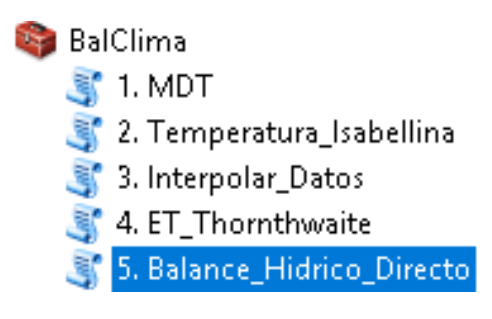

Para correr el Script del Balance Hídrico es necesario tener los insumos del Mapa de Capacidad de Campo (ó Lámina Aprovechable de Agua en el Suelo), los mapas ó capas de Precipitación Mensuales y los mapas ó capas de Evapotranspiración Potencial.

Una vez se cuenta con esto, se corre el Script y se diligencian los cuadros de diálogo que aparecen en la ventana. Ver figura siguiente:

| Figura 18: Ventana del Script 5. Balance_Hidrico_Direct | to |
|---------------------------------------------------------|----|
|---------------------------------------------------------|----|

| 🛐 5. Balance_Hidrico_Directo            | - |          |          | × |
|-----------------------------------------|---|----------|----------|---|
| Lamina Aprovechable de Agua en el Suelo |   |          |          | ^ |
| CCampo                                  |   | -        | 1        |   |
| Capas de Precipitacion                  |   |          |          |   |
|                                         |   | -        | 1        |   |
| A R Nov                                 |   | ^        |          |   |
|                                         |   |          | T        |   |
|                                         |   |          | ×        |   |
| ♦ P Feb                                 |   |          |          |   |
| ♦ P Mar                                 |   |          | <b>†</b> |   |
| ♦ P_Abr                                 |   |          | _        |   |
| ← P_May                                 |   |          | Ŧ        |   |
|                                         |   |          |          |   |
| A                                       |   | >        |          |   |
| Capas de Evanotranspiracion             | _ |          |          |   |
|                                         |   |          | <u></u>  |   |
|                                         |   | <u> </u> |          |   |
| ETP Nov                                 |   | ^        | +        |   |
| ETP Dic                                 |   |          | •        |   |
| ♦ ETP_Ene                               |   |          | ×        |   |
| ◆ETP_Feb                                |   |          |          |   |
| ETP_Mar                                 |   |          | 1        |   |
| ETP_Abr                                 |   |          |          | ~ |
| ← ETP Mav                               |   |          | Ŧ        |   |
| OK Cancel Environments.                 |   | Show H   | ielp >:  | > |

Para diligenciar los cuadros de diálogo de la Ventana del Script del Balance Hídrico Directo, es muy importante que el primer mes que se coloque en los cuadros sea el inmediatamente posterior al mes más húmedo del año, después se añaden los restantes en estricto orden hasta completar los doce (12) meses, tanto para la precipitación como para la Evapotranspiración. De esta manera se garantiza que el modelo empieza en un mes con las Reservas máximas (Rmax) de agua en el suelo. Para este caso, se escoge el mes de noviembre como el primero en Balance Hídrico, ya que octubre se mostró como el más húmedo.

Una vez se corre el script del Balance Hídrico, se generan los mapas mensuales de Excesos de agua mensual y Déficit de agua mensual necesarios para la Clasificación Climática.

En las siguientes figuras se muestran los mapas de Exceso y Déficit de agua mensual generados a partir del Balance Hídrico.

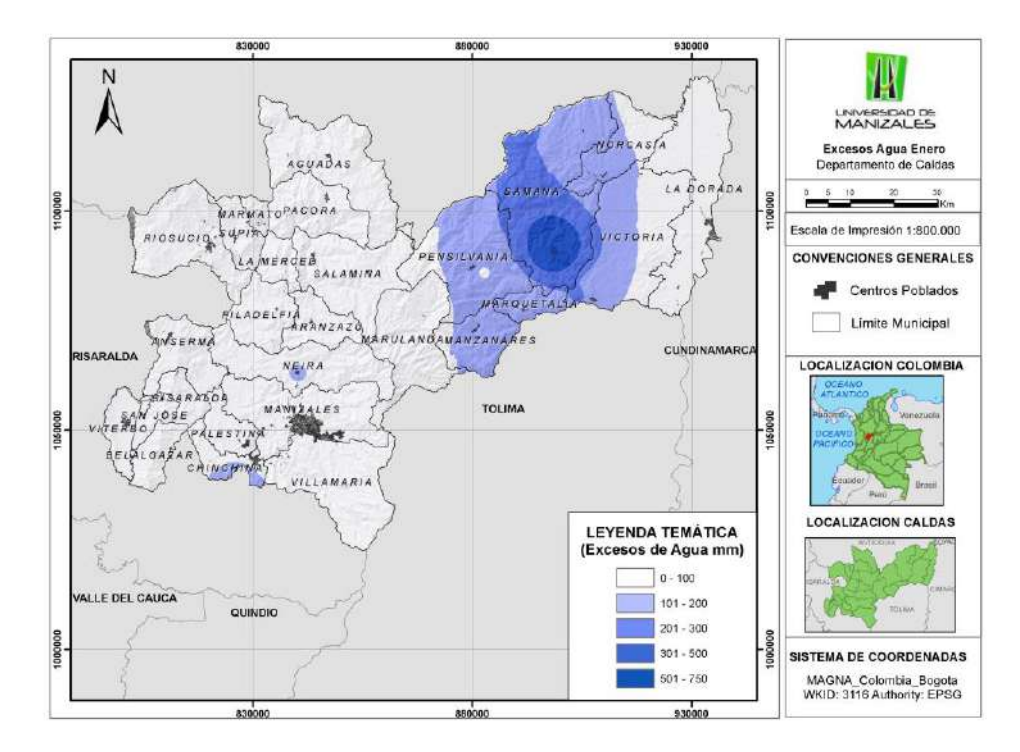

#### Figura 19: Mapas de Exceso de agua mensual

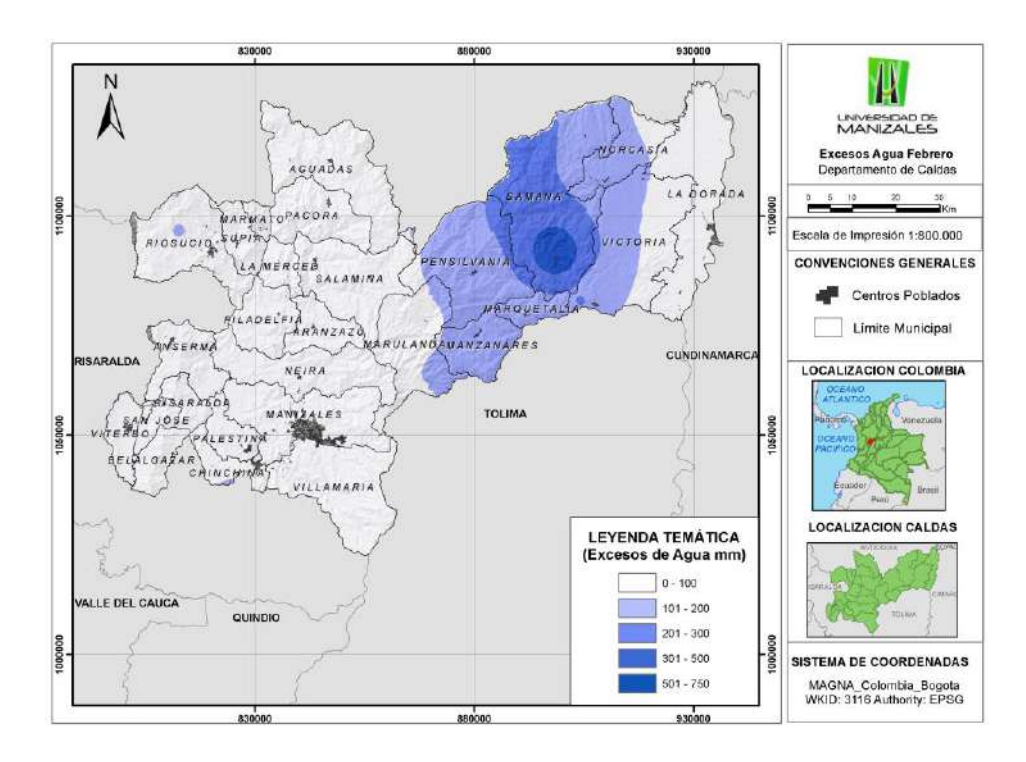

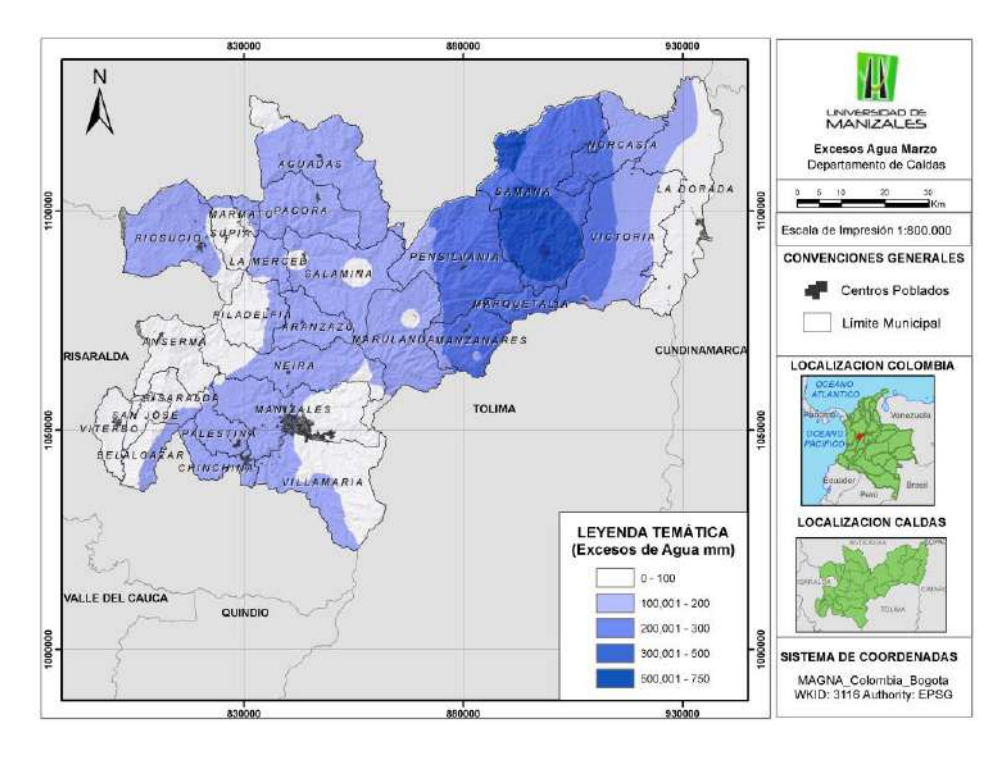
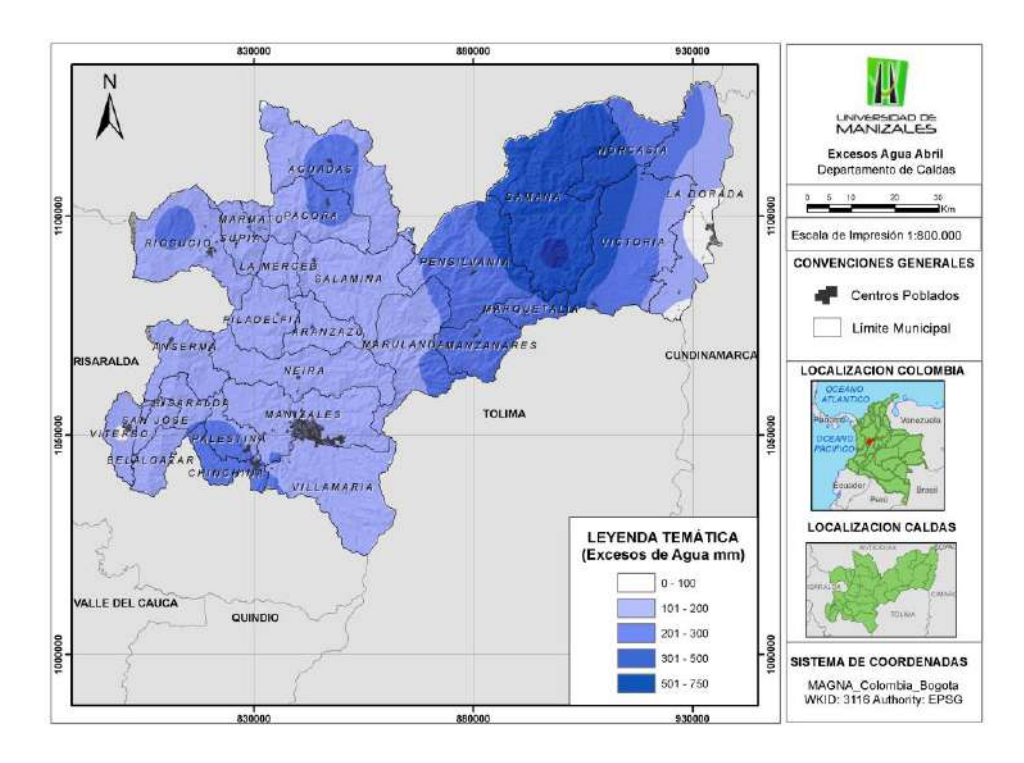

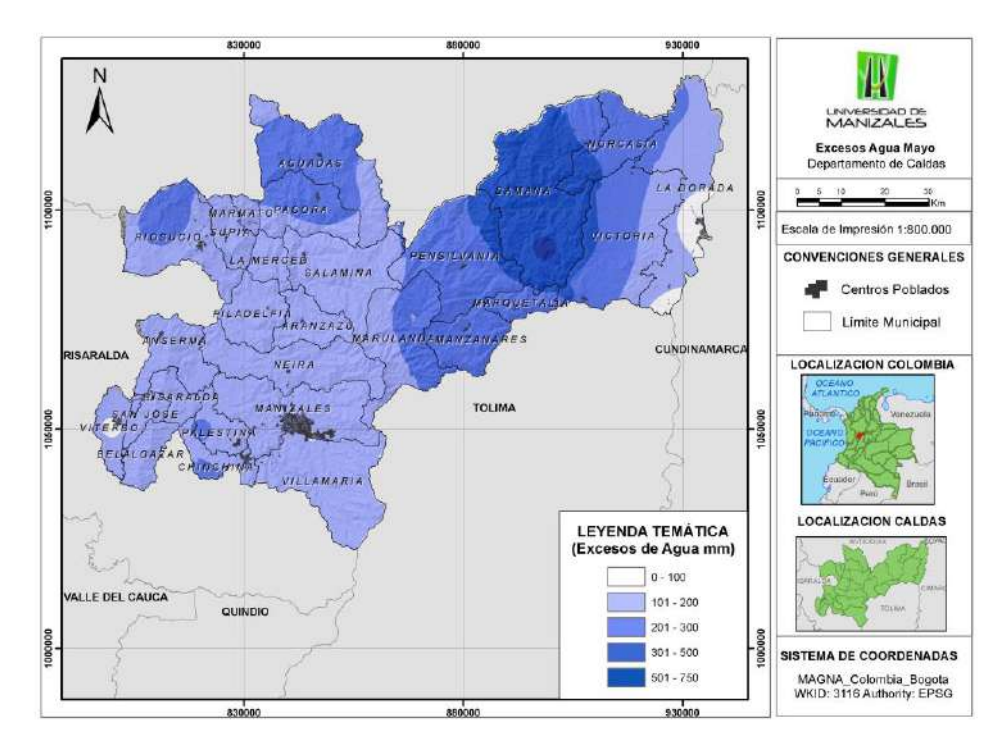

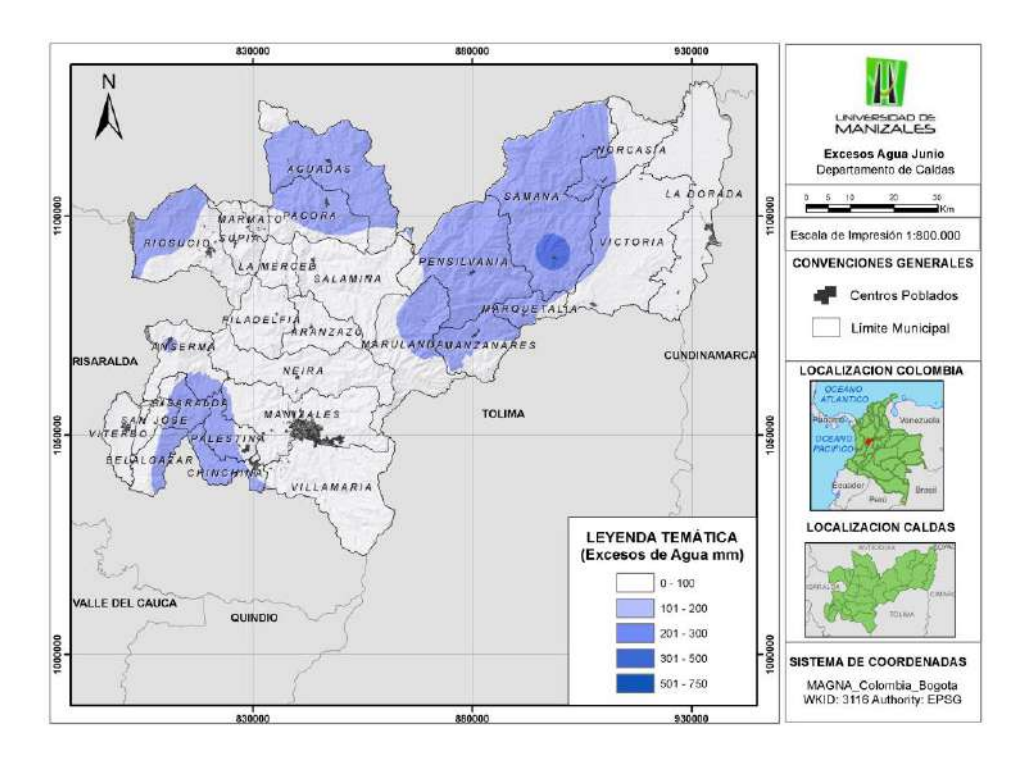

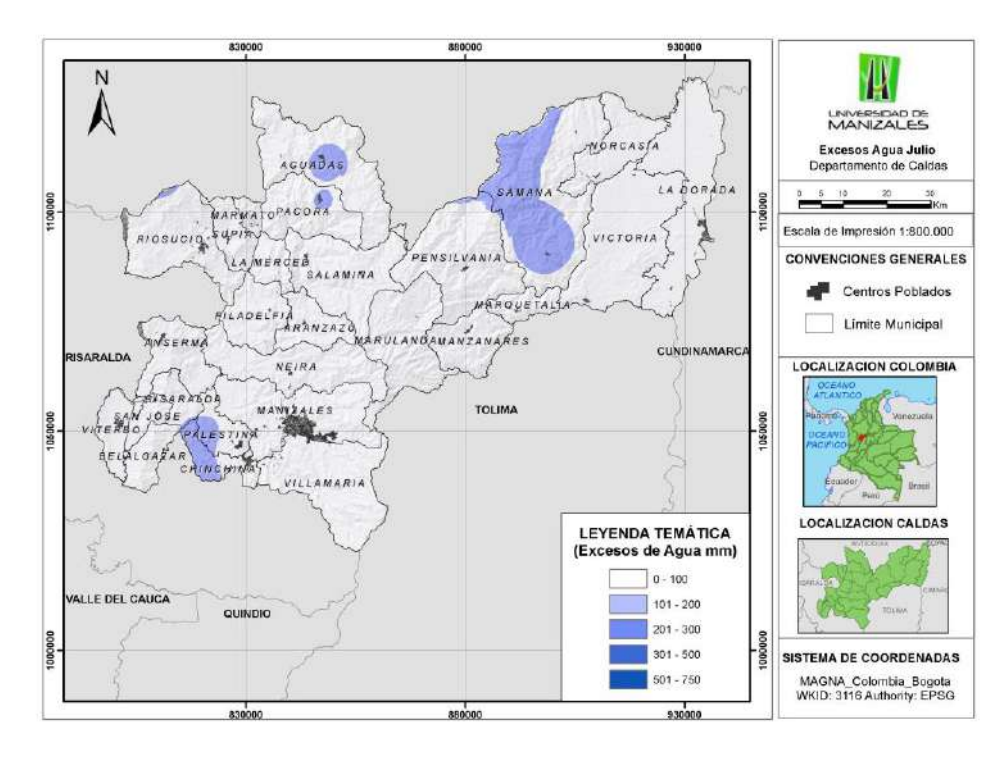

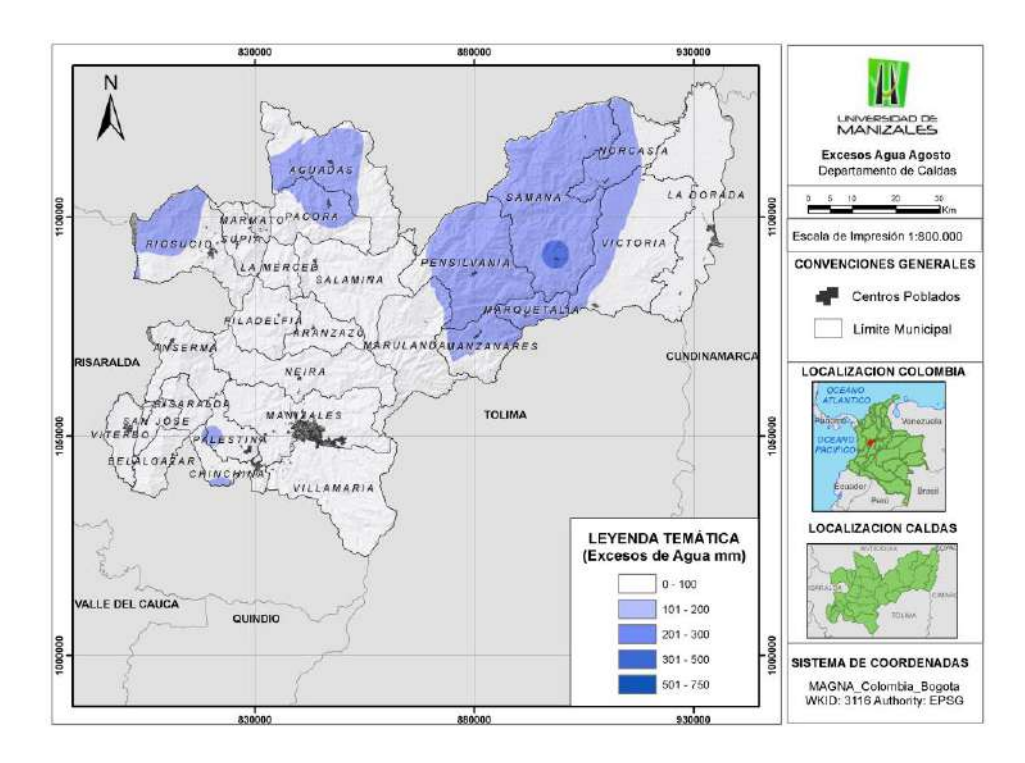

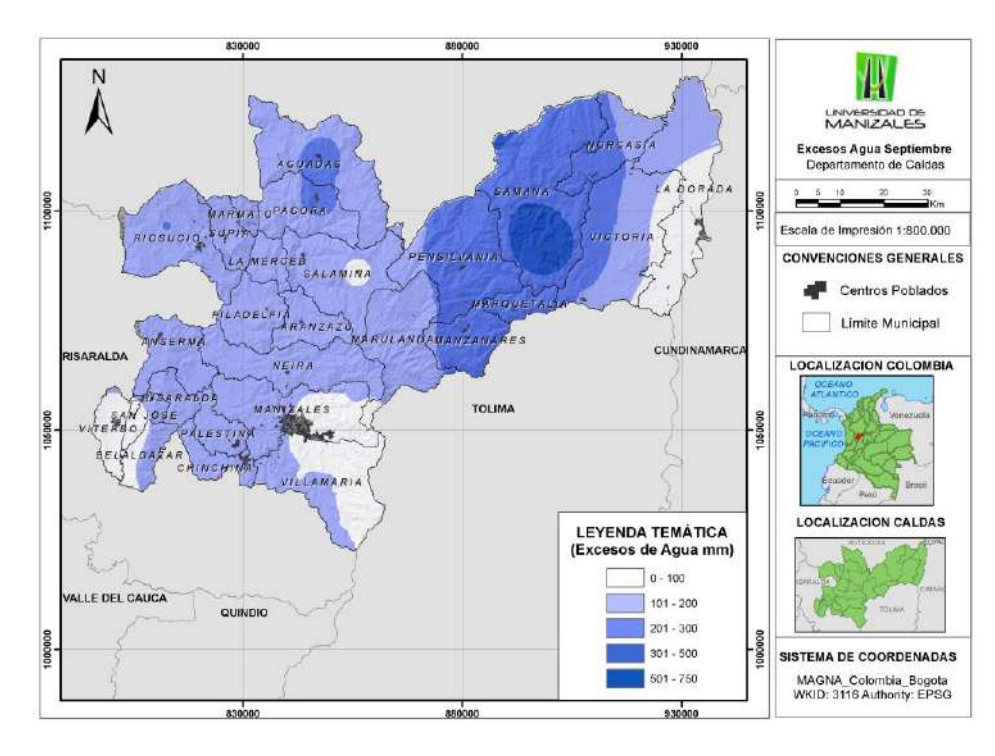

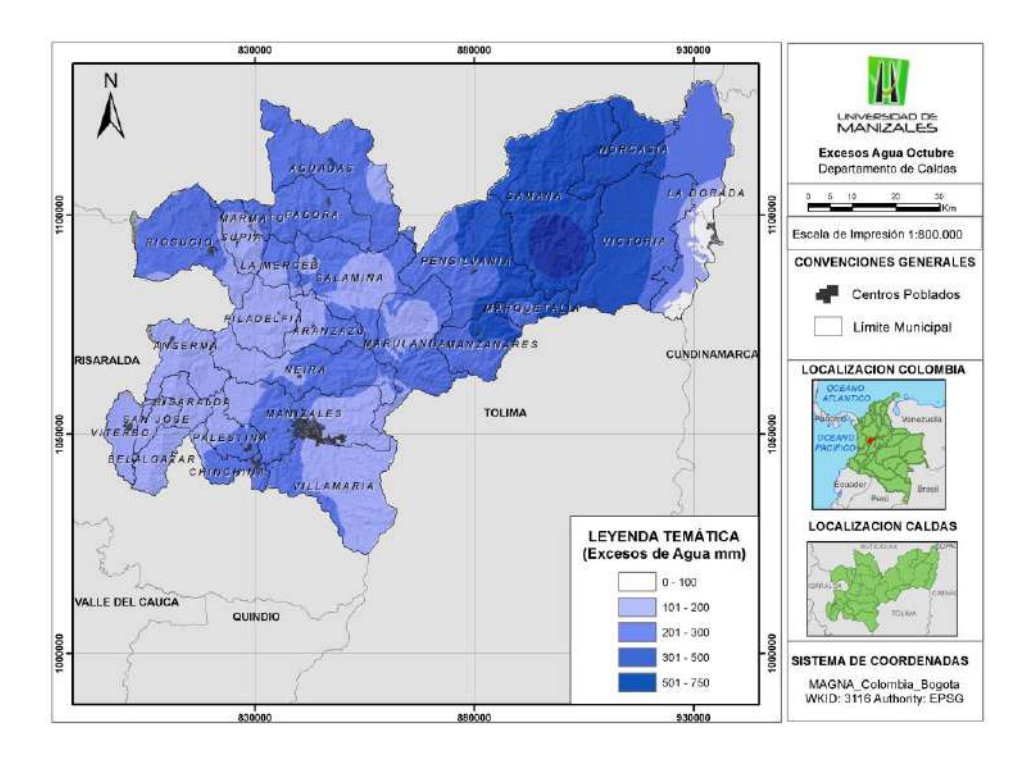

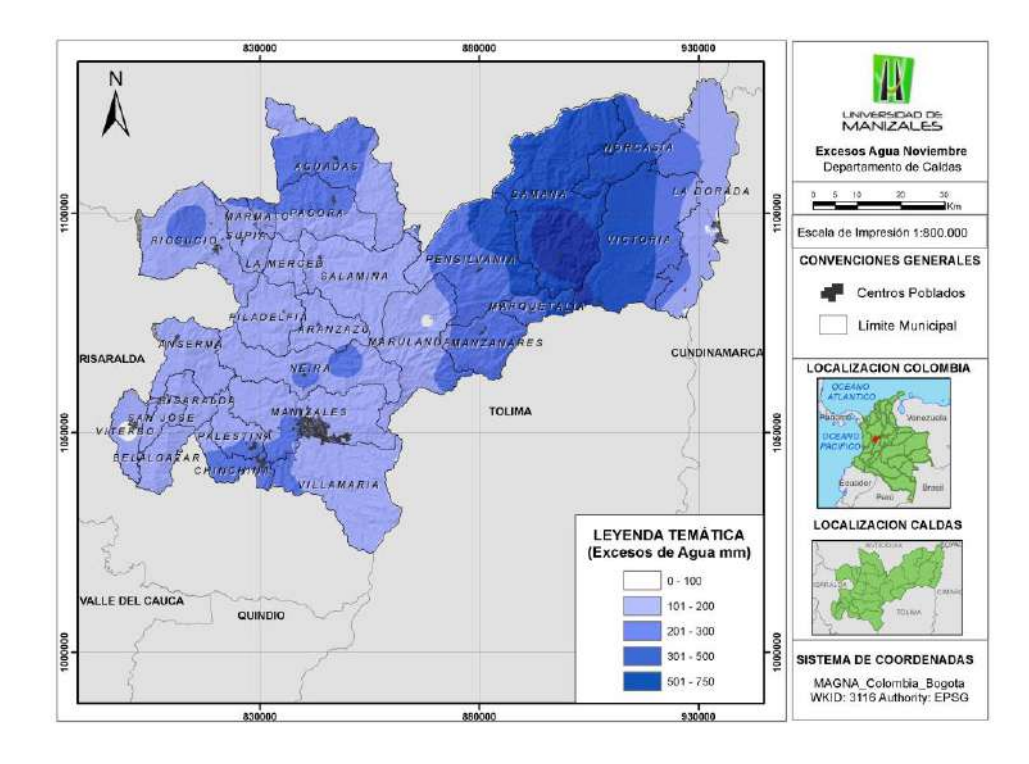

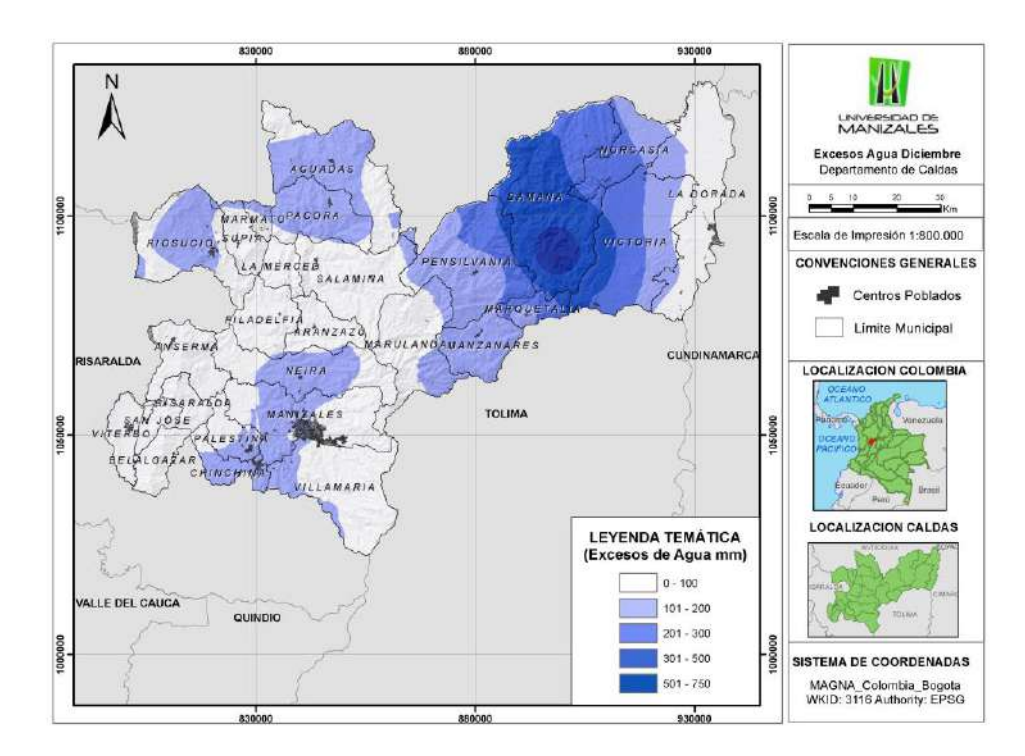

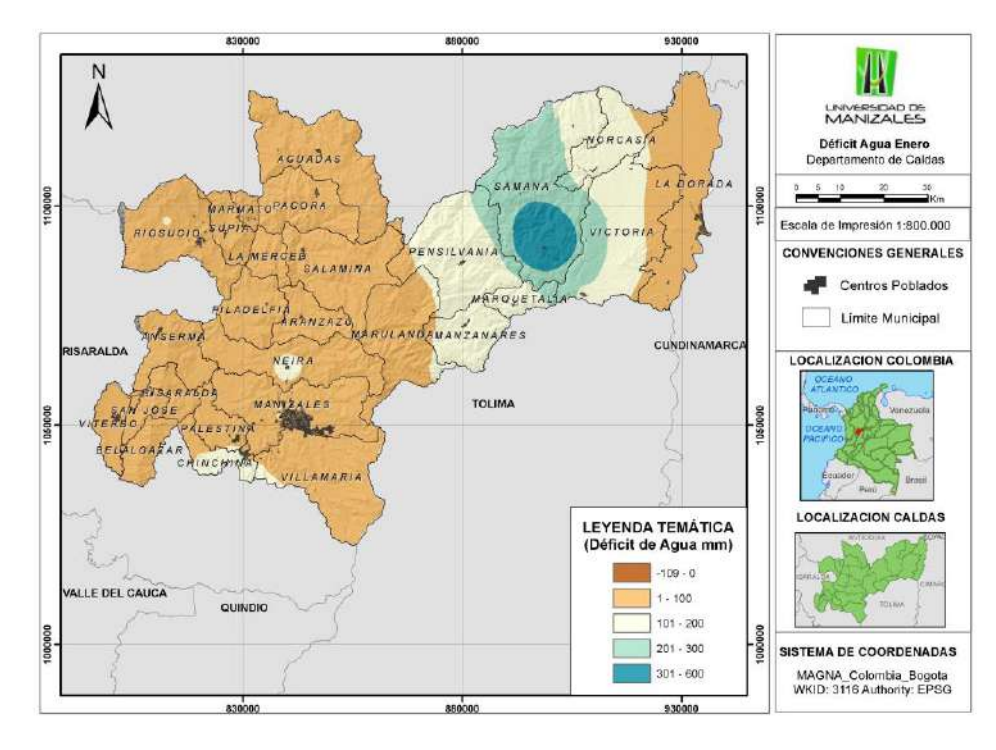

Figura 20: Mapas de Déficit de agua mensual

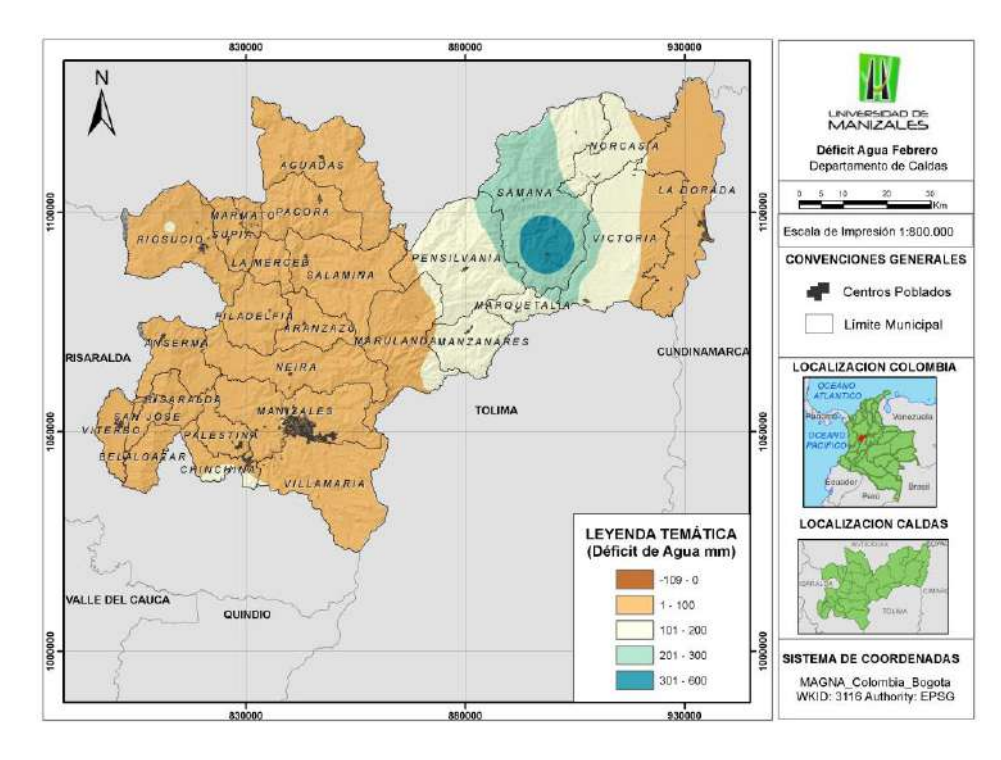

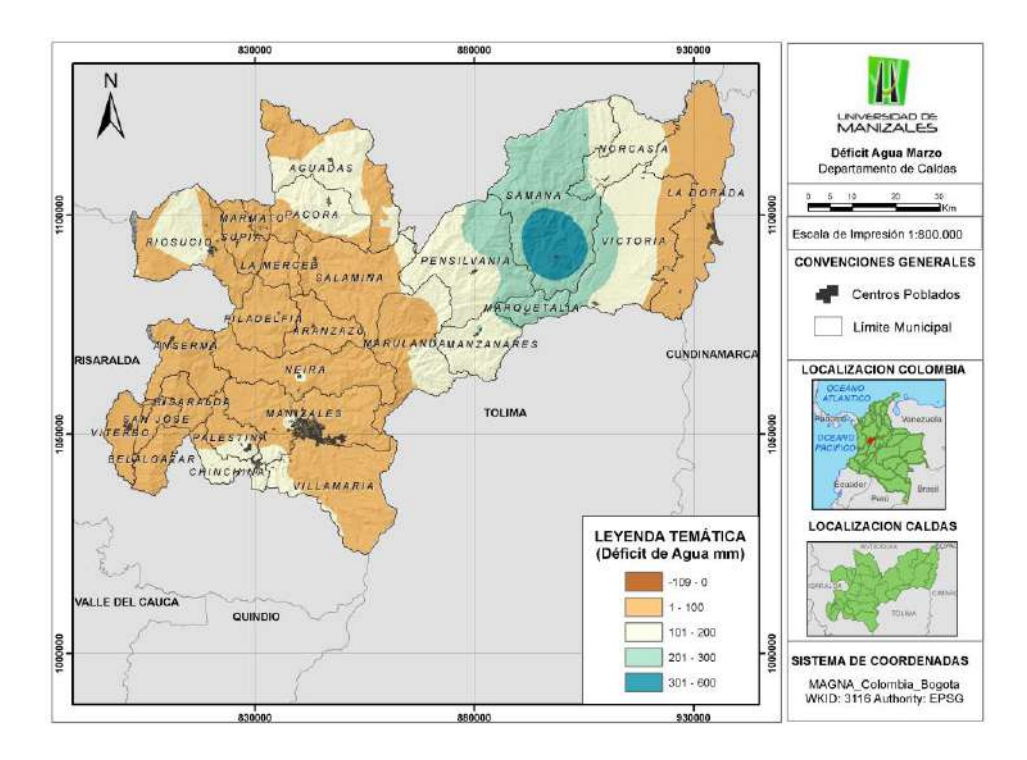

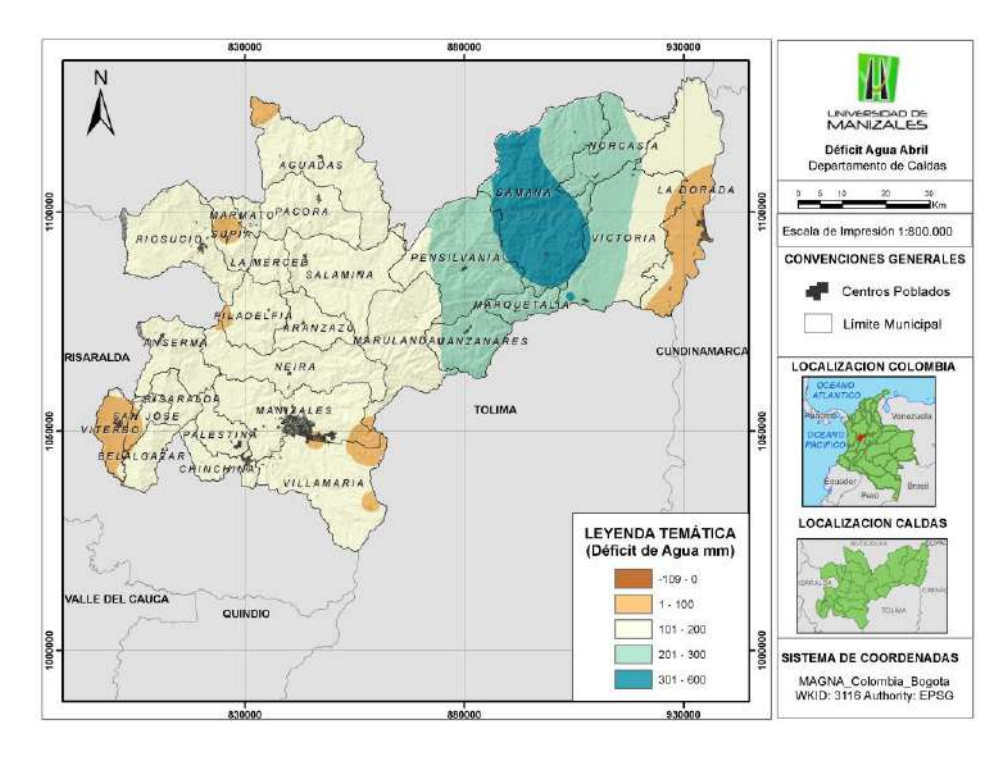

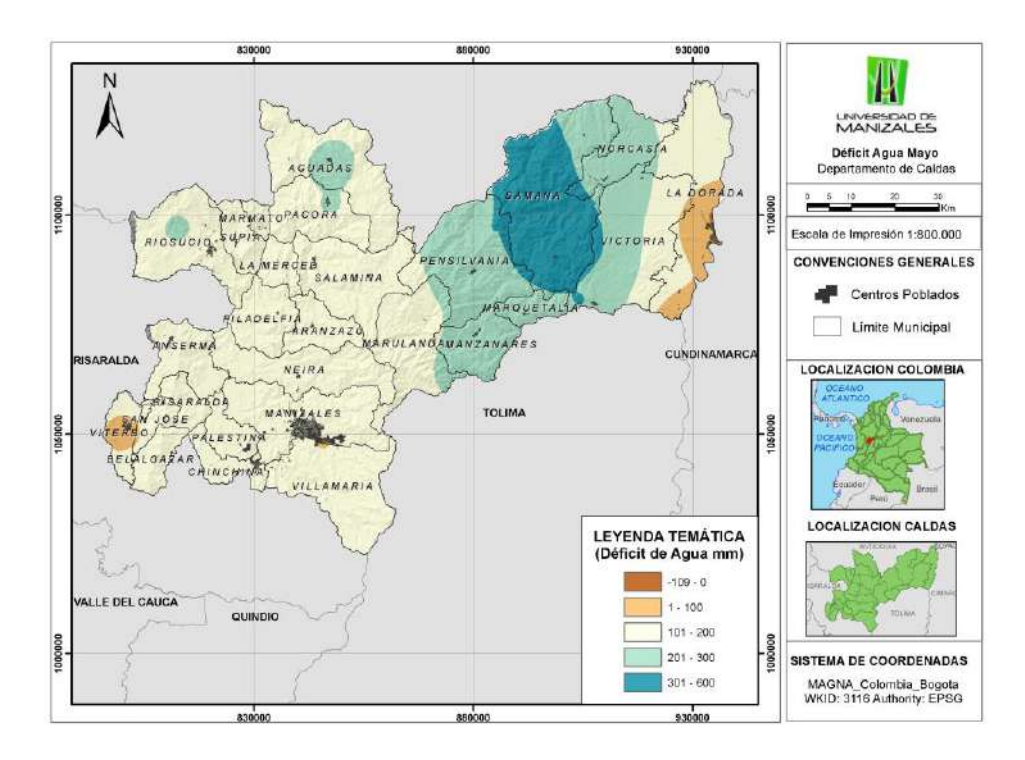

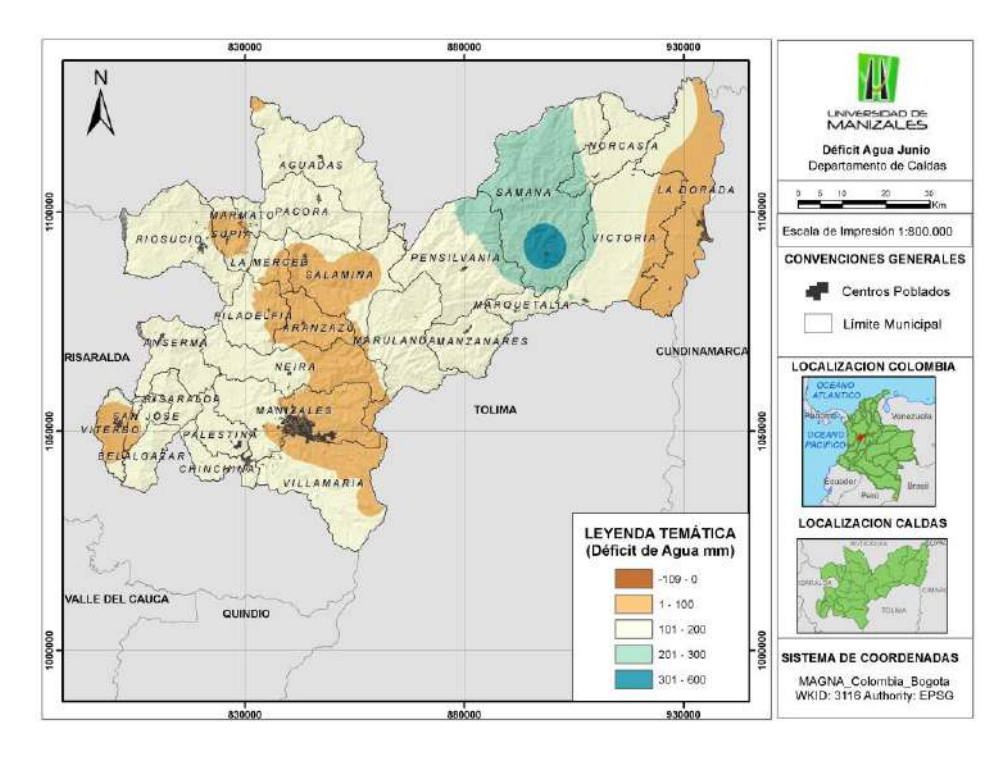

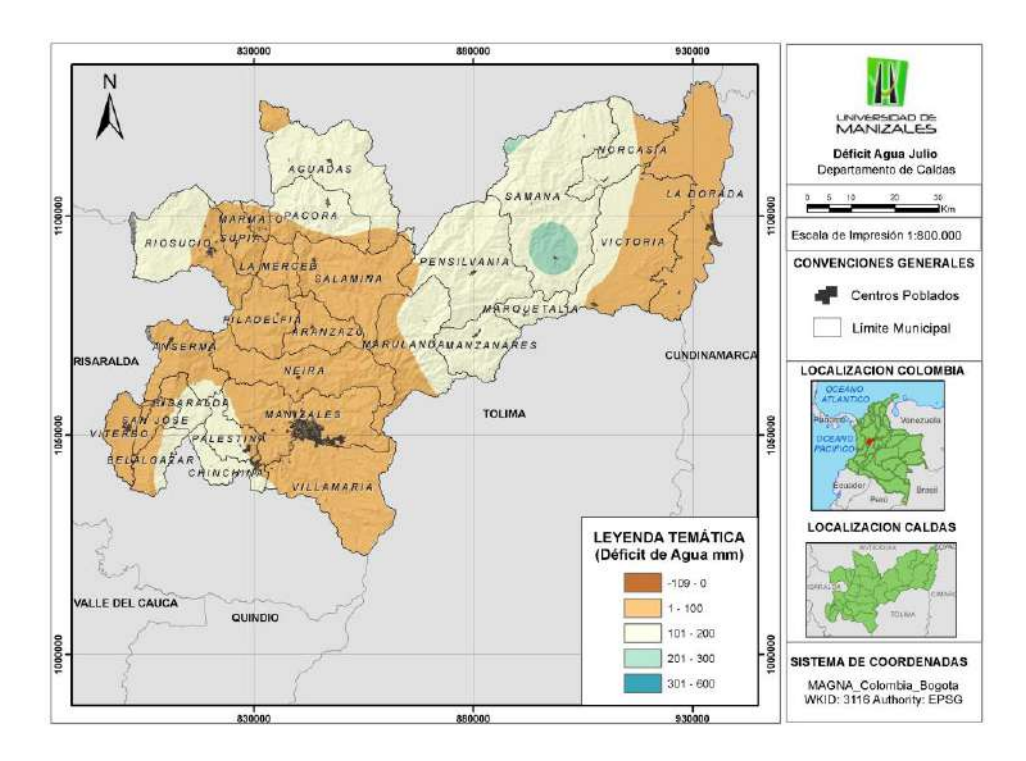

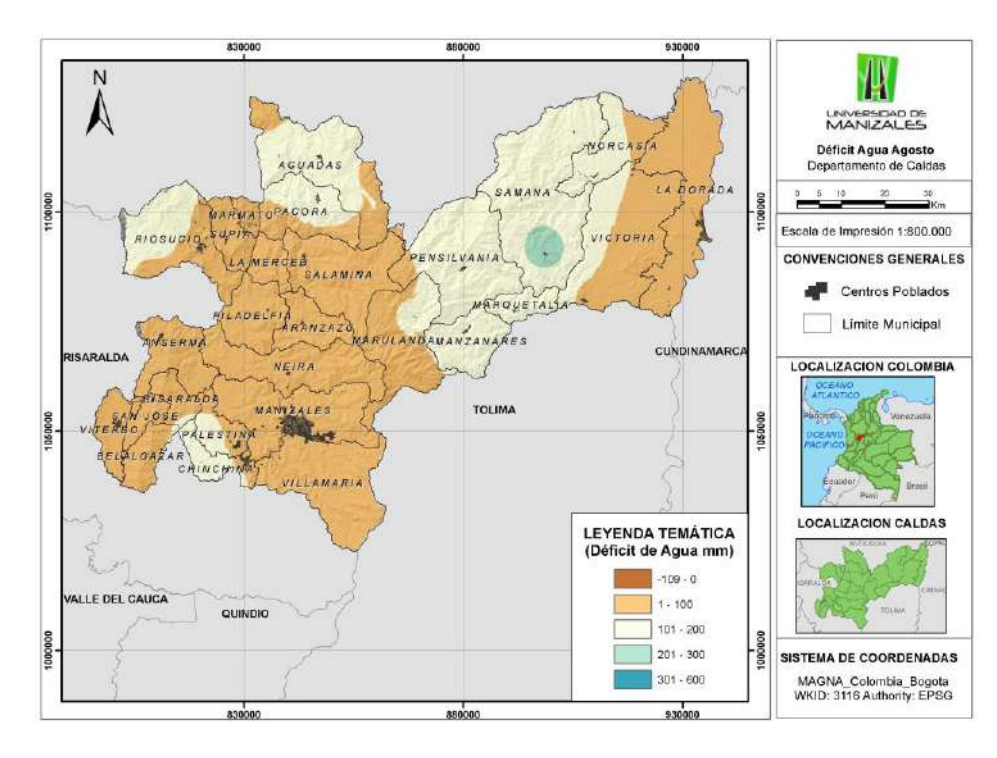

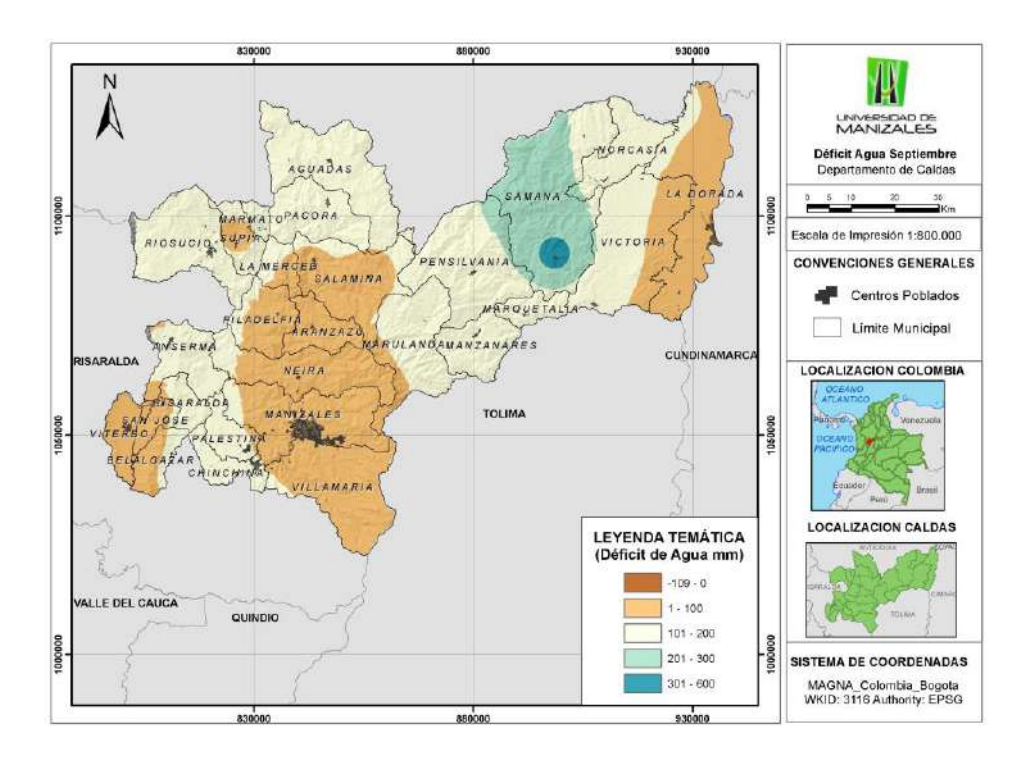

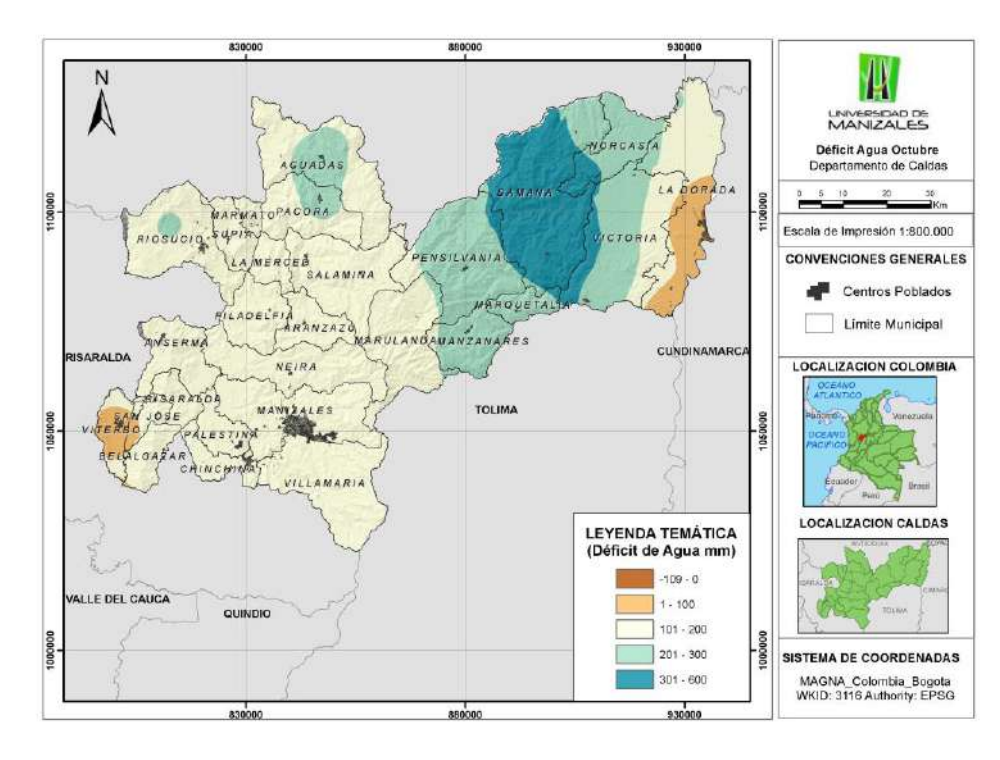

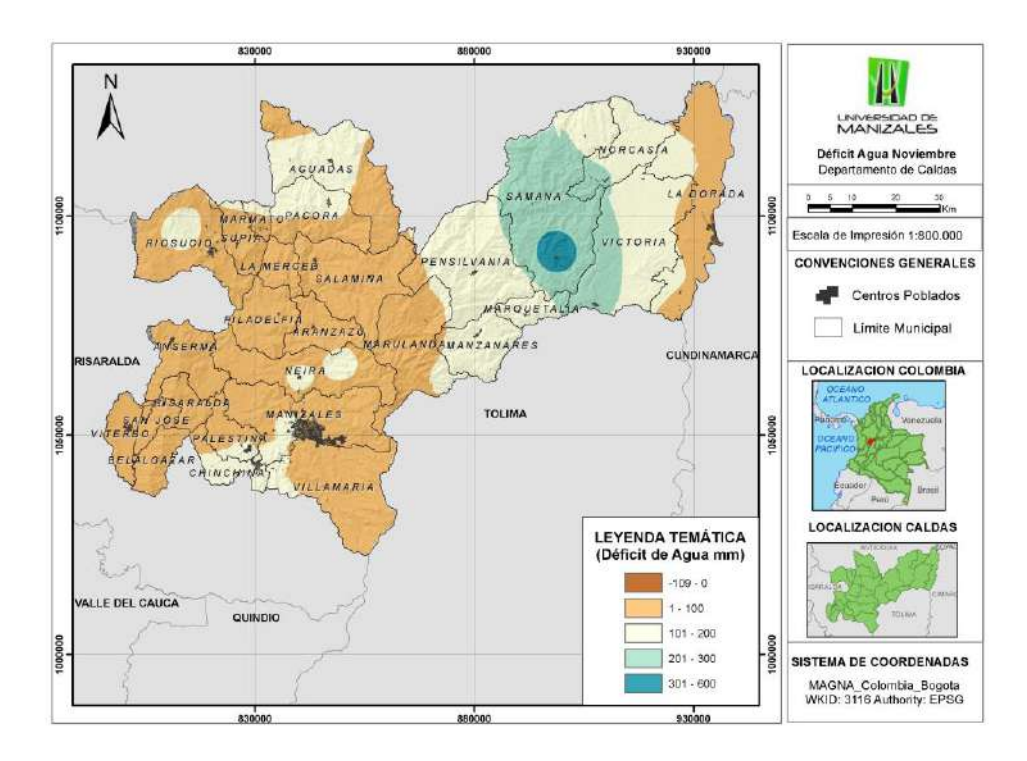

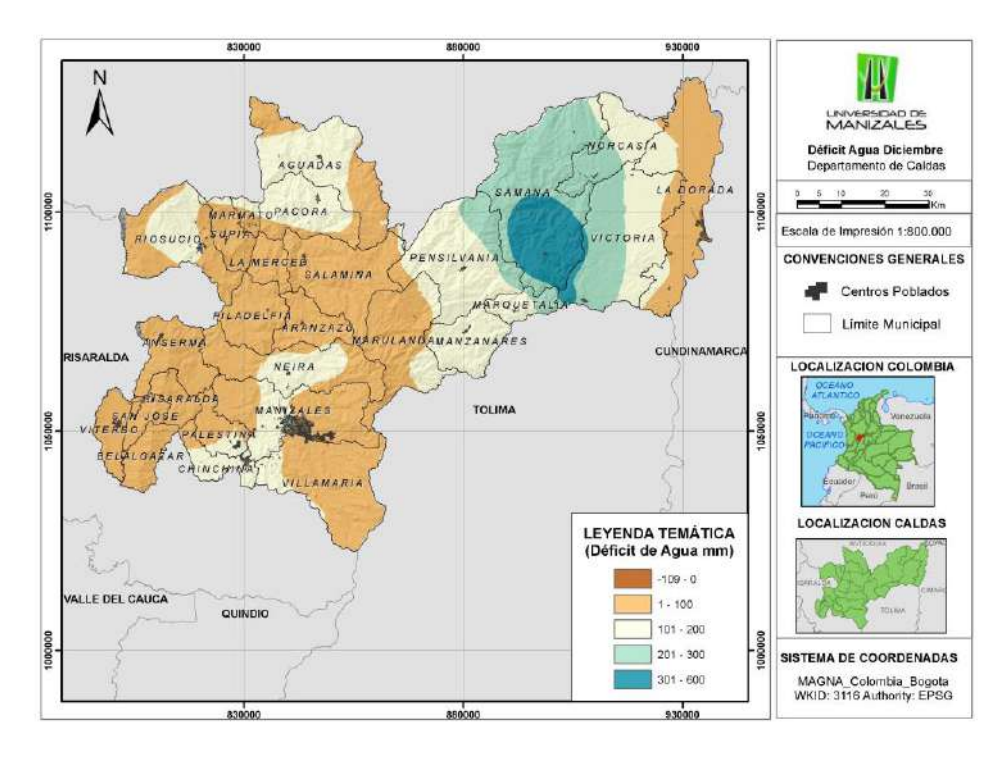

## 6. RESULTADOS

Después de haber obtenido todos los insumos necesarios para las diferentes modelaciones, como lo son los mapas de Temperatura, Precipitación y Evapotranspiración se generó el Balance Hídrico Climático, del cual se obtuvieron los insumos necesarios, mapas de Excesos de Agua y Déficit de Agua, además del mapa de Evapotranspiració, previamente logrado, para realizar la clasificación Climática según Thornthwaite.

Figura 21: Menú de la Clasificación Climática

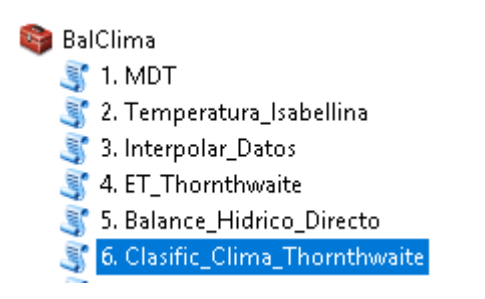

Figura 22: Ventana del Script 6.Clasific\_Clima\_Thornthwaite

| 💐 6. Clasific_Clima_Thornthwaite | — |             | $\times$ |
|----------------------------------|---|-------------|----------|
| This tool has no parameters.     |   |             | ^        |
|                                  |   |             |          |
|                                  |   |             |          |
|                                  |   |             |          |
|                                  |   |             |          |
|                                  |   |             |          |
|                                  |   |             | ~        |
| OK Cancel Environments           |   | 5how Help > | ~>       |

Como se puede observar, en la ventana para correr este script no se ingresa ningún parámetro, esto porque en la rutina ya se han escrito cuales son los nombres de las capas a ingresar en el algoritmo (Evapotranspiracíon, Excesos de agua y Déficit de agua). El resultado de este script es la generación de los mapas de Índice de Aridez en climas húmedos, Aridez en climas secos y la Clasificación climática a partir del la Humedad Disponible, como se mencionó en el capítulo 4.2.

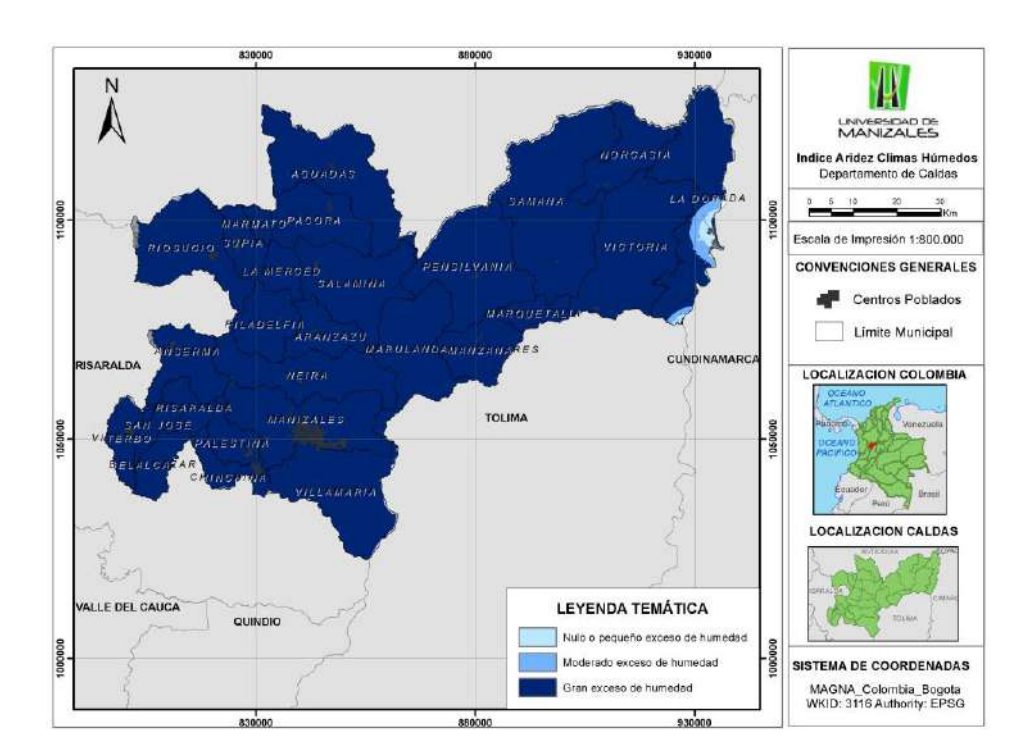

Figura 23: Mapa Índice de Aridez en climas húmedos.

Figura 24: Mapa Índice de Aridez en climas secos.

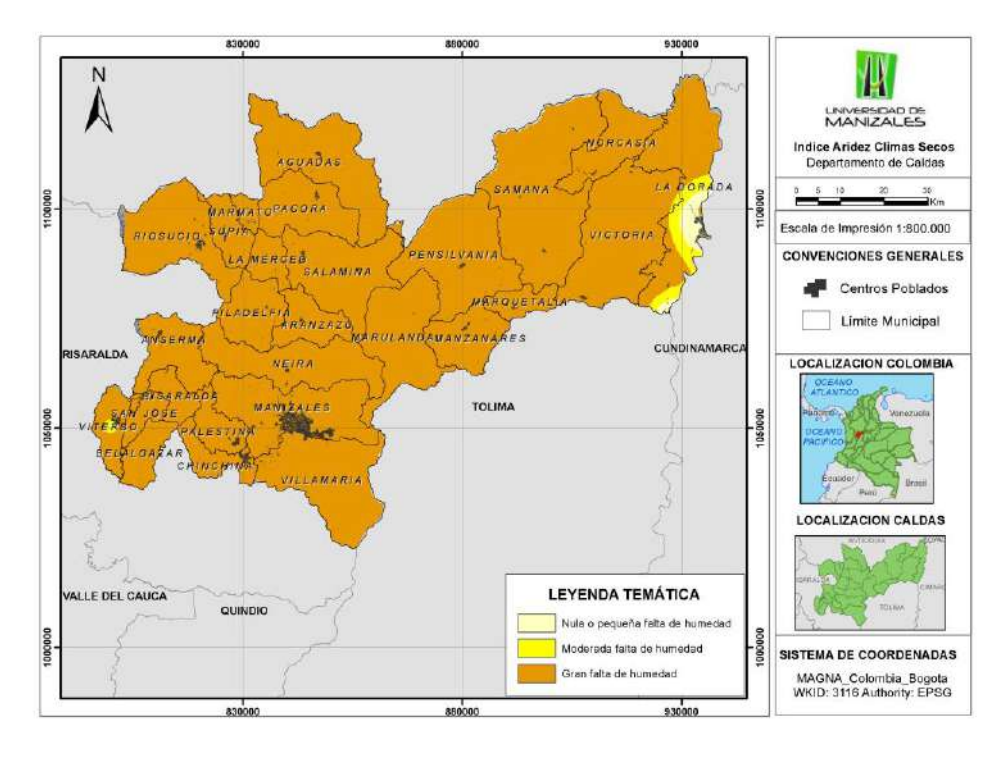

Figura 25 Mapa de Clasificación Climática a partir de la Disponibilidad de Humedad:

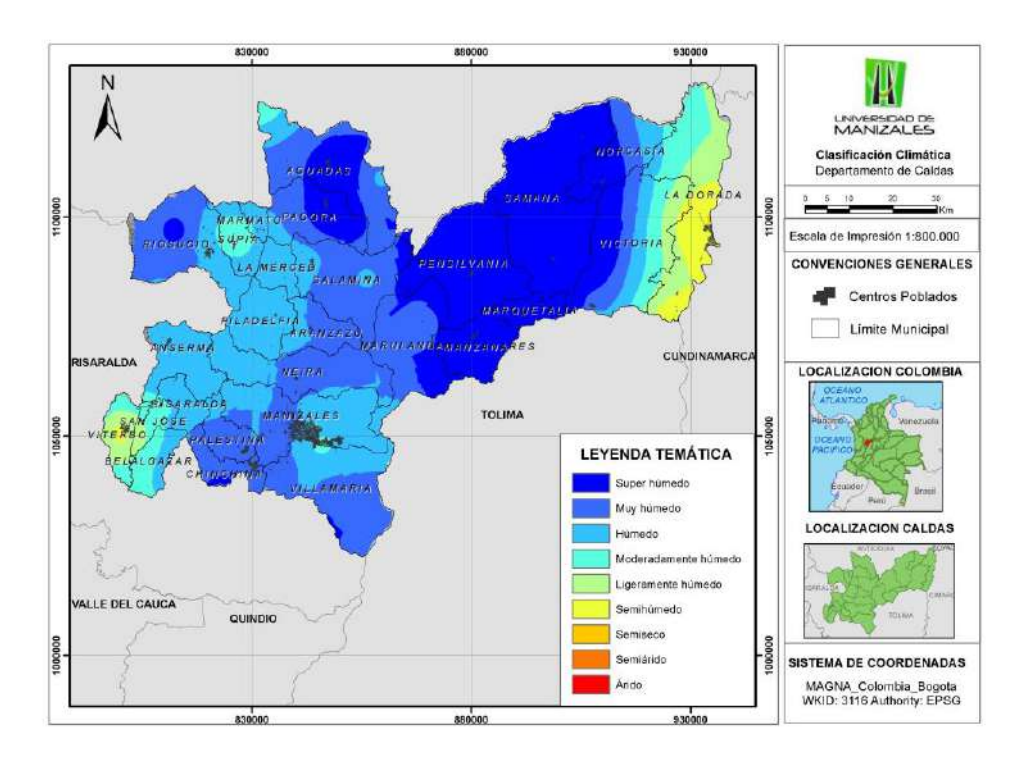

Por último, se creó una interfaz gráfica con la ayuda del aplicativo "add-in" de Python.

Este aplicativo se puede descargar en el siguiente enlace: <u>http://www.arcgis.com/home/search.html?t=content&q=tags%3APython%20add-in%20wizard&start=1&sortOrder=desc&sortField=relevance</u>

La instalación o creación de la interfaz gráfica es realmente sencilla con este aplicativo. Para el presente trabajo se realizó una barra de herramientas con botones, donde cada uno activa los Scripts empleados en el desarrollo de las diferentes modelaciones para llegar el resultado final que es la clasificación climática.

Lo primero es descargar Add-in de Python desde el enlace mecionado, luego se descomprime y en la carpeta <u>\\addin\_assistant\bin</u>,

Se da inicio al aplicativo dando doble clic sobre el archivo "addin\_assistant"

Aparece la siguiente ventana

| Buscar carpeta                                       | ×   |  |  |  |
|------------------------------------------------------|-----|--|--|--|
| Choose a directory to use as an Add-In project root: |     |  |  |  |
|                                                      |     |  |  |  |
| 🗸 👝 LENOVO (D:)                                      | ^   |  |  |  |
| 🗸 📴 BalClima                                         |     |  |  |  |
| > addin_assistant                                    |     |  |  |  |
| V BC_Tools                                           |     |  |  |  |
| Images                                               |     |  |  |  |
| Install                                              |     |  |  |  |
| DATOS                                                |     |  |  |  |
| DA103                                                | × . |  |  |  |
| Carpeta: BC_Tools                                    |     |  |  |  |
| Crear nueva carpeta Aceptar Cancelar                 |     |  |  |  |

Aquí se crea una carpeta en la cual se va a desarrollar la interfaz gráfica

Posteriormente aparece otra ventana como la siguiente, la cual se diligencia en todos sus campos

| Arc GI | S Python Add-In  | Wizard                     | 1-1 |  |
|--------|------------------|----------------------------|-----|--|
| γtho   | n Add-In         | Wizard                     |     |  |
| -      | Project Settings | Add-In Contonts            |     |  |
|        | Working Folder:  | D:(BalClima)9C_Tools       |     |  |
| 0      | Select Product:  | ArcMap 🛩                   |     |  |
|        | Project Propert  | iest.                      |     |  |
|        | Name*:           | BalClima                   |     |  |
|        | Yersion*:        | 0.1                        |     |  |
|        | Company:         | Johos<br>Reference William |     |  |
|        | Author:          | Jorge Henry Carmona Alzate |     |  |
|        | Image            | Select Insce.              |     |  |
|        |                  | 66                         |     |  |
|        |                  | 1 Certain                  |     |  |
|        |                  |                            |     |  |
|        |                  |                            |     |  |
|        |                  |                            |     |  |
|        |                  | 10004                      |     |  |
|        |                  |                            |     |  |
|        |                  |                            |     |  |
|        |                  |                            |     |  |
|        |                  |                            |     |  |

Luego en la pestaña "Add-In Contents" de esta ventana, se pueden construir los Toolbars necesarios para asignarles los scripts. Esto solo con un clic derecho sobre el menú "TOOLBAR", aparecerá un menú contextual con la opción de una nueva herramienta.

Después se da clic derecho sobre la nueva Toolbar generada y se crean los botones.

| Project Setting: | s Add-In Contents |          |
|------------------|-------------------|----------|
|                  | 2015              | Toolbars |
|                  | New Toolbar       |          |
|                  |                   |          |
|                  |                   |          |

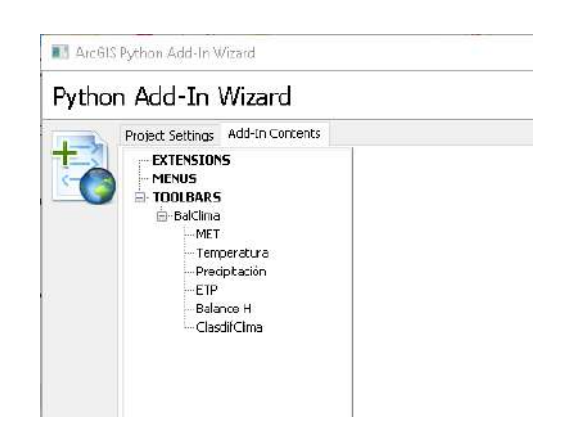

| Python | Add-In                           | Wizard                                                                            |     |                         |
|--------|----------------------------------|-----------------------------------------------------------------------------------|-----|-------------------------|
|        |                                  |                                                                                   |     |                         |
|        | Project Settings Add-In Contents |                                                                                   |     |                         |
|        |                                  | 5                                                                                 | Тос | lbar                    |
|        | ⊡ B                              | New Button<br>New Menu<br>New Tool<br>New Tool Palette<br>New Combo Box<br>Remove |     | .cap<br>ID (Variable Na |

Cuando estén todas las herramientas incluidas en el menú (Toolbar y botones), entonces se deben asignar todos los datos a los cuadros de diálog de cada botón.

| Arc6IS Python Add-In Wizard      |                                                                                                    | _                                                                  | × |
|----------------------------------|----------------------------------------------------------------------------------------------------|--------------------------------------------------------------------|---|
| Python Add-In Wizard             |                                                                                                    |                                                                    |   |
| Project Settings Add-In Contents | Button<br>Caption:<br>Cass Name:<br>ID (Variable Name):<br>Toolbp:<br>Message:<br>Help Heading:<br>Help Cortent:<br>Image for control: | MET ButtonClass1 BC_Tocls_addin.button1 Modelo de Elevación del Te |   |

Después de grabar, en el directorio de trabajo se pueden ver algunos archivos.

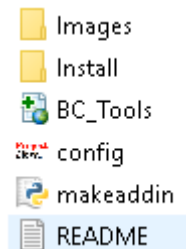

Haciendo doble clic sobre el archivo BC\_Tools, aparece una ventana que instalará el aplicativo.

| Esri ArcGIS Add-In Installation Utility X |                                                                                                    |                                                                                                  |
|-------------------------------------------|----------------------------------------------------------------------------------------------------|--------------------------------------------------------------------------------------------------|
| ŧ                                         | Please confirm Add-In file<br>Active content, such as Macros an<br>contain viruses or other security ha<br>content unless you trust the source | e <b>installation.</b><br>nd Add-In files, can<br>azards. Do not install this<br>e of this file. |
| Name:                                     | BalClima                                                                                                    |                                                                                                  |
| Version:                                  | 0.1                                                                                                    |                                                                                                  |
| Author:                                   | Jorge Henry Carmona Alzate                                                                                                    |                                                                                                  |
| Description:                              | Balance Hídrico                                                                                                    |                                                                                                  |
| – Digital Signat<br>This Add-In fi        | ure/s<br>le is not digitially signed.                                                                                                    |                                                                                                  |
| Signed By:                                |                                                                                                    | $\sim$                                                                                           |
| Signed date:                              |                                                                                                    | Show Certificate                                                                                 |
|                                           | Source is trusted                                                                                                    |                                                                                                  |
|                                           | Install Add-In                                                                                                    | Cancel                                                                                           |

Cuando se abra ArcMap se puede ver el nuevo aplicativo activándolo en el menú contextual que sale haciendo clic derecho sobre la barra de herramientas del ArcMap.

|              |   | 3D Analyst              |                                 |
|--------------|---|-------------------------|---------------------------------|
|              | ~ | Advanced Editing        |                                 |
| I 💽 I 🛒 📮    |   | Animation               |                                 |
| कि। इसे इसे। |   | ArcScan                 |                                 |
|              | ~ | BalClima                | BalClima 🔫 🗙                    |
|              |   | COGO                    | 🔺 🌞 🐢 🗛 😋 🖘                     |
| <u> </u>     |   | Data Driven Pages       |                                 |
| 2            |   | Data Frame Tools        | MET                             |
| 75           |   | Distributed Geodatabase | Modelo de Elevación del Terreno |
| KA /         | ~ | Draw                    |                                 |

Para desarrollar el código de cada botón, se debe entrar a la carpeta "*Install*" en el directorio de trabajo y abrir el archivo "*BC\_Tools\_addin*", donde aparece el código fuente.

```
import arcpy
import pythonaddins
class ButtonClass1(object):
    """Implementation for BC_Tools_addin.button1 (Button)"""
    def __init__(self):
        self.enabled = True
        self.enabled = True
        self.checked = False
    def onClick(self):
        pythonaddins.GPToolDialog("D:/BalClima/herramientas/BalClima.tbx","MDT")
```

## 7. CONCLUSIONES

- Esta herramienta SIG, con un buen manejo de los datos climáticos, se puede convertir en un generador de información ambiental e hidrológica a bajo costo.
- El modelo es una herramienta que genera información a partir de datos base, haciendo uso de la nueva tendencia de los datos abiertos y contribuyendo con el conocimiento de los territorios en cuanto las variables climáticas.
- Las estaciones pluviométricas en el país superan, por mucho, la cantidad de estaciones de temperatura. Algunas zonas no tienen suficiente información en cuanto a temperatura se trata.
- Para correr el modelo es importante establecer primero en ArcMap, los parámetros de ambiente de trabajo con el que se trabajará durante toda la modelación, puesto que, de no hacerlo, puede llevar a imprecisiones en los cálculos realizados por el Algebra de Mapas de ArcGis.
- La temperatura (°C) en el departamento de Caldas presenta una tendencia similar mostrada en los mapas generados tanto con la fórmula de Isabellina como los generados a partir de los datos de IDEAM. Las zonas de mayor temperatura se presentan hacia el oriente de Caldas mientras que al centro son menores. Aunque nada reemplazará los datos tomados en campo, como lo serían los datos de las estaciones climáticas, en caso de no contar con este recurso, la fórmula de Isabellina sería una buena alternativa.
- La precipitación en el departamento de Caldas presenta un carácter bimodal; Diciembre – Febrero y Junio – Agosto son los períodos secos del año; mientras que Marzo – Mayo y Septiembre – Noviembre son los períodos más lluviosos.
- Según el modelo Balance Hídrico y la Clasificación Climática por la metodología de Thornthwaite, se muestra que la zona más húmeda del departamento de Caldas es aquella comprendida por los municipios de Pensilvania, Manzanares, Samaná y Marquetalia; y algunos sectores en los municipios de Marulanda, Norcasia y victoria. Las zonas más secas son las de los municipios de La dorada y Viterbo.

## 8. RECOMENDACIONES

- El propósito del presente ejercicio es la utilización de las herramientas SIG en la modelación para la Clasificación Climática, pero no es el desarrollo de un aplicativo como tal, que haga esta función. Se recomienda entonces continuar con la automatización de las rutinas y mejoramiento de las interfaces gráficas, con la ayuda u orientación de un ingeniero de sistemas, hasta conseguir un desarrollo de un aplicativo.
- Aunque la idea del presente modelo es poder realizar la Clasificación Climática con la metodología de Thornthwaite, se puede continuar agregando rutinas importantes en el tema ambiental y que los insumos requeridos para el presente modelo es fácil llegar a ellos, como por ejemplo la clasificación de zonas de vida por el sistema Holdridge o Caldas Lang.
- Las estaciones climáticas que aportan datos de temperatura son de muy baja cobertura en el país. Sería muy importante que las entidades que se ocupan de estas temáticas habiliten más estaciones para densificar los datos de temperatura y así poder llegar a resultados más cercanos a la realidad.
- Considerando lo que el mismo IDEAM dice en su publicación "Lineamientos Conceptuales y Metodológicos para la Evaluación Regional de Agua" [18], a cerca de la importancia de la sistematización de los datos geográficos y bases de datos de la información hidrológica, es importante seguir profundizando en modelos como el presentado en este documento, aplicando diferentes metodologías e incorporando nuevas variables.
- Las Corporaciones Autónomas Regionales, Autoridades Ambientales Urbanas y Parques Nacionales Naturales, deberían implementar modelos dinámicos que permitan mejorar la interpretación de procesos que se dan en el ciclo hidrológico y apoyar las estimaciones de los componentes del balance hídrico en unidades hídricas adecuadas para la administración del agua.

## 9. BIBLIOGRAFÍA

<[1]D. Pumo, F. Lo Conti, F. Viola and L. Noto, "An automatic tool for reconstructing monthly time-series of hydro-climatic variables at ungauged basins", Environmental Modelling & Software, vol. 95, pp. 381-400, 2017.

[2]CLARO RIZO, Francisco. "Índice de Disponibilidad Hídrica (IDH), Metodología de Cálculo y Aplicación en Colombia". IDEAM-METEO/002-2006. Pp. 1-52, 2006.

[3]GRIMALDOS MOJICA, Manuel Alejandro. Herramienta Computacional para la Estimación del Balance Hídrico de Largo Plazo Utilizando ArcGis 10.1. Trabajo de Tesis Magister Ingeniería Civil. V Congreso Internacional de Ingeniería Civil. Universidad Santo Tomás Seccional Tunja. 4 de julio de 2014.

[4]C. THORNTHWAITE, "An Approach Toward a Rational Classification of Climate", Soil Science, vol. 66, no. 1, p. 77, 1948.

[5]I. Portoghese, V. Uricchio and M. Vurro, "A GIS tool for hydrogeological water balance evaluation on a regional scale in semi-arid environments", Computers & Geosciences, vol. 31, no. 1, pp. 15-27, 2005.

[6]Karsili, Cansu. "Calculation of past and present water availability in the Mediterranean Region and future estimates according to the Thornthwaite waterbalance Model", Physical Geography and Ecosystems Science, Lund University, pp. 1-81, 2013.

[7]K. Soulis and N. Dercas, "Development of a GIS-based Spatially Distributed Continuous Hydrological Model and its First Application", Water International, vol. 32, no. 1, pp. 177-192, 2007.

[8]UPM, O. Ingeniería Agroforestal. from OCW UPM - OpenCourseWare de la Universidad Politécnica de Madrid Web site: http://ocw.upm.es/ingenieria-agroforestal. (2010, February 19).

[9]MARIN VALENCIA, Valentina. Evaluación de la Relación Entre la Evapotranspiración Potencial Teórica y la Evaporación Registrada en los Departamentos de Cundinamarca y Valle del Cauca. Trabajo de Grado Ingeniero Civil. Pontificia Universidad Javeriana, Facultad de ingeniería. 2010.

[10]VAN ROSSUM, Guido. El Tutorial de Python. Python Software Foundation, Septiembre 2009.

[11]S. Ahmadi and H. Fooladmand, "Spatially distributed monthly reference evapotranspiration derived from the calibration of Thornthwaite equation: a case study, South of Iran", Irrigation Science, vol. 26, no. 4, pp. 303-312, 2007.

[12]G. Sparovek, Q. De Jong Van Lier and D. Dourado Neto, "Computer assisted Koeppen climate classification: a case study for Brazil", International Journal of Climatology, vol. 27, no. 2, pp. 257-266, 2007.

[13]J. Bahati Chishugi and B. F. Alemaw, "The hydrology of the Congo River Basin: A GIS-Based hydrological water balance model", World Environmental and Water Resources Congress 2009:Great Rivers", pp. 5864-5879, 2009 >

[14]PEÑA, J. "Sistemas de Información Geográfica aplicados a la gestión del territorio", San Vicente (Alicante): Editorial Club Universitario. 2008.

[15]CASTAÑEDA O, Alonso. "Hidrología de Superficie2. Universidad del Tolima. Facultad de Ingeniería Forestal. Ibagué, 1986

[16]Allen, R.G., Pereira, L.S., Raes, D., Smith, M. "Crop evapotranspiration — guidelines for computing crop water requirements". FAO Irrigation and drainage paper 56. Food and Agriculture Organization, Rome. 1998

[17]J. P. Lhomme, Gómez G. Lucía, Jaramillo R. Álvaro. "Evaluación de un Modelo para Caracterizar las Condiciones Hídricas de la Zona Cafetera Colombiana". Cenicafé, 1985.

[18]IDEAM. "Lineamientos Conceptuales y Metodológicos para la Evaluación Regional de Agua – ERA". 2013